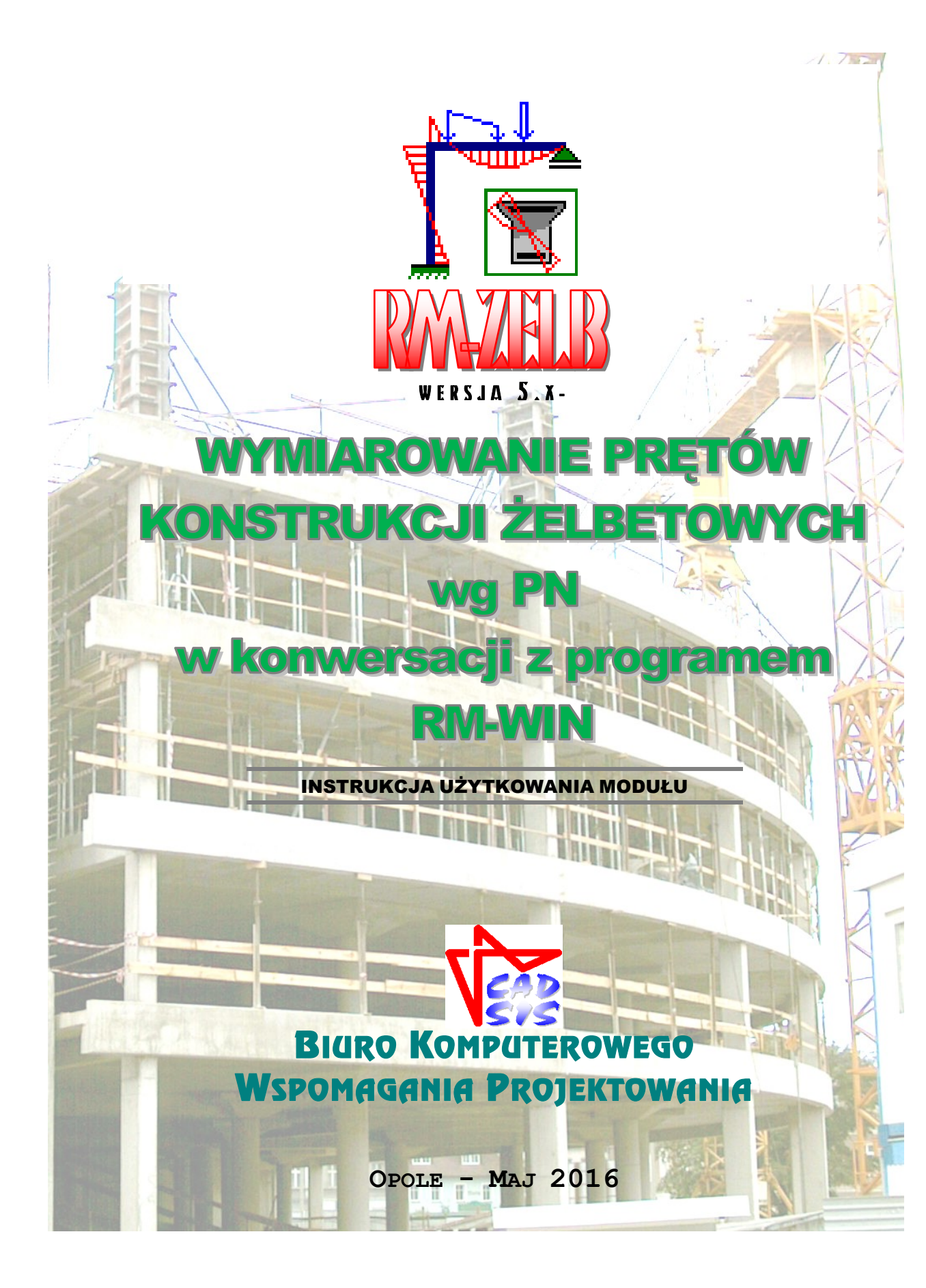

SPIS TREŚCI

| I. WSTĘP                                                                                                    | I-1                                                                                                    |
|----------------------------------------------------------------------------------------------------|----------------------------------------------------------------------------------------------------|
| II. PRZEZNACZENIE MODUŁU RM-ZELB                                                                                                    | II-1                                                                                                    |
| III. WYMAGANIA ODNOŚNIE SPRZĘTU ORAZ ŚRODOWISKA PROGRAMOWEG                                                                                                    | 0 III-1                                                                                                    |
| IV. PODSTAWOWE CECHY UŻYTKOWE MODUŁU RM-ZELB                                                                                                    | IV-1                                                                                                    |
| V. INSTALACJA MODUŁU W KOMPUTERZE                                                                                                    | V-1                                                                                                    |
| VI. MERYTORYCZNY ZAKRES WYMIAROWANIA                                                                                                    | VI-1                                                                                                    |
| Ogólna koncepcja działania modułu                                                                                                    | <b>VI-1</b>                                                                                                    |
| VII. ZASADY UŻYTKOWANIA                                                                                                    | VII-1                                                                                                    |
| Uruchomienie modułu                                                                                                    | VII-1                                                                                                    |
| Elementy sterowania okna dialogowego PN-B-03264:2002                                                                                                    | VII-2                                                                                                    |
| Konteksty wymiarowania<br>Cechy przekroju<br>Siły przekrojowe<br>Zbrojenie główne<br>Długości wyboczeniowe<br>Uwzględnienie wpływu smukłości<br>Nośność przekrojów prostopadłych<br>Zbrojenie poprzeczne<br>Nośność na ścinanie<br>Zbrojenie rozciągane<br>Zarysowanie<br>Ugięcia<br>Rysunek | VII-15<br>VII-17<br>VII-19<br>VII-32<br>VII-35<br>VII-37<br>VII-42<br>VII-46<br>VII-49<br>VII-52<br>VII-54<br>VII-57 |
| VIII. TWORZENIE DOKUMENTACJI WYMIAROWANIA                                                                                                    | VIII-1                                                                                                    |
| Uwagi ogólne                                                                                                    | VIII-1                                                                                                    |
| <b>Tworzenie dokumentu</b><br>Bezpośredni sposób tworzenia dokumentu<br>Pośredni sposób tworzenia dokumentu                                                                                                    | VIII-1<br>VIII-1<br>VIII-2                                                                                           |
| IX. UWAGI DOTYCZĄCE WYMIAROWANIA                                                                                                    | IX-3                                                                                                    |
| Podstawy algorytmu sprawdzania nośności przekrojów prostopadłych                                                                                                    | IX-3                                                                                                    |
| Archiwizacja parametrów wymiarowania                                                                                                    | IX-5                                                                                                    |

# I. WSTĘP

Niniejsze instrukcja zawiera informacje na temat użytkowania modułu o skrótowej nazwie **RM-ZELB** (wersja 5.x), opracowanego przez **Biuro Komputerowego Wspomagania Projektowania CADSIS**, a stanowiącego integralną część składową pakietu RM programów komputerowych do analizy statyczno-wytrzymałościowej i wymiarowania płaskich konstrukcji prętowych.

Informacje podane w niniejszej instrukcji dotyczą:

- przeznaczenia modułu RM-ZELB
- wymagań odnośnie sprzętu oraz środowiska programowego
- podstawowych cech użytkowych modułu
- instalacji modułu w komputerze
- merytorycznego zakresu wymiarowania
- zasad użytkowania modułu
- tworzenia dokumentacji zadania
- wskazówek na temat wymiarowania
- przykładów

Niektóre informacje zawarte w niniejszej instrukcji oraz szczegóły odnośnie sterowania modułem są dostępne również poprzez system pomocy dla programu RM-WIN. Sposób korzystanie z tego systemu pomocy jest typowy dla aplikacji systemu Windows.

Przy opracowaniu instrukcji kierowano się założeniem, że użytkownik posiada wystarczającą wiedzę oraz doświadczenie w zakresie obliczeń statycznych i projektowania konstrukcji żelbetowych. Dlatego używane w instrukcji słownictwo, oznaczenia i pojęcia dotyczące tej tematyki nie są bliżej wyjaśniane. W przypadku jakichkolwiek wątpliwości z tym związanych, należy sięgnąć do odpowiedniej literatury fachowej.

## II. PRZEZNACZENIE MODUŁU RM-ZELB

Moduł RM-ZELB jest integralną częścią pakietu programów oznaczonych skrótową nazwą RM przeznaczonych do analizy statyczno-wytrzymałościowej oraz wymiarowania płaskich konstrukcji prętowych o dowolnym schemacie statycznym. Integralność modułu RM-ZELB oznacza, że nie może on być używany jako niezależny program komputerowy systemu Windows lecz jedynie jako opcjonalny moduł pakietu RM-WIN.

Moduł RM-ZELB służy do wymiarowania prętów żelbetowych ściśle wg postanowień oraz zaleceń normy **PN-B-03264:2002 - Konstrukcje betonowe, żelbetowe i sprężone. Obliczenia statyczne i projektowanie.** Przy czym algorytmem obliczeń nie są objęte konstrukcje sprężone.

Nowy moduł RM-ZELB w wersji 5.x nie eliminuje dotychczasowego modułu w wersji 1.x (opartego na normie PN-84/B-03264), co oznacza, że oba te moduły mogą być używane niezależnie. Pozwala to na dokonywanie porównań wyników wymia-rowania w kontekście obu norm, zwłaszcza w sytuacjach wątpliwych lub w przypadku wykonywania ekspertyz konstrukcji żelbetowych zaprojektowanych na bazie normy PN-84/B-03264.

### III. WYMAGANIA ODNOŚNIE SPRZĘTU ORAZ ŚRODOWISKA PROGRAMOWEGO

Dla prawidłowego funkcjonowania modułu RM-ZELB oraz wykorzystania jego możliwości użytkownik powinien posiadać:

- Komputer typu IBM PC wyposażony w polskojęzyczny system Windows w wersjach od XP do Win10 zarówno 32- jak i 64-bitowy.
- Główny program komputerowy pakietu RM-WIN do analizy statycznej i wytrzymałościowej płaskich konstrukcji prętowych w wersji od 10.x.
- Zaawansowany edytor tekstu dla Windows (najlepiej MS Word PL) zdolny do wklejania plików kodowanych w formacie RTF (ang. Rich Text Format).
- Podstawową wiedzę na temat użytkowania programów w środowisku Windows.

# IV. PODSTAWOWE CECHY UŻYTKOWE MODUŁU RM-ZELB

Moduł RM-ZELB nie jest samodzielnym programem komputerowym czyli <u>nie</u> <u>może być uruchamiany</u> bezpośrednio z poziomu **Eksploratora** środowiska Windows. Jest on ładowany do pamięci i uruchamiany przez program główny RM-WIN.

Działanie modułu opiera się na mechanizmie dynamicznej wymiany danych (ang. Dynamic Data Exchange - DDE) z programem głównym RM-WIN. Polega to na tym, że program główny RM-WIN przekazuje wszystkie potrzebne dane do wymia-rowania pręta modułowi RM-ZELB oraz konwersacyjne wykonuje obliczenia sta-tyczne na żądanie modułu, a wynikające z dokonywanych zmian w procesie wymia-rowania.

Do podstawowych atutów modułu RM-ZELB należy zaliczyć:

- $\Rightarrow$  pełną zgodność z wymaganiami i zaleceniami normy **PN-B-03264:2002**,
- ⇒ automatyczne wyznaczanie niektórych wielkości normowych wynikających ze stanu sił przekrojowych w pręcie oraz typu jego przekroju,
- ⇒ automatyczne wyszukiwanie i wskazywanie miejsca (przekroju) w elemencie żelbetowym o najbardziej miarodajnym normowym warunku związanym z bieżącym kontekstem wymiarowania pręta,
- ⇒ wizualne sygnalizowanie przekroczenia warunków nośności pręta,
- ⇒ automatyczne i półautomatyczne wyznaczanie najniekorzystniejszej kombinacji obciążeń ze względu warunki normowe dla poszczególnych stanów granicznych,
- $\Rightarrow$  prostotę posługiwania się jego opcjami i funkcjami,
- $\Rightarrow$  graficzną wizualizację danych i wyników obliczeń,
- ⇒ całkowitą swobodę tworzenia dokumentacji graficzno-tekstowej dzięki korzystaniu z gotowych arkuszy, opracowanych w konwencji obliczeń ręcznych, automatycznie przesyłanych do zaawansowanych edytorów tekstu (MS WORD, MS WORKS, AMIPRO 3.1),
- ⇒ automatyczne generowanie skalowanego rysunku wymiarowanego pręta żelbetowego, zawierającego:
  - ✓ widok podłużny pręta
  - ✓ pręty zbrojenia głównego
  - ✓ strzemiona
  - ✓ wskazane przez użytkownika przekroje poprzeczne pręta

w postaci standardowego metapliku umieszczanego w schowku z możliwością importowania go do programów przeznaczonych do sporządzania rysunków technicznych np. AUTOCAD.

Dzięki tym cechom moduł RM-ZELB stanowi wyjątkowo sprawne i efektywne narzędzie warsztatu projektanta konstrukcji w zakresie wymiarowania elementów konstrukcji żelbetowych.

# V. INSTALACJA MODUŁU W KOMPUTERZE

W skład modułu RM-ZELB wchodzą następujące pliki:

- plik wykonawczy o nazwie **rm-zelb.exe**,
- pliki z rozszerzeniem **rtf** stanowiące arkusze (szablony) dla poszczególnych normowych *kontekstów wymiarowania* pręta.

Standardowo moduł RM-ZELB jest dostarczony na płycie CD wraz z programem głównym RM-WIN oraz programem instalującym. W przypadku rozszerzeń pakietu programów o ten moduł możliwe jest jego udostępnienie przez internet.

Aby zapewnić prawidłowe działanie modułu RM-ZELB należy go zainstalować w tym samym katalogu dyskowym, w którym został zainstalowany program główny RM-WIN. W tym celu należy:

- 1. Załadować system Windows.
- 2. Włożyć dysk instalacyjny do napędu CD i zaczekać do momentu automatycznego uruchomienia instalatora. Jeśli funkcja autorun systemu Windows jest wyłączona lub nie zostanie wywołana, to należy wówczas uruchomić instalator cadsis instal.exe bezpośrednio z płyty instalacyjnej.
- 3. Po pojawieniu się okna dialogowego instalatora, stosować się do jego poleceń oraz ustawień.

Po pomyślnym zakończeniu procesu instalacji, na dysku docelowym zostanie utworzony katalog o nazwie **CADSIS**, a w nim podkatalog o nazwie **RM-WIN**, do którego kopiowany jest plik roboczy modułu **rm-zelb.exe**, a ponadto utworzony zostanie dodatkowy podkatalog o nazwie **ARKUSZE** zawierający pliki \*.rtf będące wzorcami źródłowymi dla opcji tworzenia dokumentacji procesu wymiarowania. Jeśli podkatalog **ARKUSZE** został utworzony wcześniej dla potrzeb innych modułów (np RM-STAL), to odpowiednie pliki arkuszy \*.rtf modułu RM-ZELB zostaną dołączone do tego podkatalogu.

W razie potrzeby, w każdym momencie można dokonać ponownej instalacji modułu RM-ZELB w sposób opisany wyżej. Ponieważ instalator nie dokonuje żadnych zapisów do rejestrów systemu Windows, ani w plikach inicjujących tego systemu, to - w przypadku konieczności usunięcia modułu RM-ZELB lub całego pakietu RM wystarczy usunąć plik **rm-zelb.exe** lub wszystkie pliki z katalogu **RM-WIN**.

#### VI. MERYTORYCZNY ZAKRES WYMIAROWANIA

#### Ogólna koncepcja działania modułu

Przedmiotem procesu wymiarowania dokonywanego przy pomocy modułu RM-ZELB jest dowolny pręt konstrukcji (zdefiniowanej w programie głównym RM-WIN) o przekroju jednokształtownikowym, o stałych lub liniowo zmiennych wzdłuż osi pręta wymiarach, któremu został przypisany materiał z grupy "beton". Oznacza to, że przedmiotem wymiarowania nie mogą być pręty o tzw. przekrojach "składanych" z większą liczbą kształtowników składowych niż 1. W takich przypadkach moduł RM-ZELB nie podejmuje żadnej konwersacji z programem głównym RM-WIN.

Podstawą wszelkich obliczeń związanych z wymiarowaniem pręta są:

- charakterystyka przekroju pręta określana w programie głównym,
- schemat i geometria pręta oraz jego uwarunkowanie kinematyczne wynikające z jego powiązania z innymi prętami konstrukcji, określane w programie głównym,
- wyniki obliczeń statycznych dla obliczeniowych i charakterystycznych wartości obciążeń dostarczanych przez program główny dla kombinacji aktywnych (włączonych do obliczeń) grup obciążeń,
- równania i wyrażenia wynikające wprost z postanowień i zaleceń normy PN-B-03264:2002.

Zasada działania modułu RM-ZELB polega na operowaniu tzw. *kontekstami wymiarowania* właściwymi dla konkretnej sytuacji pręta. Większość z *kontekstów* odnosi się do konkretnego punktu normy, a jego nazwa robocza nawiązuje do tytułu odpowiadającego mu punktu normy. Poniżej wymieniono nazwy wszystkich *kontekstów wymiarowania*, którymi można operować w procesie wymiarowania:

- ✓ Cechy przekroju
- ✓ Siły przekrojowe
- ✓ Zbrojenie główne
- ✓ Długości wyboczeniowe
- ✓ Uwzględnienie wpływu smukłości
- ✓ Nośność przekrojów prostopadłych
- ✓ Zbrojenie poprzeczne
- ✓ Nośność na ścinanie
- ✓ Zbrojenie rozciągane
- ✓ Zarysowanie
- ✓ Ugięcia
- ✓ Rysunek

Jest oczywiste, że nie wszystkie *konteksty wymiarowania* są dostępne jednocześnie, a tylko te, które są właściwe dla danej sytuacji pręta, wynikającej z jego stanu pracy statycznej, uwarunkowań kinematycznych oraz typu przekroju. W przypadku prętów o przekrojach, dla których brak jest w normie odpowiednich postanowień, niektóre *konteksty wymiarowania* będą niedostępne.

Obliczenia wykonywane przez moduł RM-ZELB nie obejmują takich zagadnień wymiarowania konstrukcji żelbetowych jak:

- ✓ wymiarowania elementów sprężonych
- ✓ wymiarowania elementów ze zbrojeniem sztywnym
- ✓ wymiarowania elementów uzwojonych
- ✓ sprawdzania elementów na skręcanie
- ✓ sprawdzania elementów na docisk
- ✓ sprawdzania elementów na przebicie

#### VII. ZASADY UŻYTKOWANIA

Użytkowanie modułu RM-ZELB do wymiarowania prętów stalowych opiera się na podobnych zasadach jakie obowiązują przy innych opcjach programu głównego RM-WIN. Realizuje on zadania jako jedna z podopcji opcji **Wyniki** programu głównego. W odróżnieniu od innych podopcji, użycie podopcji **Żelbet - PN-B-03264:2002** polega na odwołaniu się do modułu RM-ZELB, który współpracuje z programem głównym przy pomocy mechanizmu dynamicznej wymiany danych, co polega na interaktywnym przekazywaniu danych i wykonywaniu poleceń poprzez kanały łączności.

### Uruchomienie modułu

Moduł RM-ZELB jest uruchamiany z poziomu programu głównego, a dostępny jest wówczas, gdy możliwe jest wykonanie obliczeń dla zadania, a więc gdy zadanie to jest poprawnie zdefiniowane.

Po zdefiniowaniu ustroju tzn. jego geometrii, listy przekrojów i obciążeń, można przejść do wymiarowania prętów. W tym celu należy wybrać z menu głównego programu RM-WIN opcję **Wyniki**, a po wyświetleniu listy podopcji, wybrać pozycję **Żelbet - PN-B-03264:2002**.

Jeśli ustrój jest poprawnie zdefiniowany, to program główny RM-WIN wykonuje obliczenia dla aktualnej kombinacji aktywnych grup obciążeń, a następnie tworzy okno robocze (typu MDI) opcji wymiarowania i ustanawia kanały łączności z modułem RM-ZELB.

W oknie roboczym opcji wymiarowania **Żelbet - PN-B-03264:2002** rysowany jest schemat ustroju wraz z wykresami aktualnej siły przekrojowej, numerami prętów i węzłów oraz numerami przekrojów przypisanych prętom ustroju. Pręty, które wcześniej poddane były procesowi wymiarowania przy pomocy modułu RM-ZELB, opatrzone są symbolem graficznym ... umiesczczonym w ich pobliżu.

Wymiarowanie prętów żelbetowych przy użyciu modułu RM-ZELB opiera się na wynikach analizy statycznej przeprowadzonej dla obliczeniowych oraz charakterystycznych wartości obciążeń (*wartości obliczeniowe* - dla wszystkich warunków stanu granicznego nośności, *wartości charakterystyczne* - dla warunków stanu granicznego użytkowania). Oznacza to, że obliczenia przeprowadzane są niezależnie od stanu klauzuli **Wyniki/Obciążenia obliczeniowe**, a wykresy sił przekrojowych wyświetlanych w oknie opcji odpowiadają obciążeniom obliczeniowym.

Funkcje okna roboczego opcji:

- kopiowanie (umieszczenie w schowku) danych wymiarowania aktywnego pręta konstrukcji
- wklejanie danych wymiarowania (umieszczonych wcześniej w schowku) do bloku danych aktywnego pręta konstrukcji
- wyświetlanie / gaszenie obciążeń,

- Image: static static
- wyświetlanie / gaszenie linii wymiarowych geometrii ustroju,
- wyświetlanie / gaszenie wartości rzędnych charakterystycznych wykresów sił przekrojowych,

Proces wymiarowania dotyczy zawsze tylko jednego pręta, a konkretnie tego, który jest wyróżniony kolorem wyróżnienia w oknie głównym modułu. Podwójne kliknięcie przyciskiem myszy na pręcie wyróżnionym lub użycie klawisza [Enter] spowoduje uruchomienie modułu RM-ZELB i pojawienie się okna dialogowego wymiarowania (Rys. 1).

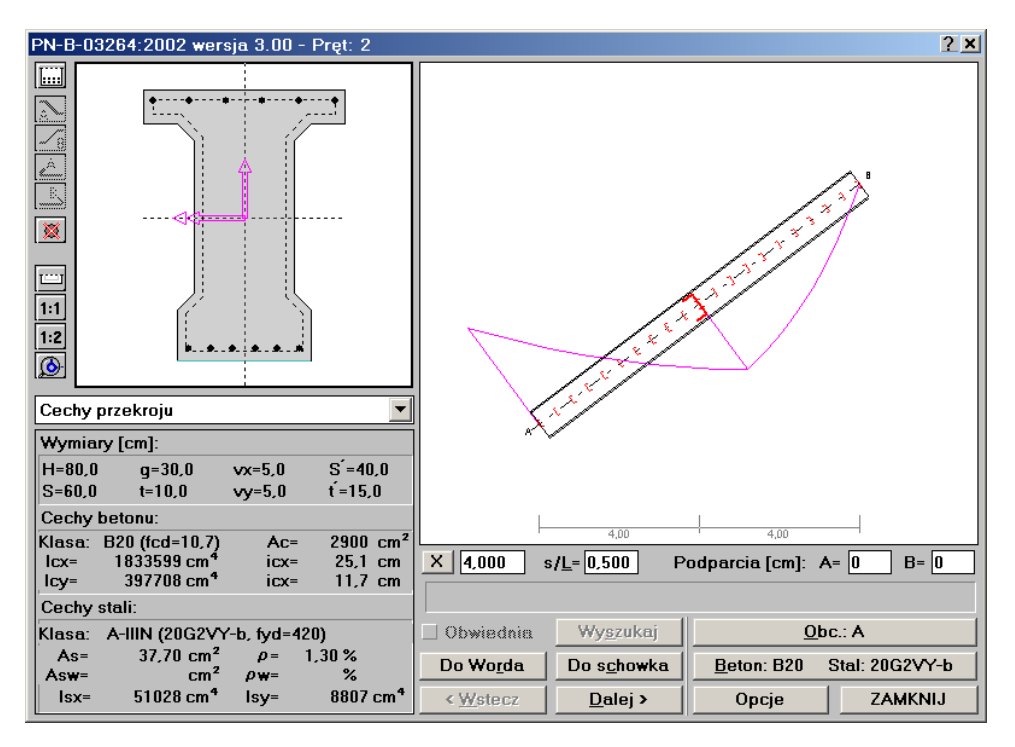

Rys. 1

Pomyślne wykonanie tej operacji jest możliwe tylko wówczas, gdy przypisany przekrój pręta jest *przekrojem jednokształtownikowym* (dowolnego typu), a przypisany mu materiał został wybrany z grupy "**beton**". W przeciwnym razie uru-chomienie modułu nie będzie możliwe.

#### Elementy sterowania okna dialogowego PN-B-03264:2002

Okno dialogu modułu RM-ZELB zawiera następujące elementy służące do sterowania opcjami i funkcjami procesu wymiarowania pręta:

<u>Okno przekroju pręta</u> zawierające wyskalowany rysunek przekroju, który został przypisany prętowi w opcji **Geometria-Pręty**, a którego elementami są: linie konturu przekroju, wkładki zbrojenia głównego (rzeczywistego), linie symbolizujące tzw. krawędzie zbrojenia stanowiące bazę do rozmieszczania prętów zbrojenia (wkładek) oraz symbole sił przekrojowych działających w aktualnym - wskazywanym przez *znacznik przekroju* na *rysunku schematu pręta* - przekroju. Jedna z tych krawędzi jest wyróżniona kolorem negacji jako aktywna. Okno przekroju pręta, po jego uaktywnieniu (poprzez kliknięcie przyciskiem myszy w obszarze okna lub sekwencyjnie przy pomocy klawisza [**Tab**]) może odbierać następujące polecenia:

• Zmiana skali rysunku (tzw. zoom), czyli

Powiększenie, co polega na

- użyciu klawisza [F9] pojawi się w oknie kursor-lupa,
- zaznaczeniu lewego-górnego rogu obszaru powiększania (kliknięcie przyciskiem myszy) - pojawi się prostokąt zoom'owania,
- zaznaczeniu prawego-dolnego rogu obszaru powiększania (kliknięcie przyciskiem myszy) - wybrany obszar zostanie powiększony do rozmiarów okna przekroju.

<u>Dwukrotne pomniejszenie</u>, co polega na użyciu kombinacji klawiszy [Shift]+[F9].

<u>Centrowanie</u>, czyli dostosowanie skali rysunku przekroju tak, aby w całości mieścił się w oknie, co polega na użyciu kombinacji klawiszy [**Ctrl**]+[**F9**].

Te same operacje można wykonać przy pomocy grupy przycisków umieszczonych z lewej strony *okna przekroju*, a mianowicie:

- 1:1 centrowanie (dopasowanie) rysunku przekroju w obszarze okna przekroju (to sama, co [Ctrl]+[F9])
- 1:2 dwukrotne pomniejszenie skali rysunku przekroju (to sama, co [Shift]+[F9])
- uruchomienie trybu powiększania fragmentu rysunku przekroju (to sama, co [F9])

Dostęp do opisanych wyżej operacji zapewnia również tzw. menu podręczne, które pojawia się na ekranie monitora po kliknięciu prawym przyciskiem myszy w obszarze okna przekroju. Elementami tego menu są:

| Powiększ +  |
|-------------|
| Pomniejsz - |
| Wycinek     |
| Dopasuj     |
| DoSchowka   |

Wykonanie odpowiedniej operacji polega na kliknięciu na zamierzonej pozycji menu podręcznego.

• Umieszczenie w schowku systemu Windows rysunku przekroju, co polega wpierw na wywołaniu menu podręcznego (prawy przycisk myszy), a następnie kliknięciu na pozycji **DoSchowka** tego menu. Widoczny w *oknie przekroju* rysunek przekroju pręta jest umieszczany w schowku w formie tzw. metapliku i może być "wklejany" (importowany) do dowolnego dokumentu sporządzanego w aplikacji zdolnej do importu rysunku w takiej formie.

- Wybór aktywnej krawędzi zbrojenia, co polega na sekwencyjnym użyciu klawiszy [PgUp] i [PgDn] lub bezpośrednio - poprzez kliknięcie prawym przyciskiem myszy w pobliżu linii konturu przekroju, której odpowiada zamierzona krawędź zbrojenia.
- Zaznaczenie wkładek zbrojenia głównego, co polega na zbliżeniu kursora myszy do zamierzonej wkładki i kliknięciu lewym przyciskiem myszy. Wówczas wybrana wkładka będzie migać. Jeśli operacja ta dokonywana przy wciśniętym klawiszu [Shift], to pozwala na jednoczesne zaznaczenie grupy wkładek zbrojenia. Zaznaczenia grupy wkładek zbrojenia można dokonać również przy pomocy tzw. selekcji blokowej, co polega na:
  - 1. wciśnięciu wpierw klawisza [Shift]
  - 2. wskazaniu kursorem lewego-górnego wierzchołka prostokąta selekcji i kliknięciu lewym przyciskiem myszy
  - 3. wskazaniu kursorem prawego-dolnego wierzchołka prostokąta selekcji i kliknięciu lewym przyciskiem myszy
  - 4. zwolnieniu klawisza [Shift]

Po tych czynnościach wyróżnione zostaną (kolorem wyróżnienia) wszystkie wkładki zbrojenia głównego obejmowane obszarem selekcji.

Operacja zaznaczania wkładek jest pomyślana z intencją ich usuwania lub korekcji ich geometrii za pomocą opcji okna dialogowego **Lista wkładek**, które może być wywołane przez podwójne kliknięcie lewym przyciskiem myszy w obszarze *okna schematu pręta*. Okno dialogowe **Lista wkładek** można również

wywołać przez kliknięcie na przycisku i usytuowanego z lewej strony *okna przekroju*.

- Usuwanie wkładek zbrojenia głównego, co polega na użyciu klawisza [Del] w ewentualnej kombinacji z klawiszami [Shift] i [Ctrl]. Użycie klawisza [Del] bez kombinacji służy do usuwania wkładek zaznaczonych (wyróżnionych). W kombinacji z klawiszem [Shift] - służy do usunięcia wkładek zbrojenia przypisanych do aktywnej krawędzi zbrojenia (niezależnie od ich zaznaczenia), natomiast w kombinacji z klawiszem [Ctrl] - służy do usunięcia wszystkich wkładek zbrojenia głównego.
- Zmiana wymiarów przekroju pręta, np. podyktowana warunkami wymiarowania. W tym celu należy dwukrotnie kliknąć przyciskiem myszy lub w stanie aktywności okna - użyć klawisza [Enter]. W zależności od rodzaju przekroju pojawi się okno dialogowe, w którym można dokonać zmiany nominału kształtownika lub jego wymiarów. Dla prętów o zmiennym przekroju jako pierwszy pojawia się dialog dotyczący przekroju na początku pręta (węzeł A), a następnie dialog dotyczący przekroju na końcu pręta (węzeł B).

<u>*Grupa przycisków*</u> umieszczonych z lewej strony *okna przekroju*, które są z nim stowarzyszone, a służące do:

- wywołania okna dialogowego Lista wkładek zbrojenia głównego. Szczegółowy opis funkcji tego okna zawarty jest w dalszej części instrukcji (Patrz strona VII-7).  odgięcie aktywnej (migającej) wkładki w stronę węzła A pręta i jest on aktywny tylko wówczas, gdy jest zaznaczona jakaś wkładka w aktualnym przekroju pręta.

- j.w. lecz w stronę węzła *B* pręta

Uwagi: Przy odginaniu obowiązują następujące zasady:

- wkładka jest odginana w kierunku określonym przez zwrot znacznika przekroju w *oknie schematu pręta* i pod kątem zadeklarowanym w oknie dialogowym Parametry wymiarowania (przycisk Opcje), przy czym jedno z odgięć ma miejsce zawsze w pozycji *znacznika przekroju*. Możliwe są dwa warianty odginania wkładki w pozycji *znacznika przekroju*.
  - 1. Na krawędzi przypisania wkładki, co polega na kliknięciu przycisku **Odegnij** bez użycia klawisza [**Shift**].
  - 2. Na krawędzi przeciwległej do krawędzi przypisania wkładki, co polega na kliknięciu przycisku **Odegnij** przy wciśniętym klawiszu [**Shift**].
- wkładka może być odgięta tylko dwa razy; jeden raz w kierunku węzła *A* i jeden raz w kierunku węzła *B*.
- operacja odginania wkładki nie będzie akceptowana jeśli miałoby to powodować jej wyjście poza bryłę wymiarowanego pręta lub, gdy długość jej odcinka w kierunku odginania jest niewystarczająca,
- próba odgięcia wkładki w kierunku, w którym została ona wcześniej odgięta, spowoduje jej wyprostowanie, co oznacza, że w ten sposób można dokonywać korekty jej odgięcia.
- wkładka jest odginana na przeciwległą krawędź przekroju, a wielkość otulenia jej części odgiętej jest równa wielkości otulenia dla krawędzi przeciwległej, dlatego przed dokonaniem odgięcia należy określić właściwą wielkość otulenia dla tej krawędzi,
- odginanie wkładek nie jest możliwe w przypadku przekrojów kołowych lub pierścieniowych,
- operacja odginania wkładki przy wciśniętym klawiszu [**Ctrl**] sprawi, że zostanie ona odgięta równocześnie symetrycznie w kierunku drugiego węzła pręta.
- skracania wkładki zbrojenia rzeczywistego od strony węzła A pręta i jest on aktywny tylko wówczas, gdy jest zaznaczona jakaś wkładka w aktualnym przekroju. Zaznaczenie wkładki polega na kliknięciu lewym przyciskiem myszy na zamierzonej wkładce w oknie przekroju pręta.
- 📕 j.w. lecz od strony węzła *B* pręta

Uwagi: Przy skracaniu wkładki obowiązują następujące zasady:

Instrukcja Użytkowania

- skrócenie następuje zawsze w pozycji znacznika przekroju.
- wkładka może być skrócona tylko dwa razy; jeden raz w kierunku węzła *A* i jeden raz w kierunku węzła *B*.
- operacja skrócenia wkładki nie będzie akceptowana jeśli znacznik przekroju będzie znajdował się od węzła w odległości mniejszej niż 1/10 długości pręta.,
- próba skrócenia wkładki w kierunku, w którym została ona wcześniej skrócona, spowoduje jej wydłużenie do węzła, co wykorzystać można do korekty jej skrócenia.

🗵 - usunięcia wkładki (lub grupy zaznaczonych wkładek) zbrojenia głównego

- powiększenia rysunku przekroju do takich wymiarów, aby aktywna krawędź zbrojenia w maksymalnym stopniu zajmowała obszar okna rysunku przekroju
- centrowanie (dopasowanie) rysunku przekroju w obszarze okna przekroju (to sama, co [Ctrl]+[F9])
- **1:2** dwukrotne pomniejszenie skali rysunku przekroju (to sama, co [Shift]+[F9])
- In uruchomienie trybu powiększania fragmentu rysunku przekroju (to sama, co [F9])

<u>Okno schematu pręta</u> zawierające skalowany widok podłużny pręta, którego elementami są:

- linie obrysu pręta
- oś pręta
- wkładki zbrojenia głównego
- strzemiona
- znaczniki domyślnych przekrojów prostopadłych wymiarowania, generowanych przez program automatycznie
- wykresy siły przekrojowej odpowiadającej kombinacji aktywnych grup obciążeń wraz z ewentualnymi gałęziami obwiedni wybranej siły przekrojowej (jeśli przed zainicjowaniem modułu RM-ZELB zostały wykonane przez program główny obliczenia dla pełnej kombinatoryki grup obciążeń, czyli przy włączonej klauzuli Kombinatoryka opcji Wyniki programu głównego RM-WIN.

Ponadto, w zależności od kontekstu wymiarowania pręta, w oknie schematu pręta rysowane są - odpowiadające tym kontekstom - wykresy. Okno przekroju pręta, po jego uaktywnieniu (poprzez kliknięcie przyciskiem myszy w obszarze okna lub sekwencyjnie przy pomocy klawisza [**Tab**]) może odbierać następujące polecenia:

- Zmiana skali rysunku (tzw. zoom), czyli <u>Powiększenie</u>, co polega na:
  - użyciu klawisza [F9] pojawi się w oknie kursor-lupa,
  - zaznaczeniu lewego-górnego rogu obszaru powiększania (kliknięcie przyciskiem myszy) - pojawi się prostokąt zoom'owania,

 - zaznaczeniu prawego-dolnego rogu obszaru powiększania (kliknięcie przyciskiem myszy) - wybrany obszar zostanie powiększony do rozmiarów okna schematu.

<u>Dwukrotne pomniejszenie</u>, co polega na użyciu kombinacji klawiszy [**Shift**]+[**F9**].

<u>Centrowanie</u>, czyli dostosowanie skali rysunku przekroju tak, aby w całości mieścił się w oknie, co polega na użyciu kombinacji klawiszy [**Ctrl**]+[**F9**].

Dostęp do opisanych wyżej operacji zapewnia również tzw. menu podręczne, które pojawia się na ekranie monitora po kliknięciu prawym przyciskiem myszy w obszarze okna przekroju. Elementami tego menu są:

| Powiększ +  |
|-------------|
| Pomniejsz - |
| Wycinek     |
| Dopasuj     |
| DoSchowka   |
|             |

Wykonanie odpowiedniej operacji polega na kliknięciu na zamierzonej pozycji menu podręcznego.

- Umieszczenie w schowku systemu Windows rysunku schematu pręta, co polega wpierw na wywołaniu menu podręcznego (prawy przycisk myszy), a następnie kliknięciu na pozycji **DoSchowka** tego menu. Widoczny w *oknie schematu pręta* rysunek pręta jest umieszczany w schowku w formie tzw. metapliku skąd może być następnie "wklejany" (importowany) do dowolnego dokumentu sporządzanego w aplikacji zdolnej do importu rysunku w takiej formie (np. MS Word).
- Wskazanie przekroju pręta, czyli zmiana położenia *znacznika przekroju* pręta, co polega na:
  - zbliżeniu kursora myszy do zamierzonego przekroju (punktu osi pręta) i kliknięcie lewym przyciskiem myszy,
  - lub przy pomocy klawiszy-strzałek nasunąć *znacznik przekroju* na zamierzoną pozycję na osi pręta, ewentualnie dostosowując wartość skoku znacznika w polu edycyjnym **Skok**.
  - bezpośrednio przez wpisanie zamierzonej wartości liczbowej w polu edycyjnym S/X/Y lub s/L.
- Wybór przekroju domyślnego, czyli ustawienie *znacznika przekroju* na zamierzony domyślny przekrój wymiarowania, a polega na kliknięciu prawym przyciskiem myszy w pobliżu zamierzonego przekroju domyślnego lub sekwencyjnie - przy pomocy klawiszy-strzałek w kombinacji z klawiszem [Shift].
- Otwarcie okna dialogowego Lista wkładek zbrojenia głównego, które umożliwia dokonywanie cyfrowej korekcji rozmieszczenia wkładek zadeklarowanego wcześniej zbrojenia rzeczywistego, tj.
  - zmiana średnicy

Instrukcja Użytkowania

- zmiana otulenia
- zmiana położenia odgięć
- zmiana kątów odginania
- zmiana położenia wkładek na krawędzi zbrojenia
- usuwanie wkładek

Otwarcia tego okna dokonuje się przez podwójne kliknięcie lewym klawiszem myszy o obszarze *okna schematu pręta* lub przez użycie klawisza [**Enter**] po uaktywnieniu tego okna.

| Lista                | wkłade         | k zbroj           | enia głó             | wnego                |               |            |           |              |           |              |            | ? ×                  |
|----------------------|----------------|-------------------|----------------------|----------------------|---------------|------------|-----------|--------------|-----------|--------------|------------|----------------------|
|                      | — ų —          |                   | A                    | a' A<br>xgA x        | xA<br>(dA     |            |           | αB<br>xdB xg | a'<br>B x | B            |            |                      |
| Nr<br>kraw           | ф<br>[mm]      | c<br>[cm]         | <b>ξ</b><br>[cm]     | xA<br>[m]            | xgA<br>[m]    | xdA<br>[m] | αA<br>[0] | с'<br>[ст]   | αB<br>[0] | xdB<br>[m]   | xgB<br>[m] | xB<br>[m]            |
| 5<br>5<br>5          | 18<br>18<br>18 | 2,0<br>2,0<br>2,0 | 2,9<br>8,9<br>15,0   | 0,00<br>0,00<br>0,00 | 0,90          | 1,24       | 45        | 2,0          | 45        | 4,76         | 5,10       | 6,00<br>6,00<br>6,00 |
| 5<br>5<br>10         | 18<br>18<br>20 | 2,0<br>2,0<br>2,0 | 21,0<br>27,1<br>57.0 | 0,00<br>0,00<br>0 00 | 0,56          | 0,90       | 45        | 2,0          | 45        | 5,10         | 5,44       | 6,00<br>6,00<br>6.00 |
| 10                   | 20             | 2,0               | 3,0                  | 0,00                 |               |            |           |              |           |              |            | 6,00                 |
|                      | •              | 2,0               |                      | 0,00                 |               |            | ]         | 2,0          | [         |              |            | 6,00                 |
| <u>₩</u> <u>B</u> lo | okuj kąt       | odgina            | nia                  | 45                   | <u>O</u> tule | nie odgi   | ęcia :    | 2,0          |           | <u>U</u> suń |            |                      |

Rys. 2

Elementami tego okna są (Rys. 2):

- <u>Rysunek</u> objaśniający znaczenie wielkości zawartych w kolumnach listy
- <u>Okno robocze *listy*</u>, które zawiera (uformowane w kolumnach) dane opisujące poszczególne wkładki. Okno *listy* może odbierać standardowe dla tego typu elementu sterowania w systemie Windows polecenia selekcji pozycji listy polegające na kliknięciach lewym przyciskiem myszy z ewentualnym użyciem klawiszy [Shift] i [Ctrl]. Dla lepszego kojarzenia, zaznaczaniu pozycji *listy* (wkładek) towarzyszy odpowiednie wyróżnianie wkładek widocznych na rysunku w *oknie przekroju*.

Znaczenie poszczególnych wielkości jest następujące:

- Nr kraw. numer krawędzi zbrojenia, do której wkładka jest przypisana, przy czym liczba określająca ten numer nie jest dostępna, gdyż pełni jedynie rolę informacyjną
- średnica wkładki w [mm]
- **c** otulenie wkładki w [mm]
- ξ współrzędna określająca położenie wkładki na krawędzi zbrojenia, do której została ona przypisana. Wartość liczbowa tej współrzędnej (wyrażonej w [cm]) jest odległością wkładki

mierzoną od punktu początkowego krawędzi konturu przekroju (przynależnej do *krawędzi zbrojenia* tej wkładki) do rzutu wkładki na tą krawędź przekroju

- xA odległość początku wkładki od węzła A pręta w [m]
- **xgA** odległość w [m] górnego zagięcia wkładki dla odgięcia wkładki po stronie węzła *A* pręta
- xdA odległość w [m] dolnego zagięcia wkładki dla odgięcia wkładki po stronie węzła *A* pręta
- **αA** kąt odgięcia w stopniach dla odgięcia wkładki po stronie węzła *A* pręta
- c' wielkość otulenia dla odgiętych części wkładki w [cm]
- **αB** kąt odgięcia w stopniach dla odgięcia wkładki po stronie węzła *B* pręta
- **xdB** odległość w [m] dolnego zagięcia wkładki dla odgięcia wkładki po stronie węzła *B* pręta
- **xgB** odległość w [m] górnego zagięcia wkładki dla odgięcia wkładki po stronie węzła *B* pręta
- **xB** odległość końca wkładki od węzła *A* pręta w [m]
- Linia pól edycyjnych odpowiadających kolumnom listy służących do • modyfikowania wielkości wyświetlanych w tych kolumnach. Zawartośc tych pól zależy od stanu selekcji pozycji listy. Jeśli na liście zaznaczona jest tylko jedna pozycja, to w polach edycyjnych wyświetlane są dane z tej pozycji. W przypadku zaznaczenia większel liczby pozycji listy, puste pola edycyjne oznaczają, że dla wybranej grupy pozycji listy, dana wielkość jest zróżnicowana, a ewentualna zmiana wartości w tym polu edycyjnym spowoduje, że nowa 9żadna) wartość zostanie nadana wielkości (związanej z tym polem) dla wszystkich zaznaczonych pozycji listy. Szczególny wyjatek stanowi pole edycyjne dla wielkości **ξ**, czyli współrzędnej określającej położenie wkładki wzdłuż krawędzi przekroju, do której jest ona przypisana. Jeśli na liście zaznaczona tylko jedną wkładkę, to w polu edycyjnym - dla tej wielkości - zostanie wyświetlona wartość współrzędnej, a ewentualne zmiany dotyczyć będą bezpośrednio tej współrzędnej. Na tomiast, gdy na liście zostanie zaznaczona większa liczba pozycji niż 1, to pole edycyjne jest puste, a ewentualna zadana wartość liczbowa będzie wtedy traktowana jako wielkość, o jaką należy przesunąć "zaznaczone" wkładki.
- <u>*Włącznik* Blokuj kąt odginania</u>, którego włączenia powoduje, że zmianom położenia odgięć wkładek towarzyszy utrzymywanie pierwotnej wartości kąta kąta odgięcia. W przciwnym razie (włącznik wyłączony) zmiana położenia odgięcia (np. **xgA**) spowoduje również zmianę kąta odgięcia.
- <u>Pole edycyjne</u> sąsiadujące z włącznikiem **Blokuj kąt odginania**, które słuzy do zadawania wartości kąta odginania, brane pod uwagę przy deklarowaniu nowych odgięć wkładek zbrojenia głównego.

Instrukcja Użytkowania

- <u>Pole edycyjne</u> **Otulene odgięcia**, które służy do zadawania wartości otulenia w [cm] części odgiętych wkładki, a branej pod uwagę przy deklarowaniu odgięć wkładek.
- <u>Przycisk</u> Usuń, który służy do usuwania pozycji *listy wkładek* i jest aktywny wówczas, gdy co najmniej jedna pozycja *listy* została zaznaczona. Użycie tego przycisku powoduje usunięcie zaznaczonych pozycji *listy*, a tym samym - usunięcie wkładek.
- <u>Lista kontekstów wymiarowania</u> zawiera nazwy kontekstów wymiarowania i jest ściśle związana z oknem kontekstów wymiarowania. Liczba kontekstów oraz ich merytoryczny skład zależy od stanu sił przekrojowych w pręcie i typu przekroju. Lista umożliwia bezpośredni dostęp do zamierzonego kontekstu wymiarowania, co polega na jej rozwinięciu i wskazaniu zamierzonej pozycji.
- **Okno kontekstów wymiarowania**, w którym wyświetlane są informacje oraz elementy sterowania ściśle związane z aktualnym kontekstem wymiarowania. Zawartość tego okna zmienia się wraz ze zmianą kontekstu, która może być dokonywana za pośrednictwem **listy kontekstów wymiarowania** lub przycisków **Wstecz** i **Dalej** głównego okna dialogowego modułu.
- *Pola edycyjne* Podparcia (A=, B=) służą do zadawania długości (w [cm]) odcinków podparć elementu żelbetowego.

Domyślnie wielkości te są zerowe, co oznacza, że wymiarowaniu podlega element na całej jego długości teoretycznej, czyli określonej jako odległość pomiędzy węzłami teoretycznymi schematu statycznego konstrukcji.

W celu urealnienia warunków pracy statycznej elementu (pręta) uwzględniającego rzeczywiste warunki podparcia pręta na jego końcach (np. połączenia rygla ze słupami, podpory w belkach ciągłych i tp.) istnieje możliwość wyłączenia z obliczeń (związanych z wymiarowaniem) końców pręta, na których - ze względu na realizację podparcia - rzeczywisty rozkład sił przekrojowych ulega znacznej redukcji w stosunku do wyników otrzymywanych z programu głównego.

Dzięki temu, możliwe staje wykorzystanie warunków podparcia do redukcji warunków wymiarowania związanych z koniecznością uwzględniania wpływu sił poprzecznych na wielkość zbrojenia podłużnego (pkt. 5.5.3.2 normy).

- <u>Przycisk (x:/y:/s:)</u> służy do wybierania sposobu rysowania linii wymiarowych określających położenie znacznika przekroju, a mianowicie: x: - poziomo, y: pionowo s: - równolegle do osi pręta. Możliwość ta - z oczywistych względów dotyczy prętów nachylonych ukośnie. Z przyciskiem tym stowarzyszone jest pole edycyjne, które zawiera odległość znacznika przekroju od węzła początkowego (A) pręta i odległość ta może być zadana (wpisana) bezpośrednio, każda zmiana tej wartości powoduje uaktualnienie położenia znacznika przekroju.
- <u>Linia komunikatów</u> jest przeznaczona do wyświetlania informacji ostrzegawczych lub uwag, których treść zależeć będzie od wyników analizy w poszczególnych kontekstach wymiarowania.
- <u>Włącznik Obwiednia</u> służy do włączania i wyłączania trybu obliczeń, w którym wszystkie obliczenia dokonywane są przez program dla sił przekrojowych pochodzących od wszystkich możliwych kombinacji grup obciążeń.

VII-10

Instrukcja Użytkowania

Włącznik ten jest aktywny tylko wtedy, gdy w programie głównym RM-WIN wcześniej zostały pomyślnie wykonane obliczenia przy włączonej klauzuli **Kombinatoryka**. Jeśli takie obliczenia nie zostały wykonane, to należy włączyć klauzulę **Kombinatoryka** w rozwinięciu opcji **Wyniki** programu głównego, a następnie ponownie uruchomić moduł RM-ZELB. Jeśli obliczenia dla kombinatoryki obciążeń zostały wykonane, to w *oknie schematu pręta* - oprócz wykresu sił przekrojowych dla kombinacji aktualnych grup obciążeń - dodatkowo rysowane są dwie gałęzie obwiedni sił przekrojowych.

Włącznik **Obwiednia** jest dostępny tylko w tych kontekstach wymiarowania, dla których automatyzacja obliczeń dla kombinacji grup obciążeń została zrealizowana, a mianowicie:

- Zbrojenie główne
- Nośność przekrojów prostopadłych
- Zbrojenie poprzeczne
- Nośność na ścinanie

Inne objaśnienia na ten temat są zawarte w dalszej części instrukcji.

**Przycisk Wyszukaj** służy do automatycznego wyznaczenia przekroju pręta, dla którego warunek lub wielkość - stowarzyszone z aktualnym *kontekstem wymiarowania* - są najbardziej niekorzystne z punktu widzenia wymagań normowych. Jego użycie powoduje wykonanie procedury wyszukiwania, której efektem końcowym jest wskazanie przekroju (ustawienie znacznika przekroju) oraz uaktualnienie pól liczbowych lub relacji zawartych w **Oknie kontekstów wymiarowania**. Dla tzw. *kontekstów wymiarowania* o charakterze globalnym przycisk ten nie jest aktywny, tzn. wielkość lub warunek stowarzyszony z tym kontekstem nie ma związku z położeniem znacznika przekroju.

Efekt działania funkcji **Wyszukaj** jest bezpośrednio zależny od stanu włącznika **Obwiednia**. Po jego włączeniu wyszukiwanie przekroju pręta o najniekorzystniejszym warunku stanu granicznego dodatkowo odbywa dla wszystkich kombinacji grup obciążeń (obwiedni).

<u>Przycisk Obc.</u>: służy do wywołania okna dialogowego Obciążenia w płaszczyźnie ustroju (Rys. 3). Okno to jest przeznaczone do wykorzystania wyników obliczeń wykonanych dla pełnej kombinatoryki obciążeń do wyznaczenia kombinacji obciążeń, której odpowiada ekstremalna rzędna obwiedni aktualnej siły przekrojowej w aktualnym przekroju pręta. Do ustalenia zamierzonej kombinacji grup obciążeń służą przyciski Mmax, Mmin, Qmax, Qmin, Nmax, Nmin oraz Umax. Z prawej strony każdego przycisku wyświetlany jest literał grup obciążeń, którym odpowiada ekstremalna rzędna obwiedni danej siły przekrojowej. W prawej części okna dialogowego umieszczone są przyciski zawierające literowe symbole wszystkich zdefiniowanych w programie RM-WIN grup obciążeń, które - podobnie jak w opcji Obciążenia/Definiowanie - służą do "ręcznego" inicjowania kombinacji grup obciążeń. Jednak praktyczna rola elementów kontrolnych okna dialogowego sprowadza się do używania przycisków Mmax, Mmin, Qmax, Qmin,

Nmax, Nmin oraz Umax. Na przykład, jeśli w danym momencie konieczne jest wyznaczenie kombinacji obciążeń, dla której w aktualnym przekroju pręta wartość momentu zginającego jest równa rzędnej obwiedni momentów zginających po stronie maksimum, to należy użyć przycisku Mmax, wówczas nastąpi automatyczne zainicjowanie kombinacji grup obciążeń w sekcji przycisków poszczególnych grup. Wyjątek stanowi przycisk Umax, którego użycie powoduje zainicjowanie kombinacji, dla której maksymalna wartość ugięcia jest największa w całym pręcie, a nie w aktualnym przekroju.

| Obciążenia w płaszczyźnie ustroju                                                                                                    | <u>? ×</u>           |  |  |  |
|----------------------------------------------------------------------------------------------------|----------------------|--|--|--|
| Dostępne grupy obciążeń: ABCDEFLPS<br>Aktywne grupy obciążeń: AEL                                                                                           |                      |  |  |  |
| Kombinacje obc. dla przekroju x=3,000                                                                                                    |                      |  |  |  |
| Mmax       ACLS         Mmin       ADP         Qmax       APS         Qmin       AEL         Nmax       ACPS         Nmin       ADL         Umax       ACLS | A B C D E F<br>L P S |  |  |  |
| Obciąż. prostopadłe do płaszcz. ustroju:<br>Ma: 0,0 kNm q: 0,00 kN/m<br>Mb: 0,0 kNm yf: 1,000                                                               | Ok<br>Anuluj         |  |  |  |

Rys. 3

Po zaakceptowaniu operacji dokonanych w tym oknie dialogowym, moduł RM-ZELB poleca programowi głównemu wykonanie obliczeń statycznych dla zainicjowanej kombinacji grup obciążeń i przejmuje wyniki tych obliczeń do wymiarowania, aktualizując informacje w oknie dialogowym modułu.

*Uwagi: Przycisk* **Obc.:** nie jest aktywny w momencie, gdy w *oknie kontekstów wymiarowania* są wyświetlane wyniki uzyskane przy włączonym włączniku **Obwiednia**, bowiem - w takiej sytuacji - ustalanie najbardziej miarodajnej kombinacji grup obciążeń odbywa się automatycznie, czyli bez ingerencji użytkownika.

Jeśli zachodzi doraźna potrzeba "ręcznego" ustawiania kombinacji grup obciążeń, to należy wpierw wyłączyć włącznik **Obwiednia**.

<u>Przycisk Do Worda</u> służy do bezpośredniego przekazania - do aktywnego dokumentu edytora MS Word - odpowiednio zredagowanego *arkusza* tekstowo-graficznego, którego zawartość i forma jest zależna od aktualnego kontekstu wymiarowania pręta. Przed przesłaniem arkusza program wykonuje stosowne obliczenia i podstawienia wyników do odpowiednich pól *arkusza*.

<u>*Przycisk*</u> Do Schowka spełnia podobną rolę jak przycisk Do Worda, z tą różnicą, że odpowiedni *arkusz* jest umieszczany w schowku systemu Windows bez automatycz-

VII-12

nego "wklejania" go do dokumentu edytora MS Word, skąd może być pobrany do dowolnego edytora zdolnego do importu tekstu w formacie **rtf**. Ta funkcja jest użyteczna w sytuacji, gdy do redagowania dokumentu używany jest inny edytor niż MS Word (np. WordPad).

<u>*Przycisk* Beton: Stal:</u> służy do wywołania okna dialogowego Beton-Stal (Rys. 4), którego elementy sterowania pozwalają na zmianę klasy betonu lub stali dla całego pręta, niezależnie od tego jaki materiał został przypisany do przekroju w opcji Prze-kroje programu głównego RM-WIN.

| Beton-Stal                                                                       | ? ×                                         |
|----------------------------------------------------------------------------------|---------------------------------------------|
| Sytuacja obliczeniowa: 🔶 trwał                                                   | a i przejściowa 🔷 <u>w</u> yjątkowa         |
| BETON:                                                                           | STAL:                                       |
| Klasa: B20 <b>f</b> c,cube = 20 MPa                                              | Gatunek i klasa: RB 500 W (A-IIIN)          |
| element o wyjątkowym znaczeniu                                                   | Częśc. wspólcz. bezpiecz. $\gamma_s = 1,15$ |
| $\alpha cc = 1,000$ $\alpha cc = 1,000$<br>Cześc wspólcz bezniecz $Y_c = 1.5$    | Wytrzymałości [MPa]:                        |
| Wytrzymałości [MPa]:                                                             | fyk = 500 fyd = 420 ftk = 550               |
| fck = 16 fctk = 1,3 fctm = 1,9                                                   | <u>m</u> ax εs1: 10,00 ‰ εsy= 2,10 ‰        |
| fcd = 10,7 fctd = 0,90 f*cd = 8,9                                                | <u>U</u> względnienie wzmocnienia stali     |
| Moduł sprężyst. Ecm = 29000 MPa<br>Wykorzystanie strefy ściskanej <u>b</u> etonu | <u>A</u> nuluj <u>O</u> K                   |

Rys. 4

Znaczenie i rola poszczególnych elementów sterowania okna dialogowego **Beton-Stal**:

- Sekcja Sytuacja obliczeniowa zawiera grupę przełączników radiowych trwała i przejściowa lub wyjątkowa dla wskazania dla jakiej sytuacji (trwałej i przejściowej lub wyjątkowej) mają być wykonywane obliczenia, co sprowadza się do ustalenia częściowych współczynników bezpieczeństwa γ<sub>s</sub> i γ<sub>c</sub>.
- Sekcja BETON ujmuje:

*listę wyboru* **Klasa** - do ewentualnej zmiany klasy betonu w stosunku do klasy betonu przypisanej do przekroju pręta w trakcie kreowania przekroju w programie głównym,

*włącznik* element o wyjątkowym znaczeniu, który służy do deklarowania współczynników  $\alpha_{cc}$  i  $\alpha_{ct}$  uwzględniającego wpływ obciążenia długotrwałego oraz niekorzystny efekt sposobu przyłożenia obciążenia na wytrzymałość obliczeniową betonu.

- *Sekcja* **STAL** ujmuje *listę wyboru* **Gatunek i klasa** oraz informacyjne pola liczbowe określające charakterystykę wytrzymałościową stali wybranej z *listy wyboru* **Gatunek i klasa**.
- Włącznik Uwzględnienie wzmocnienia stali pozwala na uwzględnienie w obliczeniach wzmocnienia stali zbrojenia głównego w części sprężystoplastycznej wykresu σ-ε. Stan tego włącznika ma wpływ zarówno na wiel-

kość wyznaczanego zbrojenia wymaganego jak i na nośność przekrojów prostopadłych przy zadanym zbrojeniu rzeczywistym.

- *Włącznik* **Wykorzystanie nośności betonu** pozwala na maksymalne wykorzystanie strefy ściskanej betonu. Stan tego *włącznika* ma wpływ jedynie na wyniki obliczeń dla zbrojenia wymaganego, zwłaszcza w przypadku przekrojów zginanych lub ściskanych z dużym mimośrodem w sytuacji, gdy obie granice stanu granicznego nośności, tzn. odkształcenia w betonie i w stali są osiągane, co prowadzi do konieczności zbrojenia strefy ściskanej betonu z niepełnym wykorzystaniem nośności strefy ściskanej betonu. Włączenie tego *włącznika* spowoduje uruchomienie takiego trybu obliczeń, w którym osiąga się maksymalne wykorzystanie nośności strefy ściskanej betonu przy jednoczesnym ograniczeniu odkształceń w stali. Choć zawsze prowadzi to mniejszych wartości zbrojenia wymaganego, to osiąganie w ten sposób stanu granicznego nośności nie jest zalecane w przypadku elementów zginanych<sup>1</sup>.
- *Pole edycyjne* **max ɛs1** służy do ewentualnej zmiany ograniczenia odkształceń w stali zbrojenia głównego wyrażonego w [‰]. Zadawana wartość musi mieścić się w zakresie od 0,1 do 10. Domyślnie wartość ta zgodnie z normą - wynosi 10.

*Przyciski* Wstecz i Dalej służą do sekwencyjnego przełączania pomiędzy poszczególnymi *kontekstami wymiarowania*.

<u>Przycisk Opcje</u> służy do wywołania okna dialogowego Parametry wymiarowania (Rys. 5), którego elementy sterowania pozwalają na określenie podstawowych parametrów procesu wymiarowania oraz deklarowanie opcji wyświetlania lub wygaszania elementów i symboli graficznych w *oknach rysunku przekroju* i *rysunku schematu pręta*.

Elementy sterowania tego okna pozwalają na wyspecyfikowanie następujących parametrów związanych z wymiarowaniem:

- W sekcji Wstępny stopień zbrojenia głównego zawarte są pola edycyjne ρ1 i ρ2, w których określa się wstępny stopień zbrojenia głównego. Wielkości te są brane pod uwagę w przy wyznaczaniu powierzchni wymaganego zbrojenia głównego w sytuacji, gdy zbrojenia rzeczywiste nie zostało jeszcze zadeklarowane.
- *Pole edycyjne* **Kąt odginania prętów** służące do zadawania kąta odginania wkładek zbrojenia głównego wyrażonego w stopniach, którego wartość musi mieścić się w zakresie od 45 do 60 stopni.
- *Włącznik* **Uwzględn. min. dług. zakotwienia** umożliwia wyeliminowanie z aktualnego przekroju wkładek zbrojenia głównego, których długość zakotwienia jest mniejsza od wymaganej. Oznacza to, że nie są one brane pod uwagę przy sprawdzaniu warunku nośności aktualnego przekroju prostopadłego.
- *Pole edycyjne* **Maksymalna liczba iteracji** służące do zadawania liczby całkowitej określającej maksymalną liczbę iteracji w procedurach wyznaczania zbrojenia oraz sprawdzania nośności przekrojów prostopadłych. Domyślnie

<sup>1</sup> Andrzej Łapko: Projektowanie konstrukcji żelbetowych. Arkady, Warszawa 2000.

VII-14

Instrukcja Użytkowania

zakłada się ograniczenie do 999 iteracji. W momencie osiągnięcia tej liczby, obliczenia są przerywane, a w *linii komunikatów* wyświetlany jest odpowiedni komunikat.

- Pole edycyjne Liczba przekrojów wymiarowania służące do zadawania liczby przekrojów w pręcie, dla których mają być wykonywane obliczenia oraz wyszukiwania dla najniekorzystniejszych relacji warunków stanu granicznego nośności lub użytkowania. Domyślnie liczba ta wynosi 21.
- W sekcjach **Rysunek przekroju** i **Rysunek pręta** zawarte są włączniki opcji rysunków wyświetlanych w oknach rysunku przekroju i schematu pręta.

| Parametry wymiarowania                                                        | <u>?</u> ×                                                                                                    |
|-------------------------------------------------------------------------------|----------------------------------------------------------------------------------------------------|
| Zbrojenie głowne:<br>Wstępny stopień zbrojenia głównego                       | Rysunek przekroju:                                                                                            |
| ρ <u>1</u> 1.00 % ρ <u>2</u> : 1.00 %                                         | Symbole sił przekrojowych                                                                                     |
| <u>K</u> ąt odginania prętów: 45 st.                                          | ⊻ Pręty z <u>b</u> rojenia<br>⊻ <u>K</u> rawędzie zbrojenia                                                   |
| Uwzględn. min. dług. zakotwienia                                              | ☐ Śre <u>d</u> nice prętó <del>w</del>                                                                        |
| Inne:                                                                         | Rysunek pręta:                                                                                                |
| <u>M</u> aksymalna liczba iteracji: 999<br>Liczba przekrojów wymiarowania: 21 | <ul> <li>✓ Wykres siły przekrojowej</li> <li>✓ Pręty zbrojenia głównego</li> <li><u>S</u>trzemiona</li> </ul> |
|                                                                               | Anuluj OK                                                                                                    |

Rys. 5

Konteksty wymiarowania

|              | Cechy przekroju                                                                                                    |
|--------------|----------------------------------------------------------------------------------------------------|
| Odniesienie: | Nie związany z normą.                                                                                                    |
| Komentarz:   | Ten <i>kontekst wymiarowania</i> obejmuje wielkości ściśle<br>związane z charakterystyką geometryczną i wytrzymało-<br>ściową oraz materiałową przekroju pręta i ma charakter<br>wyłącznie informacyjny. |
|              | Wyświetlana w <i>Oknie kontekstów</i> charakterystyka odpo-<br>wiada przekrojowi wynikającemu z położenia <i>znacznika</i><br><i>przekroju Okna schematu pręta</i> .                                     |
|              | W wyświetlanych symbolach x oznacza zawsze oś pozio-<br>mą na rysunku przekroju, natomiast y -oś pionową. Zna-<br>czenie wyświetlanych wielkości:                                                        |
|              | <ul> <li>H,S,g,t, wymiary aktualnego przekroju pręta,</li> <li>fcd - wytrzymałość obliczeniowa betonu,</li> <li>Ac - pole powierzchni przekroju betonowego,</li> </ul>                                   |
|              |                                                                                                    |

| zymałość obliczeniowa stali,<br>powierzchni wkładek zbrojenia rze-<br>istego oraz odpowiadający mu sto-<br>zbrojenia,<br>powierzchni wkładek odgiętych<br>enia rzeczywistego oraz odpowia-<br>y mu stopień zbrojenia, |  |  |  |
|----------------------------------------------------------------------------------------------------|--|--|--|
| powierzchni wkładek zbrojenia rze-<br>istego oraz odpowiadający mu sto-<br>zbrojenia,<br>powierzchni wkładek odgiętych<br>enia rzeczywistego oraz odpowia-<br>y mu stopień zbrojenia,                                 |  |  |  |
| powierzchni wkładek odgiętych<br>enia rzeczywistego oraz odpowia-<br>y mu stopień zbrojenia,                                                                                                    |  |  |  |
|                                                                                                    |  |  |  |
| enty bezwładności wkładek zbroje-<br>zeczywistego,                                                                                                    |  |  |  |
|                                                                                                    |  |  |  |
|                                                                                                    |  |  |  |
| Nieaktywna.                                                                                                    |  |  |  |
|                                                                                                    |  |  |  |
| w schowku odpowiednio sformato-<br>vo-graficznego zawierającego infor-<br>chy przekroju wskazywanego przez<br><i>knie schematu pręta</i> , a mianowicie:                                                              |  |  |  |
| Taz z tozimeszczemeni wkładek                                                                                                    |  |  |  |
|                                                                                                    |  |  |  |
| metryczna przekroju                                                                                                    |  |  |  |
| zbrojeniowej i betonu                                                                                                    |  |  |  |
|                                                                                                    |  |  |  |
| ;0<br>201<br>ali                                                                                                    |  |  |  |

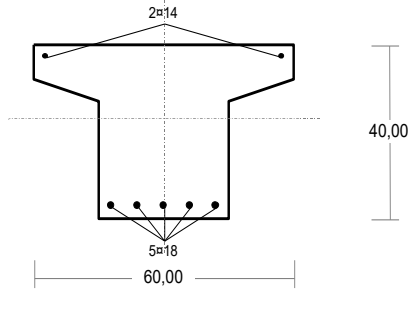

| przek          | rój: x <sub>a</sub> =3,00 m, x <sub>b</sub> =3,00 m                                 |
|----------------|-------------------------------------------------------------------------------------|
| 1              | Wymiary przekroju [cm]:                                                             |
|                | $h=40,0, b_w=30,0, b_{eff}=60,0, h_f=8,0, skosy: 15,0\times5,0,$                    |
|                | Cechy materiałowe dla sytuacji stałej lub przejściowej                              |
|                | <u>BETON</u> : <b>B15</b>                                                           |
| 40,00          | $f_{ck}$ = <b>12,0</b> MPa, $f_{cd}$ = $f_{ck}/\gamma_c$ =12,0/1,50= <b>8,0</b> MPa |
|                | <u>STAL</u> : A-II (20G2Y-b)                                                        |
|                | $f_{vk}$ =355 MPa, $\gamma_s$ =1,15, $f_{vd}$ =310 MPa                              |
|                | $\xi_{\text{lim}} = 0.0035 / (0.0035 + f_{\text{vd}}/E_s)$                          |
|                | =0,0035/(0,0035+310/200000)=0,693,                                                  |
|                | Cechy geometryczne przekroju betonowego:                                            |
| $cm^4$ , $J_c$ | $c_{y}$ =246938 cm <sup>4</sup>                                                     |
|                | -                                                                                   |

 $\begin{array}{l} \text{A}_{c} = 1515 \text{ cm}^{2}, \ \text{J}_{cx} = 216774 \text{ cm}^{4}, \ \text{J}_{cy} = 246938 \text{ cm}^{4}\\ \text{Zbrojenie główne:}\\ \text{A}_{s1} + \text{A}_{s2} = 15,80 \text{ cm}^{2}, \ \rho = 100 \ (\text{A}_{s1} + \text{A}_{s2})/\text{A}_{c} = 100 \times 15,80/1515 = 1,04 \ \%,\\ \text{J}_{sx} = 5790 \text{ cm}^{4}, \ \text{J}_{sy} = 3226 \text{ cm}^{4}, \end{array}$ 

VII-16

|                              | Siły przekrojowe                                                                                                    |
|------------------------------|----------------------------------------------------------------------------------------------------|
| Odniesienie:                 | Nie związany z normą.                                                                                                    |
| Odniesienie:<br>Komentarz:   | Nie związany z normą.<br>Obejmuje informacje dotyczące stanu statycznej pracy<br>pręta, czyli rozkładu sił przekrojowych wzdłuż pręta,<br>przekazywanych przez program główny RM-WIN<br>w ramach konwersacji oraz wartości ekstremalnych naprę-<br>żeń normalnych w obrębie aktualnego przekroju, oblicza-<br>nych przez moduł RM-ZELB na podstawie wartości siły<br>osiowej i momentów zginających. Wyświetlane wartości<br>wyznaczane są zawsze dla obciążeń obliczeniowych.<br>Oprócz tego, istnieje możliwość uwzględnienia prze-<br>strzennej pracy pręta poprzez podania wartości przywę-<br>złowych momentów zginających oraz ewentualnego ob-                                                                                                    |
| Zakres:<br>Elementy sterowan | <ul> <li>ciążenia rownomiernie rozłożonego w płaszczyżnie prostopadłej do płaszczyżny ustroju.</li> <li>Wszystkie przypadki.</li> <li>ia: <u>Pola edycyjne</u> określające rozkład sił przekrojowych w płaszczyźnie prostopadłej do płaszczyżny ustroju, a mia-</li> </ul>                                                                                                    |
|                              | <ul> <li>nowicie:</li> <li>Ma: - do wpisania wartości momentu zginającego, w płaszczyźnie prostopadłej do płaszczyzny ustroju, w węźle <i>A</i> pręta.</li> <li>Mb: - do wpisania wartości momentu zginającego, w płaszczyźnie prostopadłej do płaszczyzny ustroju, w węźle <i>B</i> pręta.</li> <li>q: - wartość obciążenia równomiernie rozłożonego na całej długości pręta, działającego w kierunku prostopadłym do płaszczyzny ustroju.</li> </ul>                                                                                                    |
|                              | $\gamma_{f}$ : - częściowy współczynnik bezpieczeństwa dla obciążeń.<br>Jeśli współczynnik $\gamma_{f}$ jest różny od 1, to wartości obciążeń<br><b>Ma, Mb</b> i <b>q</b> powinny być zdawane jako charakterystyczne.<br>Należy tu przypomnieć zasadę, jaka obowiązuje przy<br>określaniu orientacji przekroju przypisanego prętowi,<br>a mianowicie, że dolne włókna przekroju widzianego<br>w <i>oknie przekroju</i> są zawsze skojarzone z wyróżnioną<br>stroną pręta (linia przerywana) w oknie schematu pręta,<br>a przekrój jest przekrojem o tzw. normalnej dodatniej, tzn.<br>widziany z węzła <i>B</i> w kierunku węzła <i>A</i> .<br>Znakowanie momentów <b>Ma</b> i <b>Mb</b> wyjaśnia Rys. 6., nato-<br>miast dodatnia wartość obciążenia <b>q</b> oznacza, że działa<br>ono od prawej strony przekroju widzianego w <i>oknie prze-<br/>kroju</i> i powoduje efekt rozciągania włókien w lewej części<br>przekroju. |

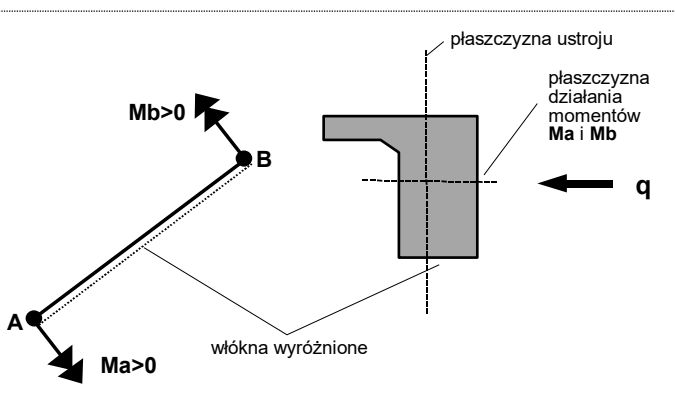

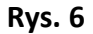

|                    | <i>Przełącznik</i> <b>Uwzgl. smukł. w płaszcz. prostop.</b> pozwala opcjonalnie uwzględniać wpływ smukłości wymiarowanego elementu w płaszczyźnie prostopadłej do płaszczyzny ustroju w przypadku działania ściskającej siły osiowej. Przełącznik ten jest aktywny tylko wtedy, gdy zachodzą warunki określone w p.5.3.1. normy i domyślnie jest on wyłączony, co oznacza, że wpływ smukłości w płaszczyźnie prostopadłej nie jest w obliczeniach uwzględniany.                                                                                                    |
|--------------------|----------------------------------------------------------------------------------------------------|
| Pola informacyjne: | <ul> <li>Mx - moment zginający w płaszczyźnie ustroju,</li> <li>My - moment zginający w płaszczyźnie prostopadłej do ustroju,</li> <li>Vy - siła poprzeczna w płaszczyźnie ustroju,</li> <li>Vy - siła poprzeczna w płaszczyźnie prostopadłej do ustroju,</li> <li>Nsd - wartość obliczeniowej siły osiowej działającej w przekroju,</li> <li>Msd - wartość wypadkowego, obliczeniowego momentu zginającego działającego w przekroju</li> </ul>                                                                                                    |
| Funkcia Wyszukai:  | Nieaktywna                                                                                                    |
| Funkcie Do Worda:  |                                                                                                    |
| Do Schowka:        | <ul> <li>Powodują umieszczenie w schowku odpowiednio sformatowanego arkusza tekstowego zawierającego informacje odnoszące się do stanu sił przekrojowych w przekroju wskazywanym przez <i>znacznik przekroju</i> w <i>oknie schematu pręta</i>, a mianowicie:</li> <li>✓ położenie przekroju</li> <li>✓ literał określający kombinację grup obciążeń, której odpowiadają obliczone siły przekrojowe</li> <li>✓ wartości sił przekrojowych (<i>M</i>,<i>N</i>,<i>V</i>) oraz mimośrody statyczne <i>e<sub>ex</sub></i> i <i>e<sub>ey</sub></i> siły osiowej (jeśli jest różna od zera)</li> </ul> |

| CADSIS |
|--------|
|--------|

|                                     | <ul> <li>a w przypadku konieczności uwzględnienia wpływu smu-<br/>kłości:</li> <li>✓ wartości obliczeniowe momentów zginających wynika-<br/>jących z powiększenia mimośrodów początkowych w<br/>obu płaszczyznach</li> </ul> |                             |  |
|-------------------------------------|----------------------------------------------------------------------------------------------------|-----------------------------|--|
| Przykład:                           | 1 5                                                                                                    |                             |  |
| Siły przekrojowe:                   |                                                                                                    |                             |  |
| zadanie: przykład, pręt nr 1, przek | rój: x <sub>a</sub> =2,87 m, x <sub>b</sub> =3,13 m                                                                                                    |                             |  |
| Obciążenia działające w pła         | szczyźnie układu: AEL                                                                                                    |                             |  |
| Momenty zginajace:                  | $M_x = -148,3 \text{ kNm},$                                                                                                    | $M_{y} = 67.4 \text{ kNm},$ |  |
| Siły poprzeczne:                    | $V_{\rm v} = -18,0$ kN,                                                                                                    | $V_x = 2.0 \text{ kN},$     |  |
| Siła osiowa:                        | $N = -2,2 kN = N_{Sd},$                                                                                                    |                             |  |

Uwzględnienie smukłości pręta:

- w płaszczyźnie ustroju:

$$\begin{split} & e_{ey} = M_x/N = (-148,3)/(-2,2) = 67,409 \text{ m}, \\ & M_{Sdx} = \eta_x \; (e_{ay} + e_{ey}) \; N = 1,000 \times (0,020 + 67,409) \times (-2,2) = -148,4 \; kNm, \\ & - \text{ w płaszczyźnie prostopadłej do ustroju:} \\ & e_{ex} = -M_y/N = -(67,4)/(-2,2) = 30,636 \; m, \\ & M_{Sdy} = \eta_y \; (e_{ax} + e_{ex}) \; N = -1,001 \times (0,020 + 30,636) \times (-2,2) = 67,5 \; kNm. \end{split}$$

| Zbrojenie główne |                                                                                                    |  |
|------------------|----------------------------------------------------------------------------------------------------|--|
| Odniesienie:     | Rozdział 5.                                                                                                    |  |
| Komentarz:       | <ul> <li>Kontekst służy do wyznaczania wymaganego i deklarowania rzeczywistego zbrojenia głównego. Elementy sterowania okna kontekstów wymiarowania zapewniają dostęp do funkcji i procedur umożliwiających:</li> <li>Wyznaczanie powierzchni zbrojenia wymaganego jaka wynika z ogólnych równań równowagi aktualnego (wskazywanego przez <i>znacznik przekroju</i> w <i>oknie schematu pręta</i>) przekroju prostopadłego w jego stanie nośności granicznej. Sposób wyznaczania zbrojenia oparty jest na zasadach ogólnych normy zawartych w p.5.1.1 normy, a opis algorytmu przedstawiony jest w dalszej części instrukcji.</li> <li>Deklarowanie zbrojenia rzeczywistego w postaci wkładek o zadanej średnicy i rozmieszczeniu sugerowanym przez wyniki obliczeń.</li> <li>Sprawdzanie warunku stanu granicznego nośności dla zadeklarowanego zbrojenia rzeczywistego.</li> </ul> |  |
| Zakres:          | Wszystkie przypadki.                                                                                                    |  |
| Elementy sterow  | ania: Elementy sterowania tego kontekstu wymiarowania zosta-<br>ły zgrupowane w dwóch sekcjach:<br><i>Sekcja</i> Wymagane zawiera następujące elementy sterowa-<br>nio:                                                                                                    |  |

<u>Włącznik Symetria zbr.</u>, który służy do włączenia opcji wyznaczania zbrojenia wymaganego (teoretycznego) przy założeniu pełnej symetrii zbrojenia na obu przeciwległych krawędziach zbrojenia. Symetria odnosi się do pól powierzchni tego zbrojenia, z wyjątkiem prętów o przekroju kołowym, kiedy symetria odnosi się do gęstości zbrojenia po obwodzie konturu przekroju kołowego lub pierścieniowego.

<u>*Włącznik* **Uwzgl. wkładek**</u>, który służy do włączenia opcji uwzględniania wkładek zbrojenia rzeczywistego przy wyznaczaniu zbrojenia wymaganego, co pozwala na określenie ewentualnego niedoboru zbrojenia względem zadeklarowanego zbrojenia rzeczywistego.

*Uwagi:* Włącznik ten jest niedostępny przy włączonym włączniku **Symetria zbr.** 

Użycie przycisku **Wyznacz** przy włączonym włączniku **Uwzgl. wkładek** spowoduje wyświetlenie w polach **As1** i **As2** wielkości niedoboru zbrojenia (jeśli ma to miejsce) lub napisu **O.K.** oznaczającego, że pod względem ilościowym niedobór zbrojenia nie występuje, co nie zawsze oznaczać będzie, że zbrojenie na tej krawędzi jest wystarczające. Bowiem nośność przekroju zależy także od rozmieszczenia wkładek zbrojenia rzeczywistego, dlatego - dla upewnienia się, czy zbrojenie rzeczywiste jest wystarczające - należy często posługiwać się funkcją związaną z przyciskiem **Sprawdź**.

<u>Przełączniki radiowe G / G+D / D</u> ujęte w sekcji Rodzaj obwiedni: są ściśle związane z włącznikiem Obwiednia, tzn. stają aktywne wówczas, gdy włączony jest włącznik Obwiednia oraz z wykresem obwiedni zbrojenia wymaganego w oknie schematu pręta. Od wyboru przełącznika zależy sposób wyświetlania obwiedni zbrojenia wymaganego oraz sposób działania funkcji wyszukaj w tym kontekście wymiarowania, a mianowicie:

• Przy wybranym przełączniku G(górne) w poszczególnych *przekrojach wymiarowania* rzędne wykresu obwiedni zbrojenia na górnej stronie pręta reprezentują maksima absolutne (wyznaczone na podstawie wszystkich możliwych par sił przekrojowych  $M_{sd}$  i  $N_{sd}$  pochodzących od wszystkich kombinacji grup obciążeń) i są rysowane linią pogrubioną, natomiast na stronie dolnej grubość linii wykresu zależy od tego, czy stowarzyszone ekstremum dolne odpowiada tej samej kombinacji
grup obciążeń (linia pogrubiona), czy innej kombinacji (linia normalna).

Działanie funkcji **Wyszukaj** - w tym przypadku - polega na wskazaniu *przekroju wymiarowania*, w którym wielkość rzędnej obwiedni górnej jest największa oraz zainicjowaniu kombinacji grup obciążeń, której ta rzędna odpowiada.

• Przy wybranym przełączniku G+D(górne+dolne) w poszczególnych *przekrojach wymiarowania* rzędne wykresu obwiedni zbrojenia po stronie większej wartości (wyznaczone na podstawie wszystkich możliwych par sił przekrojowych  $M_{sd}$  i  $N_{sd}$  pochodzących od wszystkich kombinacji grup obciążeń) i są rysowane linią pogrubioną, natomiast po stronie przeciwległej grubość linii wykresu zależy od tego, czy stowarzyszone ekstremum dolne odpowiada tej samej kombinacji grup obciążeń (linia pogrubiona), czy innej kombinacji (linia normalna).

Działanie funkcji **Wyszukaj** - w tym przypadku - polega na wskazaniu *przekroju wymiarowania*, w którym suma rzędnych obwiedni górnej i dolnej jest największa oraz zainicjowaniu kombinacji grup obciążeń, której ten warunek odpowiada.

• Przy wybranym przełączniku D(dolne) w poszczególnych *przekrojach wymiarowania* rzędne wykresu obwiedni zbrojenia na dolnej stronie pręta reprezentują maksima absolutne (wyznaczone na podstawie wszystkich możliwych par sił przekrojowych  $M_{sd}$  i  $N_{sd}$  pochodzących od wszystkich kombinacji grup obciążeń) i są rysowane linią pogrubioną, natomiast na stronie górnej grubość linii wykresu zależy od tego, czy stowarzyszone ekstremum dolne odpowiada tej samej kombinacji grup obciążeń (linia pogrubiona), czy innej kombinacji (linia normalna).

Działanie funkcji **Wyszukaj** - w tym przypadku - polega na wskazaniu *przekroju wymiarowania*, w którym wielkość rzędnej obwiedni dolnej jest największa oraz zainicjowaniu kombinacji grup obciążeń, której ta rzędna odpowiada.

Niezależnie od wyboru przełącznika, w polach **górne:** i **dolne:** *okna kontekstów wymiarowania* wyświetlane są relacje wartości pól zbrojenia wymaganego i rzeczywistego, a dla podkreślenia, że wiążą się z obwiedniami - są one ujęte w nawiasach klamrowych.

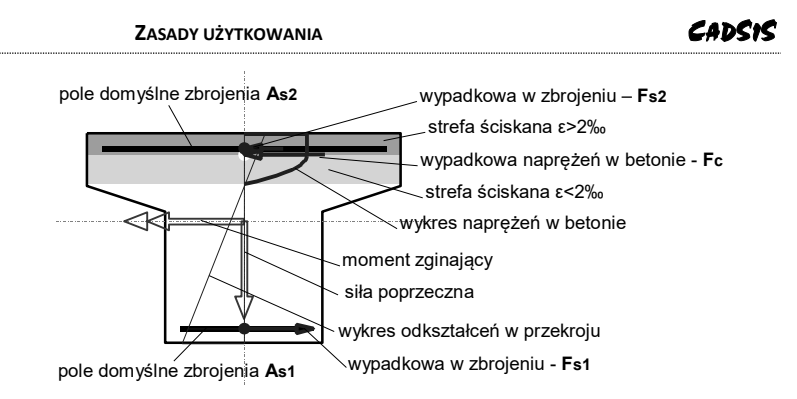

Rys. 7

<u>Przycisk Wyznacz</u>, który służy do uruchomienia procedury wyznaczania wielkości zbrojenia wymaganego w przekroju wskazywanym przez *znacznik przekroju*. Wynik działania tej procedury zależeć będzie od stanu włącznika **Obwiednia**. Jeśli włącznik ten jest wyłączony, to w polach **As1:** i **As2:** wyświetlane są relacje wartości zbrojenia wymaganego i rzeczywistego dla sił przekrojowych odpowiadających kombinacji aktywnych grup obciążeń (wyświetlanych w *oknie statusu* głównego *okna roboczego* modułu), natomiast przy włączonym włączniku - w polach tych (opisanych jako **górne:** i **dolne:**) wyświetlane relacje zawierają ekstremalne wartości (obwiednie) zbrojenia wymaganego.

Efektem działania tej procedury jest wyznaczenie (Rys. 7):

- wartości i położenia domyślnych pól zbrojenia wymaganego As1 i As2 dla obliczeniowej pary sił przekrojowych Nsd i Msd działających w aktualnym przekroju pręta,
- sił wewnętrznych Fc, Fs1, Fs2,
- strefy ściskanej przekroju,
- wykresów naprężeń w strefie ściskanej betonu i wykresu odkształceń w przekroju.

Algorytm obliczeń spełnia założenia normy i opiera się na procedurach iteracyjnych, a szczegóły na ten temat są przedstawione w dalszej części instrukcji. W pewnych przypadkach proces iteracyjny może okazać się niestabilny, a obliczenia mogą zakończyć się niepowodzeniem. W polach informacyjnych **As1** i **As2** wyświetlane są wartości pól obliczonego zbrojenia wymaganego, a nawiasach - przeliczenie tego pola na liczbę wkładek o domyślnej średnicy. Jeśli wartość pola zbrojenia wymaganego jest opatrzona znakiem \*, to oznacza, że podana wartość wynika z wymagań normowych odnośnie minimalnego zbrojenia w elementach żelbetowych. Jeśli pole **As1** lub **As2** jest wyświetlone na czerwono, to oznacza, że wymagana wielkość zbrojenia jest większa od powierzchni zbrojenia rzeczywistego w danej strefie przekroju.

Uwagi: Jeśli włącznik Obwiednia jest wyłączony, to po wykonaniu obliczeń w oknie przekroju wyświetlone zostaną wykresy naprężeń w betonie i odkształceń oraz symbole sił wewnętrznych (Fc - wypadkowa bryły naprężeń w strefie ściskanej betonu, Fs1 - wypadkowa sił w wymaganym zbrojeniu rozciąganym lub mniej ściskanym, Fs2 - wypadkowa sił w zbrojeniu ściskanym lub mniej rozciąganym). a także domyślne pola zbrojenia wymaganego w stanie granicznym nośności przekroju prostopadłego.

Jeśli przy aktualnych siłach przekrojowych zbrojenie ze względu na nośność przekroju prostopadłego nie jest wymagane, to wykresy w *oknie przekroju* są wyświetlane w kolorze niebieskim. W przeciwnym razie - w kolorze czerwonym. Efekt działania procedury związanej z przyciskiem **Wyznacz** będzie również zależny od stanu *włączników* **Symetria zbr.** i **Uwzgl. wkładek**. Przy włączonym włączniku **Symetria zbr.** wyznaczane zbrojenie wymagane spełnia dodatkowo warunek tego zbrojenia na obu krawędziach przekroju, natomiast włączenia włącznika **Uwzgl. wkładek** sprawia, że wyznaczany jest tylko ewentualny niedobór zbrojenia wymaganego w stosunku do zbrojenia rzeczywistego.

Użycie przycisku **Wyznacz** w sytuacji, gdy nie ma zadeklarowanego zbrojenia rzeczywistego, spowoduje, że - zamiast domyślnych pól zbrojenia wymaganego - w przekroju pręta zostanie automatycznie zaproponowane rozmieszczenie wkładek zbrojenia o średnicy wybranej z *listy* **Φ**=. Jeśli zaproponowany rozkład zbrojenia rzeczywistego jest do zaakceptowania, to należy otworzyć okno dialogowe **Rozmieszczanie wkładek zbrojenia głównego** za pomocą przycisku **Zmień...** *okna kontekstów wymiarowania* lub przycisku

will okna dialogowego modułu, a następnie zaakceptować proponowany rozkład wkładek.

*Sekcja* **Rzeczywiste** zawiera następujące elementy sterowania:

*Lista wyboru średnic*  $\Phi$ =, która służy do wyboru domyślnej średnicy wkładek zbrojenia głównego. Wielkość domyślnej średnicy ma wpływ na odległość tzw. krawędzi zbrojenia od poszczególnych krawędzi konturu przekroju oraz na wartość sugerowanej liczby wkładek wyznaczanej przez program na podstawie wielkości pola zbrojenia wymaganego, a wyświetlanej w nawiasach okrągłych w relacjach pól zbrojenia wymaganego do rzeczywistego oraz na wykresach zbrojenia wymaganego w *oknie schematu pręta*.

<u>Pole edycyjne c=</u> służy do zadawania wielkości otulenia na aktywnej *krawędzi zbrojenia* przekroju w [mm]. Obok tego pola usytuowany jest włącznik **Wszystkie kraw.**, którego włączenie sprawi, że zadawana wielkość otulenia będzie dotyczyć wszystkich krawędzi.

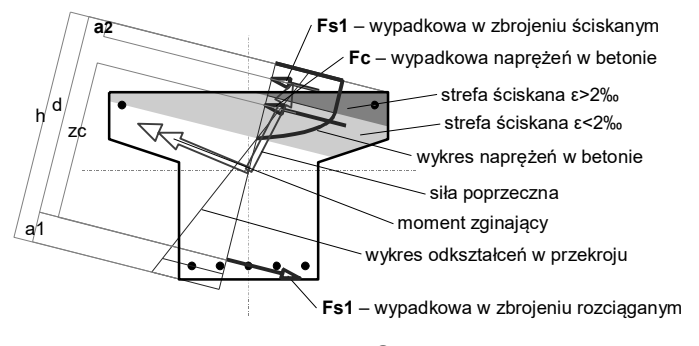

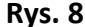

Przycisk Sprawdź służy do wywołania procedury sprawdzania warunku nośności granicznej aktualnego przekroju prostopadłego. Efektem działania tej procedury jest wyznaczenie współczynnika wykorzystania nośności przekroju prostopadłego tzn. stosunku wartości obliczeniowej do nośności przekroju, wyrażonej w momentach zginających (Msd/MRd) lub w siłach osiowych (Nsd/NRd) - w zależności od przypadku. Wyznaczanie tego współczynnika odbywa się przy założeniu interakcji sił przekrojowych  $N/M = N_{Rd}/M_{Rd}$ , czyli dochodzenie do stanu granicznego nośności przekroju odbywa się równomiernie, zarówno dla M jak i N. Po wykonaniu obliczeń, w polu SGN wyświetlana jest wartość współczynnika wykorzystania nośności w relacji do jedynki, przy czym, przekroczenie nośności sygnalizowane jest kolorem czerwonym, a związany z tą sytuacją wykres w oknie przekroju pręta odpowiada stanowi gra-

nicznemu nośności przekroju (Rys. 8), natomiast przy wartości mniejszej od 1, odpowiednie wykresy i symbole w *oknie przekroju pręta* odpowiadają stanowi równowagi wewnętrznej i są wyświetlane w kolorze niebieskim.

<u>Przycisk Zmień...</u> umożliwia wywołanie okna dialogowego Rozmieszczanie prętów zbrojenia głównego (Rys. 9).

| Rozmieszczanie wkładek zbrojenia głównego | ? <u>×</u> |
|-------------------------------------------|------------|
| Rozmieszczanie wkładek zbrojenia głównego |            |
| Powiększ Centruj Zmniejsz                 | ZAMKNIJ    |

Rys. 9

Okno dialogowe wyposażono w elementy umożliwiające szybkie i swobodne rozmieszczanie wkładek zbrojenia, a mianowicie:

*Lista wyboru średnic* **Φ**= wkładek służąca do wyboru średnicy rozmieszczanych wkładek.

Pola edycyjne:

n - liczba deklarowanych wkładek na aktywnej krawędzi zbrojenia. Jeśli zadana liczba wkładek nie mieści się w jednej warstwie, to wynik procedur związanych z rozmieszczaniem jest zależny od wartości parametru m, a mianowicie: przy m=1 wkładki są rozmieszczane w tylu warstwach, aby utrzymać zadaną liczbę prętów, natomiast przy m>1, najpierw korygowana jest liczba n do wartości maksymalnej liczby wkładek jakie mogą się pomieścić w jednej warstwie (z zachowaniem otulenia na krawędziach bocznych oraz minimalnego odstępu między wkładkami w warstwie s| i odstępu między warstwami w świetle s|'), a następnie wkładki są rozmieszczane

równomiernie w **m**-warstwach i **n**-rzędach, a ich ostateczna liczba wynosi  $\mathbf{n} \times \mathbf{m}$ .

**m** - liczba warstw wkładek (domyślnie m=1),

- sl' odległość (w mm) między warstwami (w świetle), która powinna spełniać stosowne wymagania normowe,
- c wielkość otulenia (w mm). która ma ona ograniczenia normowe uwarunkowane między innymi średnicą wkładki. W związku z tym, przy zmianie średnicy pręta na liście średnic, następuje automatyczna korekcja otulenia do wartości minimalnej dla danej średnicy wkładki. Wielkość otulenia jest związana z aktywną krawędzią zbrojenia, co oznacza, że dla każdej krawędzi zbrojenia można zadać inną jej wartość.
- si minimalna odległość (w mm) między wkładkami (w świetle) wzdłuż krawędzi zbrojenia, której wartość powinna spełniać wymagania normowe. Wielkość ta jest brana pod uwagę w operacjach rozmieszczania prętów na danej krawędzi zbrojenia.
- s1 początek bazy rozmieszczania wkładek na aktywnej krawędzi zbrojenia, która jest mierzona wzdłuż krawędzi od wierzchołka początkowego krawędzi do środka najbliższej wkładki. Zmiana wartości tej wielkości w jej polu edycyjnym powoduje zmianę długości bazy.
- s2 koniec bazy rozmieszczania wkładek na aktywnej krawędzi zbrojenia, która jest mierzona wzdłuż krawędzi od wierzchołka końcowego krawędzi do środka najbliższej wkładki. Zmiana wartości tej wielkości w jej polu edycyjnym powoduje zmianę długości bazy.

<u>Przyciski < i ></u> służą do przesuwania bazy rozmieszczania wkładek wzdłuż aktywnej krawędzi zbrojenia. Przy czym każdemu pojedynczemu użyciu przycisku towarzyszy przesunięcie bazy o 10 mm lub 1 mm - gdy jego użycie jest połączone z wciśniętym klawiszem [**Shift**].

<u>Przycisk</u> Rozmieść nowe wkładki</u> służy do automatycznego rozmieszczenia wkładek zadeklarowanych w polach **n** i **m** na aktywnej krawędzi przekroju.

<u>*Włącznik* **Wyświetl opisy wkładek**</u> służy do włączenia opcji wyświetlania opisów wkładek zbrojenia rzeczywistego, które zostały wcześniej rozmieszczone. <u>Przycisk</u> Usuń powoduje usuwanie wkładek wcześniej zadeklarowanego zbrojenia. Przycisk ten należy używać w kombinacjach z klawiszami: [Ctrl] - dla usunięcia wszystkich wkładek oraz [Shift] - dla usunięcia wkładek przypisanych do aktywnej krawędzi zbrojenia. Użycie tego przycisku bez kombinacji powoduje usunięcie wkładek zaznaczonych.

<u>Przycisk Wyrównaj</u> służy do automatycznego wyrównywania wkładek na aktywnej krawędzi zbrojenia i jest dostępny wówczas, gdy na krawędzi aktywnej wkładki są w jednej warstwie i o tej samej średnicy. Funkcja związana z tym przyciskiem jest użyteczna, gdy zachodzi potrzeb wyrównania wkładek po usunięciu jednej lub kilku wkładek z krawędzi zbrojenia.

<u>Przycisk Lista wkładek</u> służy do otwarcia okna dialogowego Lista wkładek zbrojenia głównego, którego elementy sterowania są przeznaczone do dokonywania cyfrowej korekcji rozmieszczenia wkładek zbrojenia w przekroju oraz ich odgięć i skróceń.

<u>Przycisk Powiększ</u> powoduje automatyczne dopasowanie skali rysunku przekroju, tak aby aktywna krawędź zbrojenia w maksymalnym stopniu wypełniała obszar okna przekroju.

<u>Przycisk **Centruj**</u> powoduje automatyczne dopasowanie skali rysunku przekroju, tak aby w całości mieścił się w oknie przekroju.

<u>Przycisk</u> **Zmniejsz** powoduje automatyczne dwukrotne zmniejszenie skali rysunku przekroju.

# <u>Okno rysunku przekroju:</u>

Zawiera wyskalowany rysunek przekroju, którego elementami są: linie konturu przekroju, wkładki zbrojenia głównego (rzeczywistego), krawędzie zbrojenia będące bazą do rozmieszczania wkładek - w aktualnym przekroju. Jedna z krawędzi zbrojenia jest wyróżniona kolorem negacji jako aktywna. Okno przekroju pręta, po jego uaktywnieniu (poprzez kliknięcie przyciskiem myszy w obszarze okna lub sekwencyjnie przy pomocy klawisza [**Tab**]) oprócz poleceń odbieranych przez *okno przekroju pręta* (zmiana skali rysunku, usuwanie wkładek - opisanych wyżej) dla może dodatkowo odbierać polecenia związane z pozycjonowaniem bazy rozmieszczania wkładek zbrojenia, co polega na używaniu klawiszy-strzałek. Każdorazowe użycie tych klawiszy spowoduje przesunięcie (o 10 mm) bazy

|                   | <ul> <li>wzdłuż aktywnej krawędzi zbrojenia i w kierunku odpo-<br/>wiadającym klawiszowi. Jeśli operacje te są dokonywane<br/>przy wciśniętym klawiszu [Shift], to wielkość przesunięcia<br/>wynosi 1 mm.</li> <li><i>Uwaga:</i> W przypadku przekroju kołowego lub pierście-<br/>niowego bazą rozmieszczania jest linia zbrojenia<br/>na całym obwodzie konturu zewnętrznego prze-<br/>kroju, a wkładki są rozmieszczane równomiernie<br/>na całym obwodzie.</li> </ul> |
|-------------------|----------------------------------------------------------------------------------------------------|
| Funkcja Wyszukaj: | Powoduje uruchomienie procedury wyszukiwania prze-                                                                                                    |
| • • •             | kroju (spośród przekrojów domyślnych).                                                                                                    |
|                   | Efekt wyszukiwania zależy od stanu włącznika Obwied-                                                                                                    |
|                   | nia i tak:                                                                                                    |
|                   | <ul> <li>przy stanie wyłączonym procedura wyszukuje przekrój<br/>domyślny, w którym sumaryczna wielkość zbrojenia<br/>wymaganego jest największa dla kombinacji aktywnych</li> </ul>                                                                                                    |
|                   | grup obciążeń,                                                                                                    |
|                   | <i>Uwaga:</i> Po zakończeniu wyszukiwania, w <i>oknie sche-<br/>matu pręta</i> rysowany jest diagram zbrojenia<br>wymaganego (Rys. 10), którego słupki są pro-<br>porcjonalne do liczby wymaganych prętów, a<br>strona pręta, po której są rysowane sugeruje,<br>gdzie zbrojenie ma być umieszczane. Znacznik<br>przekroju wskazuje przekrój, w którym suma-<br>ryczne zbrojenie wymagane jest największe.<br>Szczyty słupków diagramu są rysowane w                     |
|                   | trzech kolorach. Kolor czerwony oznacza, że<br>rzeczywista wielkość zbrojenia jest mniejsza                                                                                                    |
|                   | od wymaganej, kolor niebieski oznacza, ze<br>zbrojenie rzeczywiste jest wystarczające, na-                                                                                                    |
|                   | tomiast kolor czarny oznacza, że zbrojenie nie<br>jest obliczeniowo wymagane, lecz ze względu<br>na wymagania normowe przyjmowane jako                                                                                                    |
|                   | minimalne.                                                                                                    |

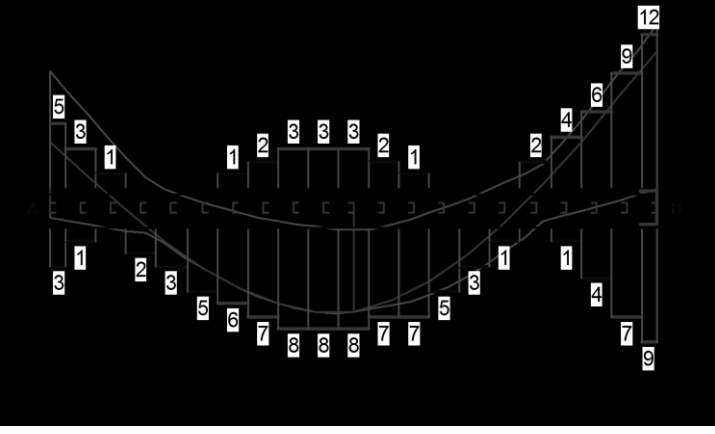

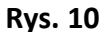

- przy stanie włączonym procedura wyszukuje przekrój domyślny, w którym ekstremalna wielkość zbrojenia wymaganego - zależności od wyboru przełączników
   G / G+D / D (patrz: opis przełączników) - jest największa, a ponadto inicjowana jest automatycznie kombinacja grup obciążeń, którym ta wartość ekstremalna odpowiada.
  - Uwaga: Po zakończeniu wyszukiwania, w oknie schematu pręta rysowane są obwiednie zbrojenia wymaganego (Rys. 11), którego słupki są proporcjonalne do liczby wymaganych prętów, a strona pręta, po której są rysowane sugeruje, gdzie zbrojenie ma być umieszczane. Znacznik przekroju wskazuje przekrój, w którym ekstremalna wielkość zbrojenia wymaganego (zależnie od wyboru przełączników G / G+D / D) jest największa. Szczyty słupków wykresu są zawsze rysowane w kolorze czerwonym.

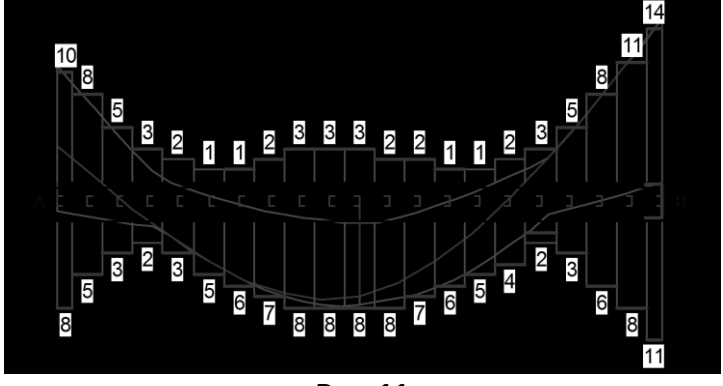

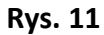

Uwagi:

ZASADY UŻYTKOWANIA

Po uaktywnieniu *okna schematu pręta* można dokonywać przenoszenia *znacznika przekroju* po przekrojach domyślnych. tj. bezpośrednio - poprzez zbliżenie kursora myszy do zamierzonego przekroju i kliknięcie prawym przyciskiem myszy lub sekwencyjnie - używając klawiszystrzałek przy wciśniętym klawiszu [Shift]. Każdej zmianie położenia znacznika towarzyszy odpowiednia aktualizacja zawartości *okna przekroju pręta* oraz *okna kontekstów wymiarowania*.

Ze względu na nieliniowość zagadnienia, wyznaczanie zbrojenia wymaganego odbywa się iteracyjnie, a podstawa algorytmu obliczeń są równania równowagi wewnętrznej przekroju prostopadłego w stanie granicznym jego nośności. Przed rozpoczęciem procedury iteracyjnej wyznaczane są domyślne pola zbrojenia wymaganego (odcinki na potencjalnych liniach zbrojenia), a ich położenie jest przyjmowane tak, aby ich środki ciężkości leżały w płaszczyźnie zginania. W każdym kroku iteracyjnym wyznaczany jest stan odkształcenia w przekroju z odkształceniowych równań równowagi wewnętrznej oraz - z dodatkowych równań stanu granicznego - wielkości pól zbrojenia wymaganego. W pewnych sytuacjach (raczej rzadkich), zwłaszcza przy ściskaniu z mimośrodami siły osiowej w obu płaszczyznach, algorytm staje się niestabilny, a proces iteracyjny kończy się niepowodzeniem. Dlatego funkcję wyznaczania zbrojenia wymaganego należy traktować jako narzędzie pomocnicze dla właściwego zaprojektowania zbrojenia rzeczywistego, a za miarodajne kryterium prawidłowości przyjętego zbrojenia głównego należy uznać sprawdzanie warunków nośności granicznej przekrojów prostopadłych.

W pewnych przypadkach - zwłaszcza przy ściskaniu z małym mimośrodem lub przy zginaniu z małą wysokością strefy ściskanej - w wyświetlanych relacjach wielkości zbrojenia wymaganego i rzeczywistego może zachodzić relacja pozornego braku zbrojenia. Wynika to z różnic podziału na strefy w stanach granicznych przekroju dla zbrojenia wymaganego i rzeczywistego. Dlatego, w przypadku wątpliwości, należy zawsze posługiwać się funkcją **Sprawdź** tego kontekstu wymiarowania.

Należy tu również zwrócić uwagę na nieco odmienne traktowanie przekroju kołowego lub pierścieniowego, dla którego pola domyślne zbrojenia wymaganego składają się z krawędzi zbrojenia rozłożonych na obwodzie przekroju ze stałą wartością otulenia. Liczba tych odcinków jest

| Cadsis            | ZASADY UŻYTKOWANIA                                                                                                    | RM-ZELB [PN-B-03264:2002]                                                                                          |
|-------------------|----------------------------------------------------------------------------------------------------|----------------------------------------------------------------------------------------------------|
|                   | zawsze równa 24. Dla takich prz<br>znaczanie zbrojenia przy założer<br>przy równomiernej gęstości zbro<br>wariantu służy <i>przełącznik wybo</i>                           | zekrojów jest możliwe wy-<br>niu symetrii osiowej (czyli<br>ojenia) lub bez. Do wyboru<br>oru <b>Symetria zbr.</b> |
| Funkcje Do Worda: |                                                                                                    |                                                                                                    |
| Do Schowka:       | Powodują umieszczenie w schow<br>towanego arkusza tekstowo-graf<br>formacje odnośnie wielkości zbr<br>przekroju wskazywanym przez<br><i>schematu pręta</i> , a mianowicie: | wku odpowiednio sforma-<br>ficznego zawierającego in-<br>rojenia wymaganego w<br>znacznik przekroju w oknie        |
|                   | w części tekstowej:                                                                                                    |                                                                                                    |
|                   | ✓ położenie przekroju                                                                                                    |                                                                                                    |
|                   | <ul> <li>✓ warunki wymiarowania</li> </ul>                                                                                                    |                                                                                                    |
|                   | <ul> <li>✓ wartości obliczeniowe sił prze</li> </ul>                                                                                                    | ekrojowych                                                                                                    |
|                   | <ul> <li>cechy wytrzymałościowe beto</li> </ul>                                                                                                    | onu i stali zbrojeniowej                                                                                           |
|                   | ✓ obliczone wartości pól zbroje                                                                                                    | nia wymaganego                                                                                                    |
|                   | ✓ geometryczne wielkości stanu                                                                                                    | ı sił wewnętrznych                                                                                                 |
|                   | <ul> <li>✓ wielkości statyczne związane<br/>nych</li> </ul>                                                                                                    | ze stanem sił wewnętrz-                                                                                            |
|                   | ✓ warunki równowagi wewnętrz                                                                                                    | znej przekroju                                                                                                    |
|                   | w części graficznej:                                                                                                    |                                                                                                    |
|                   | <ul> <li>✓ rysunek przekroju z zaznaczo:</li> <li>– symbolami sił przekrojowyc</li> </ul>                                                                                  | nymi:<br>ch                                                                                                    |
|                   | <ul> <li>strefą ściskaną (sprężystą i j</li> <li>wykresami naprężeń w stref<br/>kształceń przekroju</li> <li>wymiarami geometrycznym</li> </ul>                            | plastyczną) betonu<br>fie ściskanej beton i od-<br>ni związanymi z konfigu-                                        |
| Przykład:         | racją sił wewnętrznych<br>- domyślnymi (sugerowanym<br>rozmieszczenia zbrojenia w<br>tualnie - A <sub>s2</sub>                                                             | i przez program) polami<br>ymaganego <i>A<sub>sI</sub></i> i - ewen-                                               |

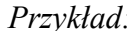

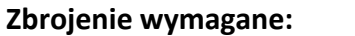

(zadanie: przykład, pręt nr 1, przekrój: x<sub>a</sub>=2,70 m, x<sub>b</sub>=3,30 m)

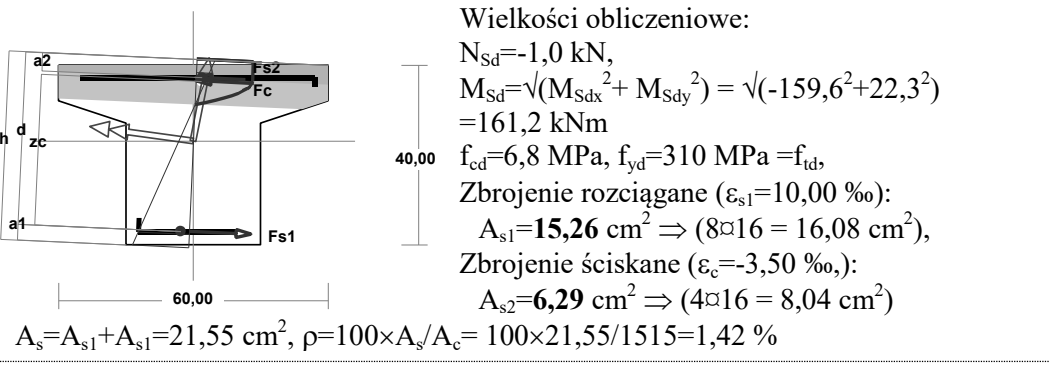

INSTRUKCJA UŻYTKOWANIA

| Wielkości geometryczne [cm]:                                                                                                    |
|----------------------------------------------------------------------------------------------------|
| h=42,0, d=38,4, x=10,0 (ξ=0,259),                                                                                                    |
| $a_1=3,5, a_2=4,1, a_c=4,8, z_c=33,6, A_{cc}=522 \text{ cm}^2,$                                                                                                    |
| $\varepsilon_{c}$ =-3,50 ‰, $\varepsilon_{s2}$ =-2,49 ‰, $\varepsilon_{s1}$ =10,00 ‰,                                                                                               |
| <u>Wielkości statyczne [kN, kNm] (ζ - mierzone w płaszczyźnie zginania):</u>                                                                                                    |
| $F_{c} = \iint \sigma_{c} \cdot dA_{cc} = -279, 1, F_{s1} = \iint \sigma_{s} \cdot dA_{s1} = 473, 1, F_{s2} = \iint \sigma_{s} \cdot dA_{s2} = -195, 0,$                            |
| $M_{c} = \iint \sigma_{c} \cdot \zeta \cdot dA_{c} = 37,6, M_{s1} = \iint \sigma_{s} \cdot \zeta \cdot dA_{s1} = 95,7, M_{s2} = \iint \sigma_{s} \cdot \zeta \cdot dA_{s2} = 27,8,$ |
| Warunki równowagi wewnętrznej:                                                                                                    |
| $F_c+F_{s1}+F_{s2}=-279,1+(473,1)+(-195,0)=-1,0$ kN (N <sub>sd</sub> =-1,0 kN)                                                                                                    |
| $M_{c}+M_{s1}+M_{s2}=37,6+(95,7)+(27,8)=161,2$ kNm ( $M_{sd}=161,2$ kNm)                                                                                                    |

|              | Długości wyboczeniowe                                                                                                    |
|--------------|----------------------------------------------------------------------------------------------------|
| Odniesienie: | Załącznik C normy.                                                                                                    |
| Komentarz:   | <ul> <li>Kontekst służy do określania współczynników długości wyboczeniowych pręta zarówno w płaszczyźnie ustroju jak i w płaszczyźnie prostopadłej do ustroju. Długości wyboczeniowe mogą być wyznaczane wg zasad zawartych w Załączniku C normy lub wg ogólnych zasad wynikających z mechaniki.</li> <li>Współczynniki długości wyboczeniowych są wyznaczane na podstawie tzw. podatności pręta na obroty w węzłach oraz na jego przechył. Możliwe są dwa sposoby określania stopni podatności węzłów dla wyboczenia w płaszczyźnie układu (κ<sub>a</sub> - węzła <i>A</i>, κ<sub>b</sub> - węzła <i>B</i>, κ<sub>v</sub> - na przechył pręta)</li> <li>1. <i>Normowy</i> - ściśle wg postanowień zawartych w Za-łączniku C normy - zalecany w przypadkach, gdy uwarunkowania pręta w pełni odpowiadają przypadkom</li> </ul>                                                                                                    |
|              | <ul> <li>opisanym w normie.</li> <li>2. <i>Mechaniczny</i> - zgodny z klasyczną teorią stateczności pręta przy wyboczeniu giętnym. W tym przypadku współczynniki podatności węzłów wyznaczane są na podstawie rzeczywistych sztywności węzłów pręta w sposób opisany instrukcji obsługi modułu RM-WIN. Metoda ta jest zalecana w sytuacji, gdy uwarunkowania pręta wykraczają poza przypadki opisane w normie lub gdy w szczególnej sytuacji zalecenia normy są zbyt rygorystyczne, a rzeczywista forma utraty stateczności układu nie odpowiada przyjętej w normie.</li> <li>Przy <i>normowym</i> sposobie wyznaczania współczynników podatności pręta na obrót w węzłach sprawdzane są połączenia pręta z innymi prętami ustroju oraz wrażliwość pręta na przechył, a odpowiednie współczynniki podatności oraz wynikający z nich współczynnik długości wyboczeniowej - są wyznaczane wg wzorów zawartych w Tablicy C.2. Sprawdzenie czy układ jest <i>przesuwny</i> ze względu na</li> </ul> |

wyboczenie analizowanego pręta odbywa się poprzez wyznaczenie podatności układu na przesuw w kierunku prostopadłym do pręta. Następnie przyjmowana jest podatności  $\kappa_v = 1$  dla układów przesuwnych i  $\kappa_v = 0$  - dla nieprzesuwnych.

Dla określenia współczynnika długości wyboczeniowej pręta przy jego wyboczeniu w płaszczyźnie prostopadłej do płaszczyzny ustroju, wartości stopni podatności muszą być zadane przez użytkownika, a domyślnie są one inicjowane przez program jako równe odpowiednio  $\kappa_a = 1$ ,  $\kappa_b = 1$ ,  $\kappa_v = 0$ , co odpowiada schematowi pręta dwustronnie przegubowego bez możliwości przechyłu. Wartości stopni podatności muszą się zawierać w granicach od 0 do 1, co wynika z ich definicji, a mianowicie:  $\kappa = 1/(1+K_w)$  - dla stopni podatności węzłów, gdzie  $K_w$  jest stosunkiem sztywności prętów sąsiednich do sztywności pręta.

Jeśli pręt nie ma oporu na obrót w węźle (przegub,  $K_o=0$ ) lub na przesuw (obustronnie przegubowy,  $K_v=0$ ), to wartości stopni podatności są równe 1, natomiast gdy pręt jest całkowicie zamocowany w węźle (sztywne zamocowanie  $K_o=\infty$ ) lub nieprzesuwny (węzły pręta nieprzesuwne,  $K_v=\infty$ ), to stopnie podatności są równe 0.

Na podstawie stopni podatności węzłów wyznaczany jest współczynnik długości wyboczeniowej  $\beta$  wg wzorów zawartych we wspomnianej tablicy.

Długość teoretyczna pręta **Icol** może być w tym kontekście zmieniona stosownie do rzeczywistych warunków podparcia pręta i to niezależnie w obu kierunkach. Dzięki temu można np. dokonać zmniejszenia długości obliczeniowej pręta biorąc pod uwagę odległość w świetle podparć, połączeń lub dodatkowych stężeń, albo zwiększenia długości pręta np. przy braku zabezpieczenia przed wyboczeniem.

Zakres:Pręty ściskane, dla których uwzględnienie wpływu smu-<br/>kłości jest wymagane postanowieniami normy.

#### Elementy sterowania: Okno kontekstów wymiarowania zawiera:

#### Pole edycyjne:

 $\kappa a$  - stopień podatności pręta na obrót węzła A,

 $\kappa b$  - stopień podatności pręta na obrót węzła B,

**κν** - stopień podatności pręta na przesuw,

**Icol** - odległość między punktami podparcia pręta (słupa), odpowiednio w kolumnach: w płaszczyźnie ustroju oraz prostopadłej.

Pole informacyjne:

INSTRUKCJA UŻYTKOWANIA

| Funkcja Wyszukaj:       | <ul> <li>β - współczynniki długości wyboczeniowych,</li> <li>β×lcol - długości obliczeniowe,</li> <li>w obu płaszczyznach wyboczenia pręta (słupa).</li> <li>Przełączniki radiowe Sposób wyznaczania długości wy-</li> <li>bocz., które służą do wyboru metody wyznaczania współ-</li> <li>czynników długości wyboczeniowych pręta.</li> <li>Nieaktywna.</li> </ul>                                                                                          |
|-------------------------|----------------------------------------------------------------------------------------------------|
| Uwagi:                  | Przy zmianie wymiarów przekroju oraz przy zmianie<br>schematu statycznego układu aktualizowane są wartości<br>stopni podatności pręta dla wyboczenie w płaszczyźnie<br>ustroju wyznaczone w sposób <i>normowy</i> lub <i>mechaniczny</i> .<br>Przy <i>mechanicznym</i> sposobie wyznaczania tych podatno-<br>ści dodatkowo aktualizacja następuje przy każdej zmianie<br>obciążeń ustroju.                                                                   |
| Funkcje Do Worda:       |                                                                                                    |
| Do Schowka:             | Powodują umieszczenie w schowku odpowiednio sforma-<br>towanego arkusza tekstowego zawierającego wyliczenia<br>współczynników długości wyboczeniowych pręta, a mia-<br>nowicie:<br>✓ wartości stopni podatności i sztywności względnej wę-<br>złów pręta<br>✓ wyliczenia współczynników długości wyboczeniowych<br>w obu płaszczyznach wyboczenia, przy czym wyliczenia<br>zależą od wybranej metody ich wyznaczania, tj. normowa<br>lub wg zasad mechaniki. |
| Przykład (metoda normov | va):                                                                                                    |
| Długości wyboczeniowe   | pręta:                                                                                                    |

Zadanie: przykład, pręt nr 2

## - przy wyboczeniu w płaszczyźnie układu:

podatności węzłów ustalone według załącznika C normy, współczynnik  $\beta$  obliczono jak dla pręta dwustronnie zamocowanego w układzie przesuwnym

ze wzoru (C.1)  $l_0 = \beta l_{col}, l_{col}=6,200 \text{ m},$ 

podatności węzłów:  $\kappa_a=0,000 \Rightarrow k_A = (1/\kappa_a-1)=\infty, \kappa_b=0,480 \Rightarrow k_B = (1/\kappa_b-1)=1,085, \beta=1+1/(5k_A+1) + 1/(5k_B+1) + 0,2/(k_A+k_B) = 0.000$ 

 $1 + 1/(5 \times \infty + 1) + 1/(5 \times 1,085 + 1) + 0,2/(\infty + 1,085) = 1,156 \Rightarrow 1_0 = 1,156 \times 6,200 = 7,165 m$ - przy wyboczeniu w płaszczyźnie prostopadłej do płaszczyzny układu:

podatności węzłów ustalone według załącznika C normy, współczynnik  $\beta$  obliczono jak dla pręta swobodnego:

ze wzoru (C.1)  $l_o = \beta l_{col}, l_{col}=6,200 \text{ m},$ podatności węzłów:  $\kappa_a=1,000 \Rightarrow k_A=(1/\kappa_a-1)=0,000, \hat{e}_b=1,000 \Rightarrow k_B=(1/\kappa_b-1)=0,000,$  $\beta=1,000 \Rightarrow l_o = 1,000 \times 6,200 = 6,200 \text{ m}$ 

*Przykład (metoda wg zasad mechaniki):* 

## Długości wyboczeniowe pręta:

zadanie PRZYKŁAD, pręt nr 2

VII-34

# $\begin{array}{c|c} - \underline{przy \ wyboczeniu \ w \ płaszczyźnie \ układu:}\\ podatności węzłów ustalone według zasad mechaniki,\\ podatności węzłów: \kappa_a=0,000, \ \kappa_b=0,301, \ \kappa_v=0,589, \ \Rightarrow \ \mu=1,065, \ dla \ l_{col}=6,200,\\ l_o=\mu \ l_{col}=1,065\times6,200=6,603 \ m\\ \hline podatności węzłów ustalone według zasad mechaniki,\\ podatności węzłów ustalone według zasad mechaniki,\\ podatności węzłów: \kappa_a=1,000, \ \kappa_b=1,000, \ \kappa_v=0,000, \ \Rightarrow \ \mu=1,000, \ dla \ l_{col}=6,200, \ l_o=\\ \mu \ l_{col}=1,000\times6,200=6,200 \ m\\ \hline Uwzględnienie \ wpływu \ smukłości\\ \hline Odniesienie: \ Punkty 5.3.1, 5.3.2 \ i \ 5.3.3\\ \hline Komentarz: \ Kontekst jest przeznaczony do określania wielkości, od\\ \hline \end{array}$

| Komentarz:          | umesienie:Punkty 5.5.1, 5.5.215.5.5omentarz:Kontekst jest przeznaczony do określania wielkości,<br>których zależą wartości współczynników η wyrażaj<br>wpływ smukłości na wartość mimośrodów przyłoże<br>ściskającej siły osiowej (w obu płaszczyznach), co j<br>alizowane ściśle wg postanowień normy, przy czym<br>tości sił krytycznych są zawsze wyznaczane wg wzc<br>(38) normy. W przypadku braku zbrojenia rzeczywi<br>przy wyznaczenia sił krytycznych przyjmowana jest<br>myślnie wielkość zbrojenia na podstawie domyślnyc<br>stopni zbrojenia określanych w oknie dialogowym F |                                                                                                    |
|---------------------|----------------------------------------------------------------------------------------------------|----------------------------------------------------------------------------------------------------|
|                     | metry wyr                                                                                                    | niarowania (przycisk <b>Opcje</b> ).                                                                                                    |
| Zakres:             | Pręty ścisk<br>kłości jest                                                                                                    | ane, dla których uwzględnienie wpływu smu-<br>wymagane postanowieniami normy.                                                                                                    |
| Elementy sterowania | : Okno kont<br>Pola edycy                                                                                                    | t <b>ekstów wymiarowania</b> zawiera:<br><u>vjne:</u>                                                                                                    |
|                     | kondygn.                                                                                                    | <ul> <li>numer kondygnacji, określający położenie słu-<br/>pa w układach szkieletowych, co się wiąże z<br/>wyznaczaniem mimośrodów niezamierzonych,</li> </ul>                                                                                                    |
|                     | eay, eax                                                                                                    | <ul> <li>wartości mimośrodów niezamierzonych, które domyślnie są wyznaczane automatycznie, ale mogą być zmieniane przez użytkownika. Jeśli w danej płaszczyźnie uwzględnienie wpływu smukłości nie jest konieczne, to wartość mimośrodu jest zerowana, a pole to nie jest dostępne,</li> </ul> |
|                     | Nd/N                                                                                                    | <ul> <li>stosunek wartości długotrwałej części siły<br/>osiowej do jej całkowitej wartości oblicze-<br/>niowej,</li> </ul>                                                                                                    |
|                     | Φ(t,to)                                                                                                    | <ul> <li>końcowy współczynnik pełzania betonu we-<br/>dług punktu 2.2.3 normy.</li> </ul>                                                                                                    |
|                     | <u>Pola inform</u>                                                                                                    | nacyjne:                                                                                                    |
|                     |                                                                                                    |                                                                                                    |

| RM-ZELB [PN-B-03264:2002] | Z                                                                                                    | ASADY UŻYTKOWANIA                                                                                                    | CADSIS                                                                  |
|---------------------------|----------------------------------------------------------------------------------------------------|----------------------------------------------------------------------------------------------------|-------------------------------------------------------------------------|
|                           | eey, eex                                                                                                    | <ul> <li>mimośrody statyczne wyznaczane</li> <li>5.3.2 na podstawie rozkładów mo<br/>nających odpowiednio w obu płas</li> </ul>                                                                                                    | e wg Pkt.<br>mentów zgi-<br>szczyznach,                                 |
|                           | eoy, eox<br>lcy, lcx                                                                                            | <ul> <li>mimośrody całkowite w obu płas</li> <li>momenty bezwładności przekroj<br/>go w obu płaszczyznach,</li> </ul>                                                                                                    | szczyznach,<br>u betonowe-                                              |
|                           | lsy, lsx                                                                                                    | <ul> <li>momenty bezwładności zbrojeni<br/>płaszczyznach,</li> </ul>                                                                                                    | a w obu                                                                 |
|                           | Ncrit                                                                                                    | <ul> <li>obliczone siły krytyczne w obu p<br/>znach,</li> </ul>                                                                                                    | vłaszczy-                                                               |
|                           | η <b>γ,</b> ηx                                                                                                  | <ul> <li>obliczone wartości współczynnil<br/>jących wpływ smukłości na wart<br/>środów w obu płaszczyznach.</li> </ul>                                                                                                    | ców wyraża-<br>cości mimo-                                              |
| Funkcja Wyszukaj:         | Nieaktyw                                                                                                    | na.                                                                                                    |                                                                         |
| Funkcje Do Worda:         |                                                                                                    |                                                                                                    |                                                                         |
| Do Schowka:               | Powodują<br>towanego<br>dane oraz<br>mimośrod<br>krojach pr<br>✓ dane i v<br>tyczneg<br>✓ dane i v<br>w obu pła | umieszczenie w schowku odpowiec<br>arkusza tekstowego zawierającego s<br>wyliczenia współczynników zwięks<br>by początkowe ściskającej siły osiow<br>ręta, a mianowicie:<br>vyliczenia mimośrodów: niezamierz<br>so i początkowego<br>vyliczenia wartości sił krytycznych<br>szczyznach wyboczenia. | Inio sforma-<br>szczegółowe<br>szających<br>rej w prze-<br>conego, sta- |

Przykład:

## Uwzględnienie wpływu smukłości pręta:

Zadanie: przykład, pręt nr 2

- <u>w płaszczyźnie ustroju:</u>

mimośród niezamierzony:  $(l_{col}=6,200 \text{ m}, h=0,400 \text{ m}, n=1)$   $e_a = max \left\langle \frac{l_{col}}{600} \left(1 + \frac{1}{n}\right) \frac{h}{30}, 0,01 \right\rangle = max \langle 0,021, 0,013, 0,010 \rangle = 0,021 \text{ m}, \text{ przyjęto:}$   $e_a=0,021 \text{ m},$ mimośród statyczny:  $M_{max}=max M_{Sd}=101,5 \text{ kNm}, N_{Sd}=-1347,9 \text{ kN} \Rightarrow e_e = |M_{max}/N| = |101,5/(-1347,9)| = 0,075 \text{ m},$ mimośród początkowy:  $e_o=e_a+e_e=0,021+0,075=0,096 \text{ m},$ obliczenie siły krytycznej: - długość wyboczeniowa:  $l_o=6,603 \text{ m}$  (obliczona wg zasad mechaniki), - moduł sprężystości betonu:  $E_{cm}=27,5\cdot10^6 \text{ kPa},$ - momenty bezwładności:  $I_c=21,3333\cdot10^4 \text{ m}^4,$   $I_s=1,3552\cdot10^4 \text{ m}^4$  (dla zbrojenia rzeczywistego) -  $e_o/h=max \langle (e_a+e_e)/h, 0,05, 0,5-0,01(l_o/h+f_{cd}) \rangle = max \langle 0,241, 0,05, 0,228 \rangle = 0,241,$ -  $k_{lt}=1+0,5 (N_{Sd,lt}/N_{Sd}) \Phi_{\alpha \Box to} = 1 + 0,5 \times 1,000 \times 2,00 = 2,000,$ 

г

\_

$$N_{crit} = \frac{9}{l_o^2} \left[ \frac{E_{cm} I_c}{2k_{lt}} \left( \frac{0.11}{0.1 + \frac{e_o}{h}} + 0.1 \right) + E_s I_s \right] = \frac{9}{6.603^2} \left[ \frac{2.750 \cdot 10^7 \times 2.133 \cdot 10^3}{2 \times 2.000} \left( \frac{0.11}{0.1 + 0.241} + 0.1 \right) + 2.0 \cdot 10^8 \times 1.355 \cdot 10^4 \right] = 6875.1 \text{ kN}$$

współczynnik zwiększający mimośród początkowy:

$$\eta = \frac{1}{1 - N_{Sd} / N_{crit}} = \frac{1}{1 - (1347, 9 / 6875, 1)} = 1,244$$

### - w płaszczyźnie prostopadłej do ustroju:

mimośród niezamierzony: (l<sub>col</sub>=6,200 m, h=0,400 m)  $e_a = max \left\langle \frac{l_{col}}{600}, \frac{h}{30}, 0, 01 \right\rangle$ 

= max<0,010, 0,013, 0,010> =0,010 m, przyjęto: e<sub>a</sub>=0,013 m,

mimośród statyczny: M<sub>max</sub> = 0,0 kNm, N<sub>Sd</sub>=-1347,9 kN  $\Rightarrow$  e<sub>e</sub>= | M<sub>max</sub>/N | = | 0,0/(-1347,9) | = 0,000 m,

mimośród początkowy: e<sub>o</sub>=e<sub>a</sub>+e<sub>e</sub>=0,013+0,000=0,013 m,

obliczenie siły krytycznej:

- długość wyboczeniowa: l<sub>o</sub>=6,200 m (obliczona wg zasad mechaniki),
- moduł sprężystości betonu:  $E_{cm}=27,5\cdot10^6$  kPa,
- momenty bezwładności:  $I_c=21,3333\cdot10^{-4} \text{ m}^4$ ,

$$I_s=0,6569\cdot10^{-4} \text{ m}^4$$
 (dla zbrojenia rzeczywistego

$$- e_{o}/h = \max \langle (e_{a}+e_{e})/h, 0,05, 0,5-0,01(l_{o}/h+f_{cd}) \rangle = \max \langle 0,033, 0,05, 0,238 \rangle = 0,238, - k_{lt} = 1+0,5 (N_{Sd,lt}/N_{Sd}) \Phi_{\infty \Box to} = 1 + 0,5 \times 1,000 \times 2,00 = 2,000,$$

$$N_{crit} = \frac{9}{l_o^2} \left[ \frac{E_{cm}I_c}{2k_{lt}} \left( \frac{0,11}{0,1 + \frac{e_o}{h}} + 0,1 \right) + E_s I_s \right] =$$

$$\frac{9}{6,200^2} \left[ \frac{2,750 \cdot 10^7 \times 2,133 \cdot 10^3}{2 \times 2,000} \left( \frac{0,11}{0,1+0,238} + 0,1 \right) + 2,0 \cdot 10^8 \times 6,569 \cdot 10^5 \right] = 4537,0 \text{ kN}$$

współczynnik zwiększający mimośród początkowy:

$$\eta = \frac{1}{1 - N_{sd} / N_{crit}} = \frac{1}{1 - (1347, 9 / 4537, 0)} = 1,423$$

|              | Nośność przekrojów prostopadłych                                                                                                    |
|--------------|----------------------------------------------------------------------------------------------------|
| Odniesienie: | Punkty 5.1. do 5.4.                                                                                                    |
| Komentarz:   | Kontekst służy do sprawdzania nośności przekrojów pro-<br>stopadłych, a sprawdzenie dokonywane jest dla przekro-<br>jów domyślnych. Obliczenia wykonywane według algo-<br>rytmu opisanego w dalszej części instrukcji, a opartego<br>ściśle na zasadach ogólnych. |

INSTRUKCJA UŻYTKOWANIA

Zakres:

Wszystkie przypadki.

Elementy sterowania: Okno kontekstów wymiarowania jest podzielone na trzy sekcje:

<u>Sekcja Parametry geometryczne:</u> grupuje liczbowe pola informacyjne zawierające wielkości geometryczne związane ze stanem granicznym przekroju, a więc (Rys. 12):

- d wysokość użyteczna, czyli odległość od wypadkowej zbrojenia rozciąganego do krawędzi najbardziej ściskanej przekroju,
- h całkowita wysokość przekroju,
- **x** wysokość strefy ściskanej,
- **ξ** względna wysokość strefy ściskanej,
- a2 odległość od wypadkowej zbrojenia ściskanego lub mniej rozciąganego do krawędzi najbardziej ściskanej lub mniej rozciąganej przekroju,
- ac odległość od wypadkowej bryły naprężeń ściskających w betonie do krawędzi najbardziej ściskanej przekroju,
- odległość od wypadkowej bryły naprężeń ściskających w betonie do wypadkowej w zbrojeniu rozciąganym lub mniej ściskanym,
- a1 odległość od wypadkowej zbrojenia rozciąganego lub mniej ściskanego do krawędzi najbardziej rozciąganej lub mniej ściskanej przekroju,
- ec maksymalne odkształcenie w strefie ściskanej przekroju,
- **ɛs2** maksymalne odkształcenie w zbrojeniu ściskanym lub mniej rozciąganym,
- EC1 odkształcenie w odległości 3h/7 od krawędzi najbardziej ściskanej, które jest wyświetlane tylko w przypadku wartości ujemnej, co ma miejsce w przypadku przekrojów ściskanych,
- **ɛs1** maksymalne odkształcenie w zbrojeniu rozciąganym lub mniej ściskanym,

Wszystkie te wielkości są mierzone w kierunku prostopadłym do osi obojętnej.

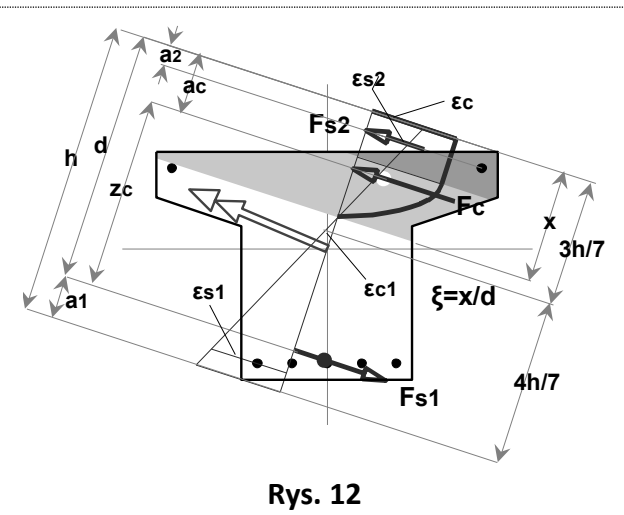

<u>Sekcja Siły wewnętrzne:</u> grupuje wartości sił wewnętrznych w przekroju, a mianowicie:

- **Fs2** wypadkowa w zbrojeniu ściskanym lub mniej rozciąganym,
- **Fc** wypadkowa bryły naprężeń w strefie ściskanej betonu,
- **Fs1** wypadkowa w zbrojeniu rozciąganym lub mniej ściskanym,
- Ms2 moment wypadkowej Fs2 względem środka ciężkości przekroju betonowego na ramieniu mierzonym w kierunku prostopadłym do kierunku wektora momentu zginającego,
- Mc moment wypadkowej Fc względem środka ciężkości przekroju betonowego na ramieniu mierzonym w kierunku prostopadłym do kierunku wektora momentu zginającego,
- Ms1 moment wypadkowej Fs1 względem środka ciężkości przekroju betonowego na ramieniu mierzonym w kierunku prostopadłym do kierunku wektora momentu zginającego,

<u>Sekcja Warunki nośności przekroju</u>: zawiera *przycisk* **Ob**licz do uruchomienia procedury sprawdzającej stan graniczny nośności przekroju prostopadłego pręta wskazywanego przez *znacznik przekroju* w *oknie schematu pręta*. Po pomyślnym wykonaniu tej procedury w polach informacyjnych, usytuowanych obok przycisku, wyświetlane są relacje między siłami obliczeniowymi  $N_{sd}$  i  $M_{sd}$ , a odpowiadającymi im wartościami granicznymi  $N_{Rd}$  i  $M_{Rd}$ , przy czym, w przypadku przekroczenia wartości granicznych relacje te są wyświetlane w kolorze czerwonym.

INSTRUKCJA UŻYTKOWANIA

#### Funkcja Wyszukaj:

Efekt działania tej funkcji zależy od stanu włącznika **Ob**wiednia, a mianowicie:

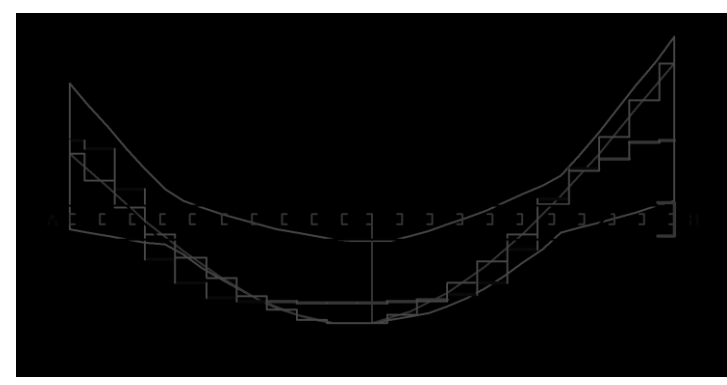

**Rys. 13** 

 przy stanie wyłączonym procedura związana z tą funkcją wyszukuje przekrój domyślny (ustawia znacznik przekroju w oknie schematu pręta), w którym relacja wartości sił przekrojowych do wartości granicznych tych sił jest największa (najbardziej niekorzystna) dla kombinacji aktywnych grup obciążeń.

Jednocześnie w oknie schematu pręta rysowany jest diagram nośności (Rys. 13), którego słupki są proporcjonalne do wartości siły przekrojowej (N lub M) pomnożonej przez współczynnik rezerwy nośności, który jest odwrotnością współczynnika wykorzystania nośności, a kierunek ich rysowania jest zgodny z kierunkiem rysowania rzędnych danej siły przekrojowej. Znacznik przekroju wskazuje przekrój, w którym współczynnik rezerwy nośności jest najmniejszy. Szczyty słupków diagramu są rysowane w dwóch kolorach. Kolor czerwony oznacza, że współczynnik rezerwy nośności jest mniejszy od 1, a więc wartość obliczeniowej siły przekrojowej jest mniejsza od odpowiadającej jej wartości wielkości granicznej. W przeciwnym przypadku, kolor szczytu słupka jest niebieski.

Natomiast w oknie rysunku przekroju wyświetlane są wykresy i symbole odzwierciedlające wizualnie stan naprężenia w strefie ściskanej, stan odkształcenia w przekroju oraz stan sił wewnętrznych.

• przy stanie włączonym procedura związana z tą funkcją sprawdza warunki stanu granicznego nośności we wszystkich *domyślnych przekrojach wymiarowania* i dla każdej możliwej kombinacji grup obciążeń ustala przekrój domyślny (ustawia *znacznik przekroju* w *oknie schematu pręta* i uaktywnia odpowiednie grupy obciążeń), dla którego relacja wartości sił przekrojowych do wartości granicznych tych sił jest największa (najbardziej niekorzystna).

Jednocześnie w oknie schematu pręta rysowane są dwie gałęzie obwiedni nośności (Rys. 14), której słupki są proporcjonalne do rzędnych obwiedni siły przekrojowej (N lub M) pomnożonych przez współczynnik rezerwy nośności, który jest odwrotnością współczynnika wykorzystania nośności, a kierunek ich rysowania jest zgodny z kierunkiem rysowania rzędnych obwiedni siły przekrojowej. Znacznik przekroju wskazuje przekrój, w którym współczynnik rezerwy nośności jest najmniejszy. Szczyty słupków diagramu są rysowane w dwóch kolorach. Kolor czerwony oznacza, że współczynnik rezerwy nośności jest mniejszy od 1, a więc wartość obliczeniowej siły przekrojowej jest mniejsza od odpowiadającej jej wartości wielkości granicznej. W przeciwnym przypadku, kolor szczytu słupka jest niebieski.

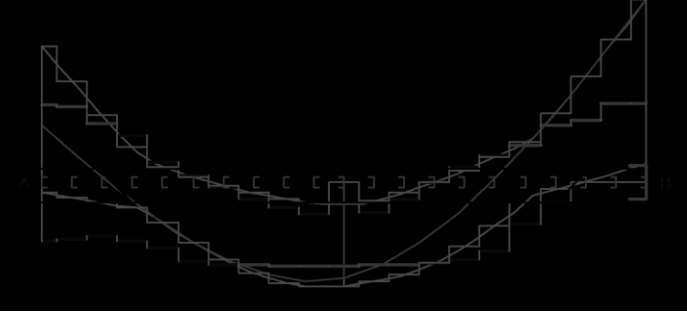

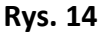

Uwaga: Dla przekroju, w którym obliczeniowe wartości sił (N i M) są zerowe, obliczenia nie są wykonywane, ponieważ współczynnik rezerwy nośności w takim przypadku ma wartość nieskończoną.

# Funkcje Do Worda:

Do Schowka: Powodują umieszczenie w schowku odpowiednio sformatowanego arkusza tekstowo-graficznego zawierającego dane oraz wyniki obliczeń dla określenia warunków nośności przekroju prostopadłego, wskazywanego przez znacznik przekroju w oknie schematu pręta, a mianowicie: w części tekstowej:

- ✓ położenie przekroju
- ✓ warunki sprawdzania nośności
- ✓ wielkości obliczeniowe sił przekrojowych
- ✓ cechy obliczeniowe betonu i stali zbrojeniowej

- ✓ wielkości pól zbrojenia rzeczywistego (rozciąganego i ściskanego)
- ✓ wielkości geometryczne i statyczne związane ze stanem sił wewnętrznych
- ✓ relacje warunków stanu granicznego nośności
- w części graficznej rysunek przekroju wraz z:
- ✓ symbolami sił przekrojowych
- ✓ wykresem naprężeń w strefie ściskanej betonu i wykresem odkształceń przekroju
- ✓ zaznaczoną strefą ściskaną betonu
- ✓ symbolami sił wewnętrznych
- ✓ wymiarami geometrycznymi, charakteryzującymi konfigurację sił wewnętrznych

#### Przykład:

## Nośność przekroju prostopadłego:

Zadanie: przykład, pręt nr 1, przekrój: x<sub>a</sub>=3,00 m, x<sub>b</sub>=3,00 m

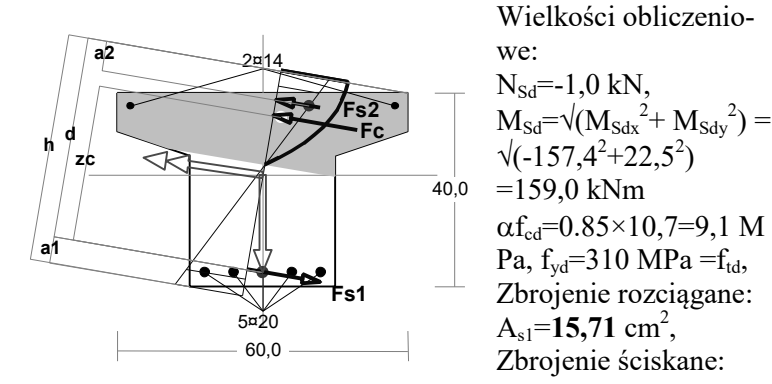

 $A_{s2}=3,08 \text{ cm}^2$ ,

$$\begin{split} &A_{s}=A_{s1}+A_{s1}=18,79 \text{ cm}^{2}, \ \rho=100\times A_{s}/A_{c}=100\times 18,79/1515=1,24 \ \% \\ &\text{Wielkości geometryczne [cm]:} \\ &h=47,0, \ d=41,5, \ x=18,8 \ (\xi=0,452), \\ &a_{1}=5,5, \ a_{2}=6,1, \ a_{c}=8,7, \ z_{c}=32,2, \ A_{cc}=759 \ \text{cm}^{2}, \\ &\epsilon_{c}=-2,00 \ \%_{0}, \ \epsilon_{s2}=-1,69 \ \%_{0}, \ \epsilon_{s1}=2,43 \ \%_{0}, \end{split}$$
Wielkości statyczne [kN, kNm] ( $\zeta$ - mierzone w płaszczyźnie zginania):  $F_{c}=\iint \sigma_{c} \ dA_{cc}=-417,2, \qquad F_{s1}=\iint \sigma_{s} \ dA_{s1}=486,9, \qquad F_{s2}=\iint \sigma_{s} \ dA_{s2}=-70,7, \\ M_{c}=\iint \sigma_{c} \ \zeta \ dA_{c}=51,4, \qquad M_{s1}=\iint \sigma_{s} \ \zeta \ dA_{s1}=96,6, \qquad M_{s2}=\iint \sigma_{s} \ \zeta \ dA_{s2}=10,9, \end{split}$ Warunek stanu granicznego nośności:  $M_{Rd}=162,4 \ kNm > M_{Sd}=M_{c}+M_{s1}+M_{s2}=51,4+(96,6)+(10,9)=159,0 \ kNm \end{split}$ 

|              | Zbrojenie poprzeczne                                                                                                    |
|--------------|----------------------------------------------------------------------------------------------------|
| Odniesienie: | Punkt 5.5 i 9.3.1.5.                                                                                                    |
| Komentarz:   | Kontekst służy do zdefiniowania zbrojenia poprzecznego<br>elementu (strzemiona). Definiowanie zbrojenia poprzecz-<br>nego odbywa się w strefach, dla których przyjmowane są<br>takie same strzemiona o jednakowym rozstawie. Po uak-<br>tywnieniu kontekstu przyjmowane są strefy domyślne |
| VII-42       | INSTRUKCIA ΠΣΥΤΚΟΨΑΝΙΑ                                                                                                    |

|                      | zgodnie z zasadami określonymi w p. 9.3.1.5. normy. To<br>znaczy, długość elementu dzielona jest na strefy zależne<br>od stosunku siły poprzecznej $V_d$ do nośności $V_{Rd2}$ . Przyj-<br>mowany w strefach rozstaw strzemion uwzględnia rów-<br>nież minimalny stopień zbrojenia na ścinanie.<br>Zaznaczenie włącznika <b>Obwiednia</b> powoduje wyznaczenie<br>domyślnych stref na podstawie obwiedni sił poprzecznych.<br>Kontekst umożliwia wprowadzanie nowych stref oraz ich<br>przesuwanie, a także pozwala na określenie rodzaju (ilość<br>cięć), kąta pochylenia i rozstawu strzemion w poszczegól-<br>nych strefach. Granice stref można przeciągać za pomocą<br>myszy, co polega na uchwyceniu kursorem zamierzonego<br>ogranicznika strefy i przeciągnięciu go na żądaną pozycję<br>na osi wymiarowanego pręta. Drugi sposób polega na za-<br>daniu pozycji ograniczników strefy w polach <b>xa</b> i <b>xb</b> <i>okna<br/>kontekstów</i> .<br>Gatunek stali i średnica strzemion jest jednakowa dla ca-<br>łego elementu.<br>Na rysunku pręta nanoszony jest wykres sił tnących z za-<br>znaczeniem miejsc, w których konieczne jest stosowanie<br>zbrojenia poprzecznego na ścinanie.<br>Wszystkie wielkości wyświetlane w oknie kontekstu doty-<br>czą strefy aktywnej, tzn. tej w obszarze której znajduje się<br>znacznik przekroju w oknie rysunku elementu. Oznacza<br>to, że w celu wprowadzenia zmian do określonej strefy,<br>należy najpierw ustawić w tej strefie znacznik przekroju. |
|----------------------|----------------------------------------------------------------------------------------------------|
| Zakres:              | Elementy o przekroju prostokątnym, teowym i dwuteo-<br>wym.                                                                                                    |
| Elementy sterowania: | <u><i>Włącznik</i> Strzemiona</u> umożliwia zrezygnowanie ze zbro-<br>jenia strzemionami w sytuacjach, gdy nie jest ono ko-<br>nieczne (np. w przypadku płyty jednokierunkowo zbrojo-<br>nej). Przełącznik dostępny jest tylko wtedy, gdy cały<br>element spełniona warunki odcinka pierwszego rodzaju, a<br>jego przekrój warunki określone w p. 5.5.2.2. normy.                                                                                                    |
|                      | <ul> <li><u>Lista wyboru Stal</u> pozwala na określenie gatunku stali strzemion,</li> <li><u>Lista wyboru Ø</u>= umożliwia wybór średnicy ramion strzemion.</li> <li><u>Liczbowe pola edycyjne:</u></li> <li>a1 - służy do zadawania odległości środka ciężkości zbrojenia rozciąganego od krawędzi przekroju, wykorzystywana do wyznaczenia wysokości użytecznej d. Domyślnie wielkość ta jest wyznaczana</li> </ul>                                                                                                    |

przez program na podstawie stanu sił wewnętrznych w przekroju.

Uwaga: Obok symbolu a1 umieszczony jest włącznik, który służy do wyboru sposobu określania wartości parametru a1. W stanie wyłączonym (ustawienie domyślne) wartość tego parametru jest ustalana automatycznie przez program na podstawie stanu naprężenia i odkształcenia w przekrojach odcinka ścinania. Przy szczególnym rozmieszczeniu zbrojenia głównego (w kilku warstwach lub z dużym rozproszeniem wkładek na wysokości przekroju) obliczona przez program wartość parametru a1 może być niemiarodajna z punktu widzenia nośności odcinków ścinania. W razie konieczności wielkość tego parametru może być skorygowana. W tym celu należy włączyć włącznik, a następnie zadać zamierzoną wartość w uaktywnionym w ten sposób polu edycyjnym. Zadana wartość będzie wówczas obowiązywać dla wszystkich sprawdzanych przekrojach pod kątem warunków nośności na ścinanie.

#### Liczba cięć strzemion

- określa liczbę ramion strzemienia pracujących na ścinanie,
- α kąt nachylenia strzemion do osi elementu, który należy przyjmować w zakresie od 45° do 135°,
- xa, xb współrzędne, liczone wzdłuż osi elementu, określające początek i koniec strefy,
- **s** rozstaw strzemion w strefie,
- so położenie pierwszego strzemienia w strefie licząc od jej początku,

<u>Przycisk Strefy domyślne</u> umożliwia przywrócenie domyślnego (wyznaczanego wstępnie) rozkładu stref. Użycie tego przycisku anuluje wprowadzone poprzednio zmiany.

<u>Przycisk Podziel strefę</u> pozwala na wprowadzanie nowych stref poprzez podzielenie strefy istniejącej. Po dokonaniu podziału strefy należy określić jej właściwy rozmiar i położenie w polach edycyjnych **xa** i **xb**. Przy zmianie współrzędnych *xa* i *xb*, współrzędne stref sąsiednich aktualizowane są automatycznie. W celu usunięcia wybranej strefy

|                                  | należy doprowadzić do tego, aby długość usuwanej strefy<br>była równa zero (np. xa=xb).                                                                                                    |
|----------------------------------|----------------------------------------------------------------------------------------------------|
| Funkcja Wyszukaj:                | Nieaktywna.                                                                                                    |
| Funkcje Do Worda:<br>Do Schowka: | Powodują umieszczenie w schowku odpowiednio sforma-<br>towanego arkusza tekstowo-graficznego zawierającego<br>szczegółowe informacje odnośnie rozmieszczenia zbroje-<br>nia poprzecznego strzemionami, a mianowicie:<br>✓ wykaz maksymalnych rozstawów strzemion                    |
|                                  | <ul> <li>✓ rysunek (widok z boku) wymiarowanego pręta z nary-<br/>sowanymi strzemionami i zaznaczonymi strefami zmian<br/>ich gęstości oraz narysowanymi wkładkami zbrojenia<br/>głównego</li> <li>✓ rozstaw strzemion i stopień zbrojenia w poszczególnych<br/>strefach</li> </ul> |
|                                  |                                                                                                    |

## Przykład:

# Zbrojenie poprzeczne (strzemiona)

zadanie rama, pręt nr 13

Na całej długości pręta przyjęto strzemiona o średnicy  $\phi$ =6 mm ze stali A-0, dla której f<sub>ywd</sub> = 190 MPa.

Minimalny stopień zbrojenia na ścinanie:

$$\rho_{w,min} = 0.08 \ \sqrt{f_{ck}} \ / \ f_{yk} = 0.08 \times \sqrt{16} \ / \ 355 = 0.00090$$

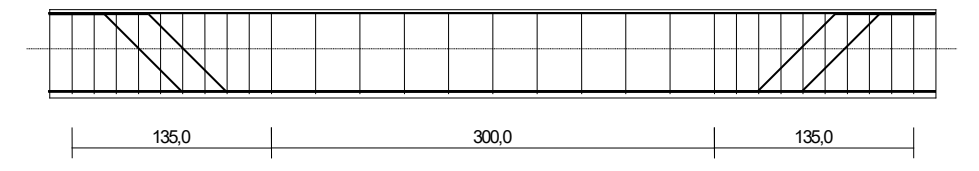

Rozstaw strzemion:

<u>Strefa nr 1</u>

Początek i koniec strefy:  $x_a = 15,0$   $x_b = 150,0$  cm

Maksymalny rozstawy strzemion:

 $s_{max} = 0,75 \ d = 0,75 \times 562 = 421 \quad s_{max} \le 400 \ mm$ 

przyjęto 
$$s_{max} = 400$$
 mm.

Ze względu na pręty ściskane  $s_{max} = 15 \phi = 15 \times 12,0 = 180,0$  mm.

Przyjęto strzemiona 2-cięte, prostopadłe do osi pręta o rozstawie **15,0** cm, dla których stopień zbrojenia na ścinanie wynosi:

$$\rho_{\rm w} = A_{\rm sw} \, / (s \; b_{\rm w} \sin \alpha) = 0.57 \, / \, (15.0 \times 20.0 \times 1.000) = 0.00188$$

$$\rho_{\rm w} = 0,00188 > 0,00090 = \rho_{\rm w min}$$

Strefa nr 2

Początek i koniec strefy:  $x_a = 150,0$   $x_b = 450,0$  cm Maksymalny rozstawy strzemion:

 $s_{max} = 0.75 d = 0.75 \times 562 = 421 s_{max} \le 400 mm$ 

przyjęto  $s_{max} = 400 \text{ mm}.$ 

Instrukcja Użytkowania

Przyjęto strzemiona 2-cięte, prostopadłe do osi pręta o rozstawie **30,0** cm, dla których stopień zbrojenia na ścinanie wynosi:  $\rho_w = A_{sw} / (s \ b_w \sin \alpha) = 0.57 / (30.0 \times 20.0 \times 1.000) = 0.00094$ 

$$\rho_{\rm w} = 0,00094 > 0,00090 = \rho_{\rm w min}$$

Strefa nr 3

<u>a nr 3</u> Początek i koniec strefy:  $x_a = 450,0$   $x_b = 585,0$  cm Maksymalny rozstawy strzemion:

 $s_{max} = 0,75 d = 0,75 \times 562 = 421$   $s_{max} \le 400 mm$ 

przyjęto  $s_{max} = 400$  mm.

Ze względu na pręty ściskane  $s_{max} = 15 \phi = 15 \times 12,0 = 180,0$  mm.

Przyjęto strzemiona 2-cięte, prostopadłe do osi pręta o rozstawie **15,0** cm, dla których stopień zbrojenia na ścinanie wynosi:

 $\rho_w = A_{sw} / (s \ b_w \sin \alpha) = 0.57 / (15.0 \times 20.0 \times 1.000) = 0.00188$ 

$$\rho_{\rm w} = 0,00188 > 0,00090 = \rho_{\rm w min}$$

| Nośność na ścinanie |                                                                                                    |  |
|---------------------|----------------------------------------------------------------------------------------------------|--|
| Odniesienie:        | Punkt 5.5.                                                                                                    |  |
| Komentarz:          | Kontekst służy do sprawdzania nośności elementów żelbe-<br>towych na ścinanie.<br>Po uaktywnieniu kontekstu następuje automatyczne wy-<br>znaczenie odcinków ścinania na podstawie przyjętych<br>stref zbrojenia strzemionami oraz miejsc występowania<br>prętów odgiętych. Podział na odcinki przedstawiany jest<br>na rysunku elementu w <i>oknie schematu pręta</i> (Rys. 15) z<br>zaznaczeniem rodzajów wyznaczonych odcinków.<br>Jeżeli krawędź podpory jest przesunięta względem teore-<br>tycznego punktu podparcia, wówczas pierwsza strefa<br>zbrojenia strzemionami nie powinna zaczynać się od<br>współrzędnej równej zero, a ostatnia powinna mieć współ-<br>rzędną <i>xb</i> mniejszą od długości elementu. |  |

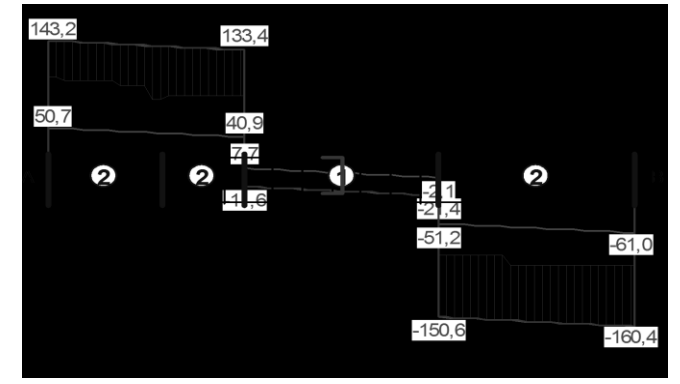

Rys. 15

W część informacyjnej okna kontekstów wymiarowania zawarte są następujące wielkości:

| Cadsis                                                                                                    | Zasady użytkowania                                                                                                    | RM-ZELB [PN-B-03264:2002]                                                                                                    |
|----------------------------------------------------------------------------------------------------|----------------------------------------------------------------------------------------------------|----------------------------------------------------------------------------------------------------|
| bw                                                                                                    | - minimalna szeroko                                                                                                    | ość strefy ścinania,                                                                                                    |
| Z                                                                                                    | <ul> <li>ramię sił wewnętrz<br/>ne zostały nośnośc</li> </ul>                                                                                                    | znych, dla którego wyznaczo-<br>zi odcinka,                                                                                                    |
| AsL                                                                                                    | - pole przekroju głów                                                                                                    | vnego zbrojenia rozciąganego,                                                                                                    |
| A <sub>sw1</sub> , s1                                                                                                    | <ul> <li>pole przekroju strz rozstaw,</li> </ul>                                                                                                    | zemion prostopadłych i ich                                                                                                    |
| A <sub>sw2</sub> , s2                                                                                                    | <ul> <li>pole przekroju prę<br/>czyźnie i rozstaw t<br/>przekroju i rozstaw</li> </ul>                                                                                                    | tów odgiętych w jednej płasz-<br>tych płaszczyzn lub pole<br>v strzemion ukośnych,                                                                                                    |
| θ<br>Wyświe<br>ka. Zmi<br>przez p<br><i>ju</i> na za<br><i>pręta</i> .<br>W zalez<br>wiednie                                                                                                    | <ul> <li>kąt nachylenia krz<br/>podłużnej wymiary<br/>którego wartość m<br/>do 45° i jest przez<br/>matycznie tak, aby<br/>nośność odcinka z<br/>etlane wielkości dotyc<br/>ianę aktywnego odcin<br/>rzeniesienie za pomoc<br/>umierzoną pozycję na<br/>żności od rodzaju odc<br/>e warunki nośności dl</li> </ul>                                                                                                    | yżulców betonowych do osi<br>owanego pręta żelbetowego,<br>nieści się w granicach od 26,6°<br>program wyznaczana auto-<br>z maksymalnie wykorzystać<br>e względu na siłę $V_{Rd3}$ .<br>czą zawsze aktywnego odcin-<br>nka można dokonywać po-<br>cą myszki <i>znacznika przekro</i> -<br>osi pręta w <i>oknie schematu</i><br>sinka wyświetlane są odpo-<br>a sił $V_{Rd2}$ i $V_{Rd3}$ .                                                                                                    |
| Zakres: Elemen<br>wym.                                                                                                    | ty o przekroju prosto                                                                                                    | kątnym, teowym i dwuteo-                                                                                                    |
| Elementy sterowania: <u>Przełąc</u><br>tyczy el<br>rach prz<br>mentu j<br><u>Włączn</u><br>przyjma<br>V <sub>sd</sub> na o<br>pory.<br>którego<br>runkam<br>uproszo<br>Użycie<br>udziału<br>przypao<br><u>Włączn</u><br>sprawia<br>ścinanio<br>mienia | <i>zniki wyboru</i> <b>Krawęć</b><br>lementów o zmiennyc<br>zekroju i umożliwia o<br>jest ukośna (patrz p. 5<br><u><i>ik</i></u> <b>podparcie i obciąż</b><br>owanie, przy sprawdz<br>odcinku przypodporow<br>o włączenie sprawia, ż<br>i nośności na ścinanie<br>zonym ustalaniu ram<br>tego włącznika jest re<br>siły osiowej przy ści<br>łku ściskania pręta z n<br><u><i>ik</i></u> <b>uproszczone oblicz</b><br>a, że obliczenia związ<br>e są dokonywane przy<br>sił wewnętrznych "z" | lź ukośna: Górna / Dolna do-<br>ch wzdłuż osi pręta wymia-<br>kreślenie, która krawędź ele-<br>5.3.3. normy).<br>enie bezpośrednie umożliwia<br>zaniu nośności $V_{Rd1}$ i $V_{Rd3}$ , siły<br>wym w odległości <i>d</i> od pod-<br>ze obliczenia związane z wa-<br>e są dokonywane przy<br>ienia sił wewnętrznych "z".<br>ównoznaczne z pominięciem<br>naniu, co jest wskazane w<br>małym mimośrodem.<br>zanie "z", którego włączenie<br>ane z warunkami nośności na<br>y uproszczonym ustalaniu ra-<br>. Użycie tego włącznika jest |

ZASADY UŻYTKOWANIA

|                   | równoznaczne z pominięciem udziału siły osiowej przy<br>ścinaniu, co jest wskazane w przypadku ściskania pręta z<br>małym mimośrodem, gdyż jednoznaczne ustalenie ramie-<br>nia sił wewnętrznych jest ogólnie niemożliwe.                                                                     |
|-------------------|----------------------------------------------------------------------------------------------------|
| Funkcja Wyszukaj: | Powoduje odnalezienie odcinka, dla którego warunek no-<br>śności jest najniekorzystniejszy. Włączenie przełącznika<br><b>Obwiednia</b> powoduje sprawdzenie warunków nośności na<br>ścinanie dla najniekorzystniejszych wartości sił poprzecz-<br>nych wynikających z kombinatoryki obciążeń. |
| Funkcje Do Worda: |                                                                                                    |
| Do Schowka:       | Powodują umieszczenie w schowku odpowiednio sforma-                                                                                                    |
|                   | towanego arkusza tekstowo-graficznego zawierającego                                                                                                    |
|                   | dane i wyliczenia wielkości związanych ze sprawdzeniem                                                                                                    |
|                   | warunku na ścinanie w odcinku, w obrębie którego znaj-                                                                                                    |
|                   | duje się znacznik przekroju w oknie schematu pręta, a                                                                                                    |
|                   | mianowicie:                                                                                                    |
|                   | <ul> <li>✓ rysunek (widok z boku) wymiarowanego pręta z nary-<br/>sowanym wykresem siły poprzecznej, strzemionami<br/>oraz podziałem na odcinki co do rodzaju, z wyróżnie-<br/>niem odcinka, którego wyliczenia dotyczą</li> </ul>                                                            |
|                   | ✓ wyliczenia (wzory i podstawienia) związane z warun-                                                                                                    |
|                   | kami nośności na ścinanie wskazanego (w <i>oknie sche-</i><br><i>matu pręta</i> ) odcinka                                                                                                    |

Przykład:

## Ścinanie

zadanie przykład, pręt nr 2.

Przyjęto podparcie i obciążenie bezpośrednie.

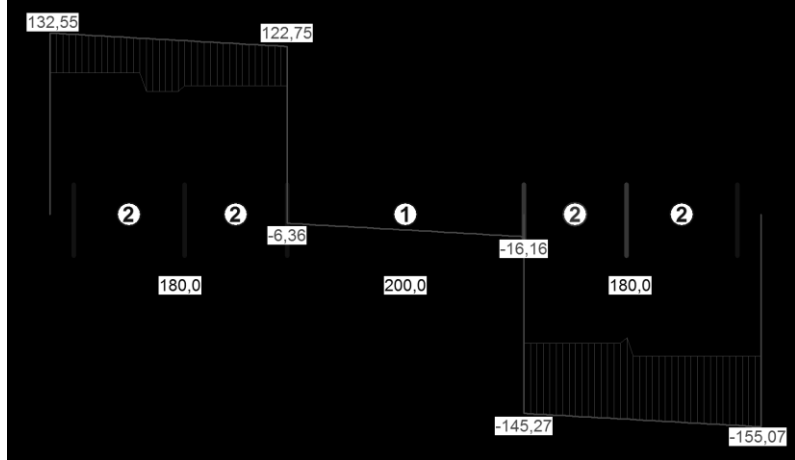

## Odcinek nr 4

Początek i koniec odcinka: Siły przekrojowe:  $x_a = 400,0$   $x_b = 486,4$  cm N<sub>Sd</sub> = 32,10; V<sub>Sd max</sub> = -149,50 kN

VII-48

#### CADSIS

Rodzaj odcinka:  $\rho_{\rm L} = \frac{A_{\rm sL}}{b_{\rm w}d} = \frac{12,57}{35,0\times56,6} = 0,00634;$  $\rho_{\rm L} \le 0,01$ Przyjęto  $\rho_{\rm L} = 0,00634$ .  $\sigma_{cp} = N_{Sd} / A_C = -32,10 / 2570,40 \times 10 = -0,12 \text{ MPa}$  $\sigma_{cp} \leq 0.2 f_{cd}$ Przyjęto  $\sigma_{cp} = 0,00$  MPa.  $V_{Rd1} = [0,35 \text{ k } f_{ctd} (1,2 + 40 \rho_L) + 0,15 \sigma_{cp}] b_w d =$  $= [0,35 \times 1,03 \times 0,90 \times (1,2+40 \times 0,00634) + 0,15 \times 0,00] \times 35,0 \times 56,6 \times 10^{-1} = 93,44 \text{ kN}$  $V_{Sd} = 149,50 > 93,44 = V_{Rd1}$ Nośność odcinka II-go rodzaju: Przyjęto kąt  $\theta = 45,0^{\circ}$  $v = 0.6 (1 - f_{ck} / 250) = 0.6 \times (1 - 16 / 250) = 0.562$  $\Delta V_{Rd} = v f_{cd} b_w z \frac{\cot \alpha}{1 + \cot^2 \theta} = 0.562 \times 10.7 \times 35.0 \times 50.9 \frac{-0.364}{1 + 1.000^2} \times 10^{-1} = 194.97 \text{ kN}$  $V_{Rd2} = v f_{cd} b_w z \frac{\cot\theta}{1 + \cot^2\theta} + \Delta V_{Rd} =$  $=0,562\times10,7\times35,0\times50,9\frac{1,000}{1+1,000^2}\times10^{-1}+194,97=730,66$  kN  $V_{Sd} = 149,50 < 730,66 = V_{Rd2}$  $V_{Rd3} = V_{Rd31} + V_{Rd32} = \frac{A_{sw1} f_{ywd1}}{S_1} z \cot\theta + \frac{A_{sw2} f_{ywd2}}{S_2} z (\cot\theta + \cot\alpha) \sin\alpha =$  $=\frac{1,57\times210}{15,0}50,9\times(1,000+-0,364)\times0,940\times10^{-1}=143,58 \text{ kN}$  $V_{Sd} = 149,50 > 143,58 = V_{Rd3}$ 

|              | Zbrojenie rozciągane                                                                                                    |
|--------------|----------------------------------------------------------------------------------------------------|
| Odniesienie: | Punkt 5.5.3.2                                                                                                    |
| Komentarz:   | <ul> <li>Kontekst służy do sprawdzania nośności rozciąganego zbrojenia podłużnego (głównego) przy uwzględnieniu wpływu sił poprzecznych.</li> <li>Po uaktywnieniu kontekstu następuje uruchomienie procedury obliczeń związanych z określeniem warunków nośności rozciąganego zbrojenia podłużnego w przekrojach elementu. Po zakończeniu obliczeń w <i>oknie schematu</i> pojawiają się, (Rys. 16):</li> <li>wykres sił rozciągających <i>F</i><sub>td</sub> w zbrojeniu podłużnym pochodzących od momentów zginających i sił osiowych, który jest wypełniony kreskowaniem,</li> <li>wykres dodatkowych sił rozciągających <i>ΔF</i><sub>td</sub>, pochodzących od działania sił poprzecznych - rysowany jako linia przesunięta (na ekranie monitora odróżniona kolorem wyróżnienia).</li> </ul> |
|              |                                                                                                    |

INSTRUKCJA UŻYTKOWANIA

- wykres nośności rozciąganego zbrojenia podłużnego - na ekranie monitora rysowana pogrubioną linią niebieską. Wykresy te generowane są dla rozkładów sił przekrojowych odpowiadających aktualnej kombinacji grup obciążeń, której literał jest wyświetlany na przycisku Obc. głównego okna dialogowego modułu. W sytuacji, gdy aktywny jest włącznik Obwiednia, to po jego włączeniu zostaną wykonane obliczenia dla wszystkich możliwych kombinacji grup obciążeń, w wyniku czego omówione wyżej wykresy stają się obwiedniami. Dzięki temu możliwe staje się dokonanie globalnej oceny nośności zbrojenia rozciąganego, co sprowadza się do sprawdzenia, czy wykres nośności zbrojenia nie przecina wykresu sił z zbrojeniu podłużnym uwzględniającym wpływ sił poprzecznych. Ze względu na złożoność algorytmu, czas potrzebny na wykonanie obliczeń dla uzyskania obwiedni może wynosić kilka minut. Dlatego przewidziano możliwość przerwania obliczeń przy pomocy klawisza [Esc].

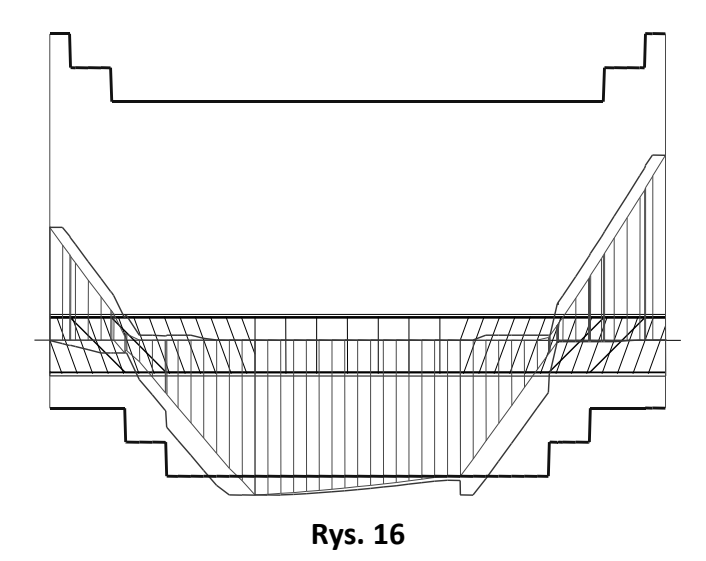

W część informacyjnej okna kontekstów wymiarowania zawarte są następujące wielkości:

- **Fsg** wypadkowa siła rozciągająca w zbrojeniu "górnym",
- **Fsd** wypadkowa siła rozciągająca w zbrojeniu "dolnym",
- Asg pole powierzchni zbrojenia "górnego",
- Asd pole powierzchni zbrojenia "dolnego",

| <ul> <li>VRd32 - nośność obliczeniowa na ścinanie prętów o tych,</li> <li>VRd3 - nośność obliczeniowa na ścinanie ze wzglę</li> </ul>                                                                                                    | dgię-<br>du<br>ci-                              |
|----------------------------------------------------------------------------------------------------|-------------------------------------------------|
| VRd3 - nośność obliczeniowa na ścinanie ze wzglę                                                                                                    | du<br>ci-                                       |
| na rozciąganie poprzecznego zbrojenia na s<br>nanie,                                                                                                    |                                                 |
| ΔFtd - dodatkowa siła rozciągająca pochodząca od<br>wpływu siły poprzecznej,                                                                                                    | L                                               |
| <ul> <li>6 - kąt nachylenia krzyżulców betonowych do podłużnej wymiarowanego pręta żelbetowe którego wartość mieści się w granicach od ż do 45° i jest wyznaczana przez program aut matycznie,</li> </ul>                                                                                                    | osi<br>go,<br>26,6°<br>co-                      |
| oraz relacja warunku nośności rozciąganego zbrojenia<br>dłużnego.<br>Wszystkie wyświetlane wielkości odnoszą się zawsze<br>przekroju wskazywanego przez <i>znacznik przekroju</i> .                                                                                                    | do                                              |
| Zakres:Elementy o przekroju prostokątnym, teowym i dwute<br>wym.                                                                                                    | )-                                              |
| Elementy sterowania: Brak.                                                                                                    |                                                 |
| <b>Funkcja Wyszukaj:</b> Powoduje odnalezienie przekroju elementu, dla któreg warunek nośności rozciąganego zbrojenia podłużnego najniekorzystniejszy. Włączenie przełącznika <b>Obwiec</b> powoduje sprawdzenie tego warunku nośności dla naj korzystniejszej kombinacji grup obciążeń w przekroju wskazywanym przez <i>znacznik przekroju</i> .                                                                                                    | go<br>jest<br>Inia<br>nie-<br>I                 |
| Funkcje Do Worda:                                                                                                    |                                                 |
| <ul> <li>Do Schowka: Powodują umieszczenie w schowku odpowiednio sfortowanego arkusza tekstowo-graficznego zawierająceg dane i wyliczenia wielkości związanych ze sprawdzen warunku nośności rozciąganego zbrojenia podłużnego przekroju wskazywanym przez znacznik przekroju w schematu pręta, a mianowicie:</li> <li>✓ rysunek (widok z boku) wymiarowanego pręta z na sowanymi wykresami,</li> <li>✓ wyliczenia (wzory i podstawienia) związane z waru</li> </ul> | rma-<br>o<br>iiem<br>o w<br>oknie<br>ry-<br>in- |
| Przykład:                                                                                                    |                                                 |

**Nośność zbrojenia podłużnego** zadanie p\_32, pręt nr 2.

INSTRUKCJA UŻYTKOWANIA

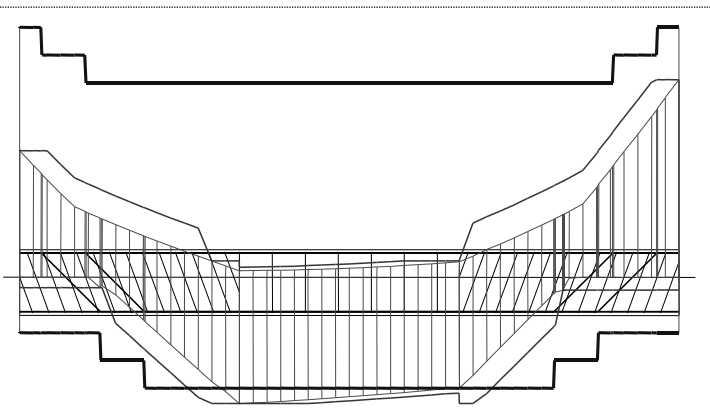

Sprawdzenie siły przenoszonej przez zbrojenie rozciągane dla x = 1,750 m:  $\Delta F_{td} = 0.5 |V_{Sd}| (\cot\theta - V_{Rd32} / V_{Rd3} \cot\alpha) = 0.5 \times 131,53 \times (1,000 - 0.00 / 143,58 \times 0.364) = 65,76 \text{ kN}$ Sumaryczna siła w zbrojeniu rozciąganym:  $F_{td} = F_{td,m} + \Delta F_{td} = 248,51 + 65,76 = 314,27 \text{ kN};$ 
$$\label{eq:Ftd} \begin{split} F_{td} &\leq F_{td,max} = 300, 17 \ kN \\ Przyjęto \ F_{td} = 300, 17 \ kN \end{split}$$

 $F_{td} = 300,17 > 263,89 = 12,57 \times 210 \times 10^{-1} = A_s f_{yd}$ 

| Zarysowanie      |                                                                                                    |
|------------------|----------------------------------------------------------------------------------------------------|
| Odniesienie:     | Punkt 4.7.3., 6.2., 6.3.                                                                                                    |
| Komentarz:       | Kontekst umożliwia sprawdzanie stanu granicznego zary-<br>sowania dla długotrwałych obciążeń charakterystycznych<br>oraz wyznaczenie zbrojenia minimalnego z uwagi na zary-<br>sowanie spowodowane odkształceniami wymuszonymi.<br>Część informacyjna okna kontekstów wymiarowania za-<br>wiera pola liczbowe:                                                         |
|                  | <ul> <li>Msd, Nsd, Vsd - siły przekrojowe od długotrwałych ob-<br/>ciążeń charakterystycznych działających<br/>w płaszczyźnie ustroju,</li> <li>Mcr - moment rysujący,</li> <li>Ncr - siła rysująca dla elementów rozciąga-<br/>nych lub ściskanych mimośrodowo,</li> <li>Wk - szerokość rozwarcia rysy prostopadłej<br/>do osi elementu oraz rysy ukośnej.</li> </ul> |
| Zakres:          | Elementy o przekroju prostokątnym, teowym i dwuteo-<br>wym.                                                                                                    |
| Elementy sterowa | <ul> <li>nia: <u>Lista wyboru</u> w lim ograniczenia normowego pozwala na określenie dopuszczalnej wartości szerokości rozwarcia rys zgodnie z tablicą 9 normy.<br/><u>Liczbowe pole edycyjne:</u></li> <li>β - współczynnik wyrażający stosunek obliczeniowej szerokości rysy do szerokości średniej,</li> </ul>                                                      |
| VII-52           | Instrukcja Użytkowania                                                                                                    |

|                   | <b>φ(t,t₀)</b> - współczynnik pełzania służący do uwzględniania długotrwałego działania obciażeń.                                                                                                    |
|-------------------|----------------------------------------------------------------------------------------------------|
| Funkcja Wyszukaj: | Wyszukuje miejsce występowania największej wartości<br>szerokości rozwarcia rysy prostopadłej do osi elementu<br>lub rysy ukośnej.                                                                                                    |
| Funkcje Do Worda: |                                                                                                    |
| Do Schowka:       | Powodują umieszczenie w schowku odpowiednio zredago-<br>wanego arkusza tekstowego zawierającego dane i wylicze-<br>nia wielkości związanych ze sprawdzeniem stanu zaryso-<br>wania w przekroju pręta określonym przez położenie<br><i>znacznika przekroju</i> w <i>oknie schematu pręta</i> , a mianowicie:<br>✓ położenie przekroju<br>✓ siły przekrojowe<br>✓ charakterystyka geometryczna przekroju<br>✓ wyliczenie zbrojenia minimalnego<br>✓ sprawdzenie wielkości zarysowania prostopadłego i |
| Deven del a de    | ukosnego                                                                                                    |
| Ргзукіаа:         |                                                                                                    |

# Zarysowanie

| Zadania przykład prot pr 1   |                                                   |
|------------------------------|---------------------------------------------------|
| Zadame: przykład, pręt nr 1, |                                                   |
| Położenie przekroju:         | x = 4,688 m                                       |
| Siły przekrojowe:            | $M_{Sd} = -7,0 \text{ kNm}$                       |
|                              | $N_{Sd} = -1,0 \text{ kN}$ $e = 680,0 \text{ cm}$ |
|                              | $V_{Sd} = -116,2 \text{ kN}$                      |
| Wymiary przekroju:           | $b_{\rm w} = 30,0  {\rm cm}$                      |
|                              | d = h - a = 40,0 - 2,8 = 37,2 cm                  |
|                              | $A_{c} = 1515 \text{ cm}^{2}$                     |
|                              | $W_{c} = 12786 \text{ cm}^{3}$                    |
| Minimalna zhraiani           |                                                   |

<u>Minimalne zbrojenie:</u> Wymagane pole zbrojenia rozciąganego dla zginania, przy naprężeniach wywołanych przyczynami zewnętrznymi, wynosi:

$$\begin{split} A_{s} &= k_{c} k f_{ct,eff} A_{ct} / \sigma_{s} = 0.4 \times 1.0 \times 1.9 \times 605 / 355 = 1.29 \text{ cm}^{2} \\ A_{s1} &= \textbf{3.08} > \textbf{1.29} = A_{s} \\ \hline \underline{Zarysowanie:} \\ M_{cr} &= f_{ctm} W_{c} = 1.9 \times 12786 \times 10^{-3} = 24.3 \text{ kNm} \\ N_{cr} &= \frac{f_{ctm}}{e / W_{c} - 1 / A_{c}} = \frac{1.9}{680,0 / 12786,18 - 1 / 1515,00} \times 10^{-1} = -3.6 \text{ kN} \\ N_{Sd} &= 1.0 < 3.6 = N_{cr} \\ \hline \textbf{Przekrój niezarysowany.} \\ \hline \underline{Szerokość rozwarcia rysy ukośnej:} \\ \rho_{w1} &= \frac{A_{swl}}{s_{1}b_{w}} = \frac{1.13}{15,0 \times 30,0} = 0.00251 \\ \rho_{w2} &= \frac{A_{s2}}{s_{2}b_{w}\sin\alpha} = 0.00251 + 0.00000 = 0.00251 \end{split}$$

INSTRUKCJA UŻYTKOWANIA

| $\lambda = \frac{1}{3\left[\frac{\rho_{w1}}{\beta_{*}\phi_{*}} + \frac{\rho_{w2}}{\beta_{*}\phi_{*}}\right]} = \frac{1}{3 \times [0,00251/(1,0\times6,0) + 0,00000/(0,7\times-150,0)]} = 0,80$ |  |
|----------------------------------------------------------------------------------------------------|--|
| $\tau = \frac{V_{sd}}{b_w d} = \frac{-116.2}{30.0 \times 37.2} \times 10 = 1.041 \text{ MPa}$                                                                                                  |  |
| $w_{k} = \frac{4 \tau^{2} \lambda}{\rho_{w} E_{s} f_{ck}} = \frac{4 \times 1,041^{2} \times 0,80}{0,00251 \times 200000 \times 16} = 0,43 \text{ mm}$ $w_{k} = 0,43 > 0,3 = w_{lim}$           |  |

|                 | Ugięcia                                                                                                    |
|-----------------|----------------------------------------------------------------------------------------------------|
| Odniesienie:    | Punkt 4.7.4., 6.5. i załącznik E.                                                                                                    |
| Komentarz:      | Kontekst umożliwia sprawdzanie stanu granicznego ugięć<br>dla elementów zarysowanych i nie zarysowanych od cha-<br>rakterystycznych wartości obciążeń długotrwałych oraz<br>wyznaczanie ugięć dla obciążeń krótko- i długotrwałych.<br>Wyznaczane ugięcia są przemieszczeniami mechaniczny-<br>mi w płaszczyźnie ustroju bez uwzględnienia przemiesz-<br>czeń węzłów. Uzyskiwane są one z następującej zależno-<br>ści:<br>$f_{(x)} = \int_{-\Omega(\xi)}^{L} \overline{M}_{(x,\xi)} d\xi$                                                                                                    |
|                 | <ul> <li>gdzie 1/ρ(ξ) jest funkcją krzywizny osi elementu zależną między innymi od sztywności <i>B</i> oraz momentu zginającego go, natomiast M(x,ξ) jest funkcją momentów zginającego pochodzących od jednostkowej siły skupionej przyłożonej do punktu o współrzędnej <i>x</i>.</li> <li>Sztywność elementu przyjmowana jest w miejscu występowania największego co do wartości momentu zginającego. Jeżeli funkcja momentów zginających zmienia znak na długości elementu, wówczas brana jest mniejsza ze sztywności wyznaczona dla momentu maksymalnego i minimalnego.</li> <li>Część informacyjna <i>okna kontekstów wymiarowania</i> zawiera:</li> <li>a - miarodajne ugięcie wyznaczone dla zmiennej wzdłuż osi elementu sztywności <i>B</i> elementu określanej wg zasad normowych.</li> </ul> |
| Zakres:         | Elementy o przekroju prostokątnym, teowym i dwuteo-<br>wym.                                                                                                    |
| Elementy sterow | ania: <i>Przełaczniki wyboru</i> Ugiecia od obciażeń: Długotrwałych                                                                                                    |
| Liementy sterow | / Wszystkich pozwala na określenie od jakich obciążeń wyznaczone zostaną ugięcia.                                                                                                    |
| 1-54            | Instrukcja Użytkowania                                                                                                    |

Wybór przełącznika **Długotrwałych** oznacza, że do obliczeń uwzględnione zostaną tylko *obciążenia stałe* oraz *część długotrwała obciążeń zmiennych*. Część długotrwała obciążeń zmiennych określona jest poprzez współczynnik  $\psi_d$ , którego wartość nadawana jest w opcji **Obciążenia / Grupy obciążeń** programu głównego RM-WIN ( $\psi_d = 0$  obciążenie krótkotrwałe;  $\psi_d = 1$  - obciążenie w całości długotrwałe; wartości pośrednie oznaczają obciążenia w części długotrwałe). Ugięcia wyznaczane dla obciążeń długotrwałych są porównywane z wartościami granicznymi określonymi przez użytkownika przy pomocy listy wyboru **a lim:**, której pozycje zostały ustalone na podstawie normy (Tablica 8).

Wybór przełącznika dla **Wszystkich** obciążeń powoduje wyznaczanie ugięć dla obciążeń stałych i wszystkich obciążeń zmiennych w pełnym ich wymiarze z uwzględnieniem czasu ich działania. W kombinacjach charakterystycznych obciążenia wyjątkowe są pomijane. Tak wyznaczone ugięcia nie jest porównywane z ograniczeniami normowymi ponieważ - zgodnie z normą - powinny być oceniane przez projektanta indywidualnie. Dlatego lista wyboru **a lim:** jest w tym przypadku niedostępna. <u>Lista wyboru **a lim**</u> ograniczenia normowego pozwala na określenie dopuszczalnej wartości ugięcia elementu zgodnie z Tablica 8 normy.

<u>Liczbowe pola edycyjne</u>  $\phi(t,t_o)$  służy do zadawania wartości współczynnika pełzania do uwzględniania długotrwałego działania obciążeń.

<u>Włącznik</u> Od cięciwy pręta służy do deklarowania sposobu odnoszenia wartości ugięć (przemieszczeń) punktów osi elementu. Przy włączonym włączniku wyznaczane są ugięcia względem tzw. cięciwy (prostej łączącej przesunięte węzły A i B elementu), a więc z pominięciem ruchu sztywnego całego elementu wynikającego z deformacji całej konstrukcji. Przy wyłączonym włączniku wyznaczane są przemieszczenia całkowite punktów osi elementu, a przy ich wyznaczaniu przyjęto regułę, że sztywność pozostałych prętów konstrukcji jest przyjmowana wg ogólnych zasad mechaniki budowli, natomiast dla rozpatrywanego pręta sztywności są przyjmowane ściśle wg normy.

Funkcja Wyszukaj: Powoduje wyznaczenie miejsca na osi elementu, w którym wielkość ugięcia jest największa.
 Funkcje Do Worda:

ZASADY UŻYTKOWANIA

| Do Schowka: | Powodują umieszczenie w schowku odpowiednio zreda-<br>gowanego arkusza tekstowo-graficznego zawierającego<br>dane i wyliczenia wielkości ugięcia pręta w przekroju<br>wskazywanym przez <i>znacznik przekroju</i> w <i>oknie schematu</i><br><i>pręta</i> , a mianowicie:<br>✓ wyliczenia sztywności pręta na zginanie<br>✓ wykresy momentów dla obciążeń długotrwałych<br>✓ wyliczenia wielkości ugięcia pręta dla stałej i zmiennej |
|-------------|----------------------------------------------------------------------------------------------------|
|             | sztywności na zginanie                                                                                                    |

Przykład:

### Ugięcia

zadanie: przykład, pręt nr 2 Ugięcia wyznaczono dla charakterystycznych obciążeń długotrwałych. Współczynniki pełzania dla obciążeń długotrwałych przyjęto równy  $\phi(t,t_o) = 2,00$ .  $E_{c,eff} = \frac{E_{cm}}{1 + \phi(t,t_o)} = \frac{27500}{1 + 2,00} = 9167 \text{ MPa}$ Moment rysujący:  $M_{cr} = f_{ctm} W_c = 1,9 \times 12500 \times 10^{-3} = 23,75 \text{ kNm}$ Całkowity moment zginający  $M_{Sd} = 189,50 \text{ kN}$  powoduje zarysowanie przekroju. <u>Sztywność dla długotrwałego działania obciążeń długotrwałych:</u> Sztywność na zginanie wyznaczona dla momentu  $M_{Sd} = 189,50 \text{ kNm}$ .

Wielkości geometryczne przekroju:  $x_I = 29.6 \text{ cm}$   $I_I = 466536 \text{ cm}^4$  $x_{II} = 24.5 \text{ cm}$   $I_{II} = 350503 \text{ cm}^4$ 

$$x_{II} = 24,5 \text{ cm} \quad I_{II} = 350503 \text{ cm}^{-1}$$

$$B = \frac{E_{c,eff} I_{II}}{1 - \beta_1 \beta_2 (M_{cr} / M_{Sd})^2 (1 - I_{II} / I_I)} = \frac{9167 \times 350503}{1 - 1,0 \times 0,5 (189,50/189,50)^2 \times (1 - 350503/466536)} \times 10^{-5} = 36692 \text{ kNm}^2$$

Wykres sztywności i momentów dla obciążeń długotrwałych

189 50
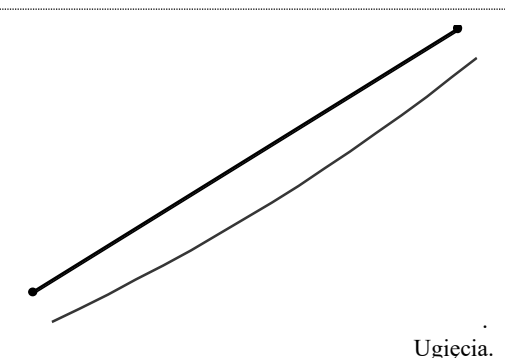

Ugięcie w punkcie o współrzędnej x = 2,377 cm, wyznaczone poprzez całkowanie funkcji krzywizny osi pręta  $(1/\rho)$  z uwzględnieniem zmiany sztywności wzdłuż osi elementu, wynosi:

| $a = a_{\infty,d} = 14,0 \text{ mm}$         |
|----------------------------------------------|
| a = <b>14,0 &lt; 18,9</b> = a <sub>lim</sub> |

| Rysunek      |                                                    |
|--------------|----------------------------------------------------|
| Odniesienie: | Brak.                                              |
| Komentarz:   | Kontekst służy do wygenerowania rysunku wymiarowa- |

Kontekst służy do wygenerowania rysunku wymiarowanego elementu, który zawiera: widok elementu wraz ze jego zbrojeniem; poszczególne pręty zbrojenia głównego; przekroje poprzeczne elementu w wybranych miejscach. Rysunek w postaci grafiki wektorowej (Rys. 17) umieszczany jest w *schowku* w formacie WMF (*Windows Metafile*), skąd może zostać wklejony do programu typu "CAD" pracującego w systemie Windows (AutoCad, MegaCad, AutoSketch), a następnie poddany dalszej obróbce.

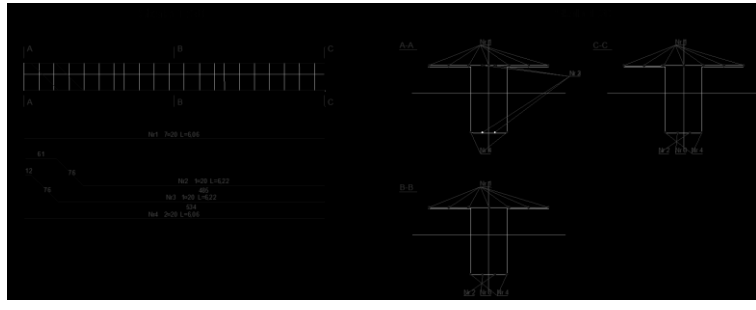

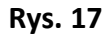

W celu utworzenia rysunku i umieszczenia go w schowku należy użyć przycisku **Do schowka**.

Elementy sterowania: <u>Lista Arkusz</u> umożliwia wybranie arkusza docelowego rysunku. Informacja o rozmiarze rysunku jest niezbędna dla uzyskania właściwego efektu działania tej funkcji programu. <u>Pola edycyjne:</u>

Instrukcja Użytkowania

**VII-57** 

**Skala** - pozwala określić skalę podstawową rysunku, tzn. skalę rysunku elementu i prętów zbrojenia,

#### Przekroje poprzeczne

 umożliwia wyspecyfikowanie przekrojów poprzecznych elementu, które mają być umieszczone na rysunku. Specyfikacja tych przekrojów składa się z ciągu współrzędnych liczonych wzdłuż elementu poczynając od węzła A, oddzielonych znakami spacji (np. 0 2,5 4,5).

#### Skala przekroju

 skala dołączanych do rysunku przekrojów poprzecznych elementu.

#### Współ. skali napisów

określa wielkość tych składników rysunku, których wielkość jest niezależna od parametrów Skala i Skala przekroju. Do tych składników należą np. wszystkie napisy umieszczane na rysunku.

### Poza podporę A, B

dla elementów typu belka, umożliwiają określenie faktycznej długości konstrukcyjnej elementu, poprzez podanie jak daleko sięga element poza teoretyczny punkt podparcia w węźle A i węźle
B. Na utworzonym rysunku wszystkie zdefiniowane dla elementu pręty zbrojenia zostaną odpowiedniemu przedłużone.

## Krawędź podp. A, B

umożliwia określenie położenia krawędzi podpory dla węzła A i węzła B, poprzez podanie dodatnich odległości pomiędzy teoretycznymi punktami podparcia elementu, a krawędziami podpór rzeczywistych. Określone w ten sposób podparcia zaznaczane są na utworzonym rysunku.

### Funkcja Wyszukaj: Nieaktywna.

**Funkcja Do Worda:** Służy do bezpośredniego eksportu rysunku pręta żelbetowego do aktywnego dokumentu edytora MS Word. Po wykonaniu tej funkcji rysunek umieszczany jest w dokumencie MS Word w pozycji kursora tekstowego tego dokumentu. Ewentualnych modyfikacji eksportowanego rysunku należy dokonywać w edytorze. Przed wyeksportowaniem rysunku do MS Word należy dobrać skalę rysunku tak, aby mieścił się na sformatowanej stronie dokumentu. Maksymalny wymiar strony w MS Word wynosi 55,87 cm.

#### CADSIS

Funkcja Do Schowka:Służy do umieszczenia rysunku pręta żelbetowego w<br/>schowku systemu Windows. Rysunek ma postać metapli-<br/>ku i jest generowany w tzw. odwzorowaniu metrycznym,<br/>co sprawia, że może być "wklejany" do dokumentu (ry-<br/>sunku) aplikacji typu CAD (np. AutoCAD, MEGACAD).<br/>Przy "wklejaniu" rysunku do dokumentu AutoCAD'a na-<br/>leży posłużyć się opcją wklejania specjalnego, tj. - użyć<br/>opcji Edycja/Wklej specjalnie..., a następnie z listy "Źró-<br/>dło:" tej operacji wybrać pozycję "Elementy AutoCAD-a".

Przykład eksporty rysunku do MS Word:

Skala 1:100

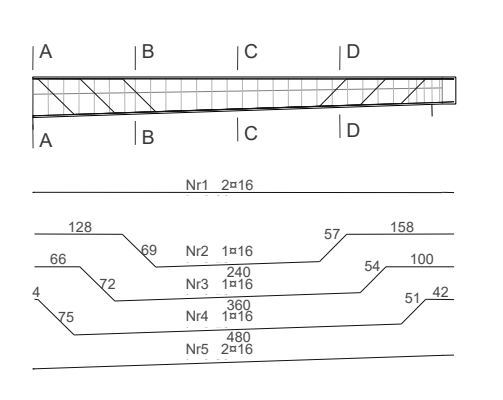

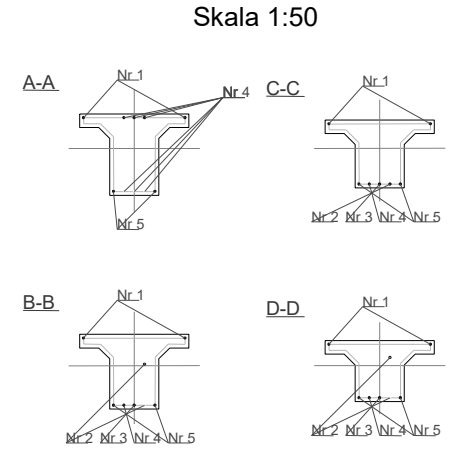

INSTRUKCJA UŻYTKOWANIA

VII-59

#### VIII. TWORZENIE DOKUMENTACJI WYMIAROWANIA

#### Uwagi ogólne

Koncepcję tworzenia dokumentacji wymiarowania elementów żelbetowych oparto na wykorzystaniu zaawansowanych edytorów tekstu dla systemu Windows, takich jak: MS Word 6.0PL, MS Word 7.0PL, AMI-PRO 3.1PL, MS WORKS, które są zdolne akceptować (importować ze schowka) dane zapisane w formacie RTF (ang. Rich Text Format). A więc warunkiem koniecznym dla sporządzania wydruków jest posiadanie, zainstalowanego w systemie Windows, takiego edytora. Najlepszym rozwiązaniem w tym względzie jest zainstalowanie edytora MS Word 6.0PL lub 7.0PL, dla którego zrealizowano w module RM-ZELB funkcję bezpośredniego przekazywania dokumentu.

Idea współpracy modułu RM-ZELB z *edytorem* polega na korzystaniu z gotowych plików wzorcowych (umieszczanych w podkatalogu ARKUSZE podczas instalowania modułu RM-ZELB). Pliki wzorcowe (*arkusze*) są przygotowane przez autorów programu w edytorze MS Word 7.0PL (w formacie RTF) i stanowią bazę dla tworzenia dokumentacji wymiarowania. Treść merytoryczna poszczególnych *arkuszy* jest ściśle związana z modułem RM-ZELB i w związku z tym - przy ewentualnych zmianach zawartości *arkuszy*, podejmowanych przez użytkownika, należy się raczej ograniczyć do operacji związanych z formatowaniem tekstów. Bowiem *arkusze* - oprócz akapitów zwykłego tekstu zawierają sekcje ze specjalnymi polami, w miejsce których podstawiane są przez moduł RM-ZELB różne wartości liczbowe, wyrażenia, relacje i rysunki.

#### Tworzenie dokumentu

Tworzenie dokumentu jest możliwe na każdym etapie wymiarowania, a więc od momentu uruchomienia modułu RM-ZELB. W tym celu przewidziano trzy sposoby tworzenia dokumentacji:

- **Bezpośredni** polegający na przesyłaniu fragmentów dokumentu do edytora MS Word,
- **Pośredni** polegający na umieszczaniu fragmentów dokumentu w schowku systemu Windows, w celu "wklejenia" go do *edytora*,

### Bezpośredni sposób tworzenia dokumentu

Warunkiem koniecznym tworzenia dokumentu w tym trybie jest uprzednie uruchomienie edytora MS Word. Jeśli edytor nie został uruchomiony przed uruchomieniem modułu RM-ZELB, to można tego dokonać bez potrzeby wychodzenia z aplikacji RM-WIN. W tym celu należy:

- 1. Uruchomić edytor MS Word za pomocą opcji **Start/Programy** lub za pomocą skrótu z pulpitu.
- 2. Ewentualnie otworzyć właściwy dokument, do którego mają być przekazywane *arkusze wynikowe* wymiarowania. Jeśli tworzony dokument ma być nowym dokumentem, to wskazane jest dokonanie wstępnego sformatowania układu strony.

INSTRUKCJA UŻYTKOWANIA

3. Powrócić do modułu RM-ZELB - sekwencyjnie przy pomocy klawiszy [Alt]+[Tab] lub za pośrednictwem paska stanu systemu Windows.

Od tego momentu można przekazywać fragmenty dokumentu do edytora MS Word, co polega na używaniu przycisku **Do Worda** okna dialogowego modułu RM-ZELB. Obowiązują przy tym następujące zasady:

- Przysyłany arkusz jest ściśle związany z aktualnym kontekstem wymiarowania, tzn. jeśli np. aktualnym kontekstem wymiarowania jest kontekst Cechy przekroju, to użycie przycisku Do Worda spowoduje przesłanie do aktywnego dokumentu edytora MS Word arkuszy wynikowych związanych z tym kontekstem. Przed przesłaniem arkuszy wykonywane są obliczenia związane z aktualnym kontekstem, a wyniki podstawiane są w odpowiednie pola wynikowe arkuszy.
- Wyniki dotyczące niektórych kontekstów wymiarowania dotyczą określonego przekroju poprzecznego elementu (decyduje położenie *znacznika przekroju* w *oknie schematu pręta*). Dla takich kontekstów może zachodzić potrzeba wcześniejszego wyszukania wartości najniekorzystniejszej (przycisk Wyszukaj).
- Przesyłany *arkusz* jest zawsze umieszczany w aktywnym dokumencie edytora MS Word w miejsce wskazywane przez kursor tekstowy tego dokumentu. Oznacza to, że dokument wymiarowania może być składany swobodnie.
- Wszelkie czynności związane z nadaniem dokumentowi formy edytorskiej muszą być przeprowadzane w edytorze, co pozostaje w gestii użytkownika.

## Pośredni sposób tworzenia dokumentu

Tworzenie dokumentu w tym trybie odbywa się za pośrednictwem schowka i powinien być używany przy współpracy modułu RM-ZELB z innymi edytorami niż MS Word. Czynności jakie należy wykonać dzielą się na dwa etapy:

1. Przekazanie do schowka fragmentu dokumentu, co wymaga:

- wybranie właściwego kontekstu wymiarowania i ewentualne ustawienie znacznika przekroju poprzecznego w oknie rysunku elementu,
- użycia przycisku **Do schowka** okna dialogowego modułu RM-ZELB, co spowoduje umieszczenie odpowiedniego fragmentu dokumentu w schow-ku,
- 2. Przełączenie na aplikację edytora lub jeśli edytor nie został uruchomiony uruchomienie edytora.
- 3. Zastosowanie funkcji edytora "wklejania" ze schowka.
- 4. Przetworzenie dokumentu w edytorze i wydruk.

## *Uwaga:* Pośredni sposób tworzenia dokumentu wymiarowania może również zostać użyty przy w stosunku do edytora MS Word.

### IX. Uwagi dotyczące wymiarowania

### Podstawy algorytmu sprawdzania nośności przekrojów prostopadłych

Głównym *kontekstem wymiarowania* prętów żelbetowych przy pomocy modułu RM-WIN jest sprawdzanie *nośność przekrojów prostopadłych*. Zrealizowany w module algorytm sprawdzania stanu granicznego nośności przekrojów prostopadłych został oparty ściśle na zasadach ogólnych zawartych w p. 5.1.1 normy **PN-B-03264:2002**.

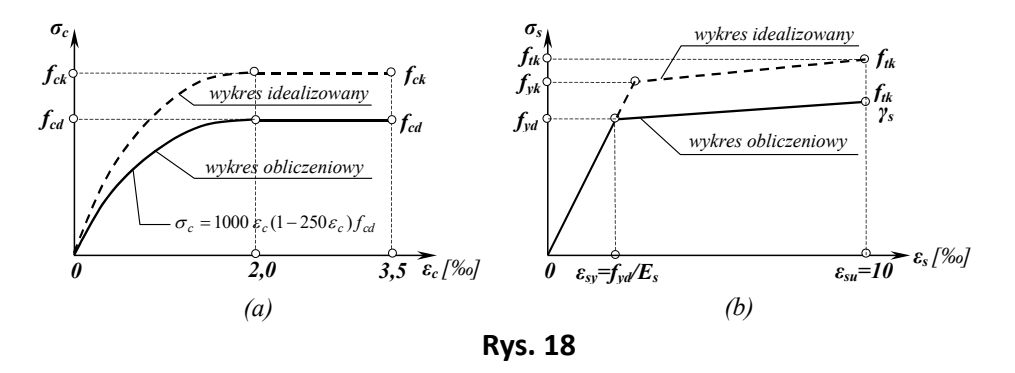

Punktem wyjścia dla skonstruowania algorytmu były związki  $\sigma$ - $\varepsilon$  dla betonu i stali, (Rys. 18), założenie o płaskości przekroju po jego deformacji oraz ogólne warunki równowagi wewnętrznej przekroju żelbetowego o dowolnym kształcie jego konturu (Rys. 19).

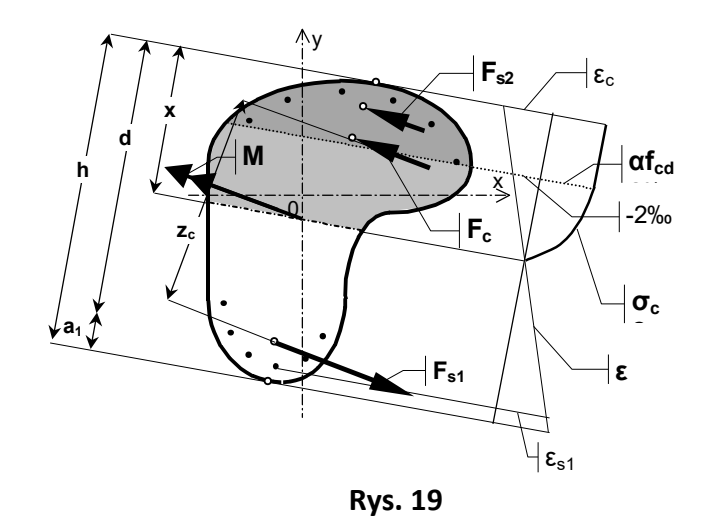

Założenie o płaskości przekroju zapewnia związek:

w którym  $\varepsilon_0$  oznacza odkształcenie włókna na osi pręta,  $\kappa_x$  - obrót płaszczyzny odkształceń wokół osi *x*, a  $\kappa_y$  - obrót płaszczyzny odkształceń wokół osi *y*, (Rys. 19). Ogólne zależności pomiędzy przekrojowymi siłami obliczeniowymi i deformacją przekroju otrzymano z równań równowagi wewnętrznej:

 $\mathcal{E} = \mathcal{E}_0 + \mathcal{K}_X \cdot \mathcal{Y} - \mathcal{K}_V \cdot \mathcal{X}$ 

INSTRUKCJA UŻYTKOWANIA

$$N_{sd} = \iint_{A_c} \sigma_c dA_c + \sum_i \sigma_{si} A_{si}$$

$$M_{sdx} = \iint_{A_c} \sigma_c y dA_c + \sum_i \sigma_{si} y_i A_{si}$$

$$M_{sdy} = \iint_{A_c} \sigma_c x dA_c + \sum_i \sigma_{si} x_i A_{si}$$
(2)

gdzie:

- $\sigma_c$  naprężenia w strefie ściskanej betonu,
- $\sigma_{si}$  naprężenia we wkładkach zbrojenia głównego,
- *A<sub>c</sub>* pole strefy ściskanej przekroju,
- *A*<sub>si</sub> pola powierzchni wkładek zbrojenia głównego,
- x<sub>i</sub>,y<sub>i</sub> współrzędne środków wkładek zbrojenia głównego,

Po podstawieniu związków  $\sigma$ - $\epsilon$  dla betonu i stali do równań (2), otrzymano układ trzech równań określających związek pomiędzy parametrami deformacji przekroju ( $\varepsilon_o, \kappa_x, \kappa_y$ ) i obliczeniowymi siłami przekrojowymi ( $N_{sd}, M_{sdx}, M_{sdy}$ ), stanowiący podstawę - zrealizowanego w module RM-ZELB - algorytmu obliczeń związanych ze sprawdzaniem stanu granicznego nośności przekrojów prostopadłych przekroju żelbetowego.

Ze względu na nieliniowość równań zagadnienia, rozwiązanie uzyskuje się na drodze iteracyjnej. Rozwiązaniem początkowym procedury iteracyjnej są parametry deformacji ( $\varepsilon_0$ ,  $\kappa_x$ ,  $\kappa_y$ ) wyznaczone dla przekroju homogenicznego. Następne kroki cyklu iteracyjnego polegają na:

- wyznaczeniu (występujących w równaniach) charakterystyk geometrycznych dla strefy ściskanej betonu oraz wkładek zbrojenia głównego,
- rozwiązaniu równań względem parametrów deformacji  $\varepsilon_0$ ,  $\kappa_x$ ,  $\kappa_y$ ,
- wyznaczeniu stref podziału przekroju,
- sprawdzeniu normowych warunków stanu granicznego nośności (tzn. ograniczeń na odkształcenia w betonie i w stali),
- w przypadku przekroczenia któregokolwiek z ograniczeń dołączeniu dodatkowego równania, pozwalającego na wyznaczenie współczynnika rezerwy nośności przekroju,

# aż do osiągnięcia założonej dokładności rozwiązania.

*Współczynnik rezerwy nośności* jest to liczba, przez którą należy podzielić wartości obliczeniowych sił przekrojowych, aby osiągnąć stan graniczny w przekroju. Oznacza to, że w przypadku, gdy w przekroju przekroczony jest stan graniczny, to współczynnik ten ma wartość większą od jedności, a w przeciwnym razie - mniejszą od jedności. W algorytmie przyjęto zasadę proporcjonalnej interakcji między obliczeniową siłą osiową  $N_{sd}$  i obliczeniowym momentem zginającym  $M_{sd}$ , co oznacza, że współczynnik rezerwy nośności jest jednakowy zarówno dla siły  $N_{sd}$  jak i momentu  $N_{sd}$ .

IX-4

# Archiwizacja parametrów wymiarowania

Wszystkie wielkości związane z wymiarowaniem pręta (wartości zadawane przez użytkownika w edycyjnych polach liczbowych, ustawienia opcji wymiarowania na przełącznikach) mogą być zapisane w odrębnym pliku dyskowym o takiej samej nazwie jak zadanie zdefiniowane w programie głównym i rozszerzeniu ". rmw". Plik ten jest tworzony automatycznie w aktualnym katalogu zadań przy pomocy opcji dotyczących zapisu zadania z poziomu programu głównego RM-WIN (opcja Pliki.- Zapisz/Zapisz jako...), a warunkiem jego utworzenia jest dokonanie jakichkolwiek zmian parametrów wymiarowania w module RM-ZELB. Parametry wymiarowania są zapamiętywane w formie rekordów, oddzielnie dla każdego pręta ustroju. Po uruchomieniu modułu RM-ZELB dla danego pręta sprawdzane jest, czy parametry wymiarowania nie zostały wcześniej zapisane w pliku. Jeśli tak, to są one z tego pliku odczytywane, w przeciwnym razie są inicjowane domyślnie. Przy archiwizowaniu zadań w pamięci zewnętrznej (dyskietki) z poziomu systemu operacyjnego należy mieć również na uwadze plik zadania o rozszerzeniu ". rmw". Plik, o którym tu mowa, jest aktualizowany przez program główny RM-WIN. Ma to miejsce ilekroć dokonywane są zmiany w opcjach programu głównego, a dotyczące:

- przypisania innego rodzaju przekroju,
- usunięcia pręta,

W takich sytuacjach parametry wymiarowania są usuwane z pliku, a więc po wywołaniu modułu RM-ZELB dla zmodyfikowanego pręta wszystkie parametry wymiarowania są inicjowane na nowo.

INSTRUKCJA UŻYTKOWANIA